# NOKIA 6681

# **C€**168

VYHLÁSENIE O SÚLADE My, spoločnosť NOKIA CORPORATION, na vlastnú zodpovednosť vyhlasujeme, že výrobok RM-57 vyhovuje ustanoveniam nasledujúcej direktivy Rady EÚ: 1999/5/EC.

Kópiu Deklarácie o súlade - Declaration of Conformity - nájdete na adrese http://www.nokia.com/phones/declaration\_of\_conformity/

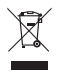

Preškrtnutá odpadová nádoba s kolieskami znamená, že v Európskej únii je treba výrobok po skončení jeho životnosti odniesť na osobitnú skládku. To sa týka tak vášho pristroja ako aj všetkých doplnkov, označených týmto symbolom. Nevyhadzujte tieto výrobky do netriedeného komunálneho odpadu.

#### Copyright © 2005 Nokia. Všetky práva vyhradené.

Kopírovanie, prenášanie, rozširovanie alebo uchovávanie časti alebo celého obsahu tohto dokumentu v akejkoľvek forme bez predchádzajúceho písomného súhlasu spoločnosti Nokia je zakázané.

Nokia, Nokia Connecting People a Pop-Port sú ochrannými známkami alebo registrovanými ochrannými známkami spoločnosti Nokia Corporation. Ostatné názvy produktov a spoločnosti uvedené v tomto dokumente môžu byť ochrannými známkami alebo obchodnými označeniami ich príslušných vlastníkov. Nokia tune je zvuková značka spoločnosti Nokia Corporation.

#### symbian

This product includes software licensed from Symbian Software Ltd © 1998-200(5). Symbian and Symbian OS are trademarks of Symbian Ltd.

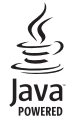

Java<sup>™</sup> and all Java-based marks are trademarks or registered trademarks of Sun Microsystems, Inc.

Bluetooth is a registered trademark of Bluetooth SIG, Inc.

Stac  $^{\circ}_{e}$  LZS  $^{\circ}_{e}$  1996, Stac, Inc.,  $^{\circ}$  1994–1996 Microsoft Corporation. Includes one or more U.S. Patents: No. 4701745, 5016009, 5126739, 5146221, and 5414425. Other patents pending.

Hi/fn ®, LZS ®,© 1988-98, Hi/fn. Includes one or more U.S. Patents: No. 4701745, 5016009, 5126739, 5146221, and 5414425. Other patents pending.

Part of the software in this product is © Copyright ANT Ltd. 1998. All rights reserved. US Patent No 5818437 and other pending patents. T9 text input software Copyright © 1997-2005. Tegic Communications, Inc. All rights reserved.

USE OF THIS PRODUCT IN ANY MANNER THAT COMPLIES WITH THE MPEG-4 VISUAL STANDARD IS PROHIBITED, EXCEPT FOR USE DIRECTLY RELATED TO (A) DATA OR INFORMATION (i) GENERATED BY AND OBTAINED WITHOUT CHARGE FROM A CONSUMER NOT THEREBY ENGAGED IN A BUSINESS ENTERPRISE, AND (ii) FOR PERSONAL USE ONLY; AND (B) OTHER USES SPECIFICALLY AND SEPARATELY LICENSED BY MPEG LA, LLC.

POUŽÍVANIE TOHTO PRODUKTU AKÝMKOĽVEK SPÔSOBOM, KTORÝ SA RIADI ŠTANDARDOM MPEG-A, JE ZAKÁZANÉ, S VÝNIMKOU POUŽÍVANIA, KTORÉ JE PRIAMO SPOIENÉ S (AJ ÚDAJMI ALEBO INFORMÁCIAMI (I) VYTVORENÝMI SPOTREBITEĽOM A ZÍSKANÝMI BEZODPLATNE OD SPOTREBITEĽA, KTORÝ TÝMTO NEVYKONÁVA PODNIKATEĽSKÚ ČINNOŠŤ, A (II) IBA NA OSOBNÉ POUŽITIE; A (B) ĎALŠÍMI SPÔSOBMI POUŽÍVANIA, NA KTORÉ ŠPECIFICKY A OSOBITNE POSKYTLA LICENCIU SPOLOČNOSŤ MPEG LA, LLC.

Spoločnosť Nokia uplatňuje politiku kontinuálneho rozvoja. Spoločnosť Nokia si vyhradzuje právo meniť a zdokonaľovať ktorýkoľvek z produktov opísaných v tomto dokumente bez predchádzajúceho upozornenia.

Spoločnosť Nokia nie je za žiadnych okolností zodpovedná za stratu údajov alebo príjmov za akokoľvek spôsobené osobitné, náhodné, následné alebo nepriame škody.

Obsah tohto dokumentu sa poskytuje "tak, ako je". Neposkytujú sa žiadne záruky akéhokoľvek druhu, či už výslovné alebo implikované, súvisiace so správnosťou, spoľahlivosťou alebo obsahom tohto dokumentu, vrátane, ale nie výhradne, implikovaných záruk obchodovateľnosti a vhodnosti na určitý účel, okrem záruk, ktoré stanovuje príslušný právny predpis. Spoločnosť Nokia si vyhradzuje právo kedykoľvek tento dokument upraviť alebo ho stiahnuť z obehu bez predchádzajúceho upozornenia.

Dostupnosť produktov sa môže v závislosti od regiónu líšiť. Prosím, informujte sa u najbližšieho predajcu spoločnosti Nokia.

#### Regulácia vývozu

Tento prístroj môže obsahovať komodity, technológiu alebo software, na ktoré sa vzťahujú zákony a predpisy o vývoze zo Spojených štátov a iných krajín. Prevody v rozpore so zákonmi sú zakázané.

## UPOZORNENIE AMERICKÉHO FEDERÁLNEHO VÝBORU PRE KOMUNIKÁCIE (FCC) A INDUSTRY CANADA

Váš prístroj môže spôsobiť rušenie televízneho alebo rádiového signálu (napríklad pri používaní telefónu v bezprostrednej blízkosti prijímača). FCC alebo Industry Canada môže požadovať, aby ste prestali používať váš telefón, ak takémuto rušeniu nemožno zabrániť. Ak potrebujete pomoc, obráťte sa na miestne servisné stredisko. Tento prístroj vyhovuje časti 15 pravidiel FCC. Jeho prevádzka je prípustná pod podmienkou, že prístroj nespôsobuje škodlivé rušenie.

#### O PRÍDAVNÝCH APLIKÁCIÁCH PRE VAŠU NOKIU 6681

V predajnom balení nájdete redukovanú pamäťovú kartu MultimediaMemoryCard pre dve napätia (Reduced-Size Dual Voltage MultimediaMemoryCard – RS-MMC), ktorá obsahuje prídavné aplikácie od spoločnosti Nokia ako aj od tretích tvorcov. Obsah RS-MMC karty a dostupnosť aplikácií a služieb sa môže odlišovať podľa krajiny, predajcu a operátora siete. Aplikácie a ďalšie informácie o používaní aplikácií na stránkach www.nokia.com/support sú dostupné iba vo vybraných jazykoch.

Niektoré činnosti a funkcie závisia od SIM karty a/alebo siete či služieb MMS, alebo môžu závisieť od kompatibility zariadeni a podporovaných formátov obsahu. Dostupnosť služieb môže byť rozličná podľa krajiny a oblasti. Niektoré služby sú spoplatnené osobitne.

#### ŽIADNA ZÁRUKA

Aplikácie od tretích tvorcov, poskytované na redukovanej pamäťovej karte MultimediaMemoryCard (RS-MMC) boli vytvorené a sú vlastníctvom fyzických alebo právnických osôb, ktoré nie sú prepojené so spoločnosťou Nokia a nie sú s ňou v žiadnom vzťahu. Nokia nevlastní autorské práva a/alebo práva duševného vlastníctva k týmto aplikáciám od tretích dodávateľov. Vzhľadom na to Nokia nepreberá žiadnu zodpovednosť za akúkoľvek podporu koncových uživateľov a za funkčnosť týchto aplikácií od tretích dodávateľov, ani za informácie, uvedné v aplikáciách alebo v týchto materiáloch. Nokia neposkytuje na tieto aplikácie žiadnu záruku.

POTVRDZUJETE, ŻE SOFTVÉR A/ALEBO APLIKÁCIE (ĎALEJ OZNAČOVANÉ SPOLOČNE AKO "SOFTVĚR") SA POSKYTUJÚ NA BÁZE "TAK, AKO SÚ", BEZ ZÁRUKY AKÉHOKOĽVEK DRUHU, ČI UŽ PRIAMO VYJADRENEJ ALEBO ODVODENEJ, A V MAXIMÁLNOM ROZSAHU POVOLENOM PLATINÝMI PREDPISMI. SPOLOČNOSTÍ NOKIA ANI JEJ PRIDRUŽENÉ SPOLOČNOSTI NEPOSKYTUJÚ ŽIADNE UBEZPEČENIA ANI ZÁRUKY, VÝSLOVNÉ ALEBO ODVODENÉ, VRÁTANE, ALE BEZ OBMEDZENIA NA ZÁRUKY TITULU, PREDAJNOSTI ALEBO VHODNOSTI NA KONKRĚTNY ÚČEL, A TAKTIEŽ ŽE SOFTVÉR NEPORUŠÍ AKÉKOLVEK PATENITV, ALTORSKÉ PRÁVA, OCHRANNÉ ZNÁMKY ALEBO INÉ PRÁVA TRETÍCH STRÁN, SPOLOČNOSŤ NOKIA ANI JEJ PRIDRUŽENÉ SPOLOČNOSTI NEPOSKYTUJÚ ŽIADNU ZÁRUKU. ŽE KTORÝKOľVEK ASPEKT SOETVÉRU SPLNÍ VAŠE POŽIADAVKY, ALEBO ŽE PREVÁDZKA SOFTVÉRU BUDE PLYNULÁ A BEZPORUCHOVÁ. PREBERÁTE VŠETKU ZODPOVEDNOSŤ A RIZIKÁ ZA VÝBER SOFTVÉRU PRE DOSIAHNUTIE VAMI ZAMÝŠĽANÝCH VÝSLEDKOV, AKO ALZA INŠTALÁCIU POUŽÍVANIE A DOSIAHNUTÉ VÝSLEDKY, V MAXIMÁLNOM ROZSAHU, POVOLENOM PLATNÝMI PRÁVNYMI PREDPISMI, NEBUDE SPOLOČNOSŤ NOKIA, JEJ ZAMESTNANCI, ALEBO PRIDRUŽENÉ SPOLOČNOSTI V ŽIADNOM PRÍPADE ZODPOVEDAŤ ZA AKÚKOĽVEK STRATU ZISKU, PRÍJMOV, PREDAJA, DÁT, INFORMÁCIÍ, ALEBO ZA NÁKLADY NA OBSTARANIE NÁHRADNÉHO TOVARU ALEBO SLUŽIEB. MAJETKOVÉ ŠKODY ZRANENIA OSÔB PRERUŠENIE PODNIKANIA ALEBO ZA AKÉKOĽVEK PRIAME, NEPRIAMIE, NÁHODNÉ A EKONOMICKÉ ŠKODY, NÁKLADY NA KRYTIE ŠKÔD. SÚDNE ULOŽENÉ REPRESÍVNE ODŠKODNENIE. ŠPECIÁLNE ALEBO NÁSLEDNÉ ŠKODY VZNIKNUTÉ AKÝMKOľVEK SPÔSOBOM BEZ OHĽADU NA TO ČI BOLL SPÔSOBENÉ PLNENÍM ZMLUVY, OBČIANSKOPRÁVNYM KONANÍM, NEDBALOSŤOU. ALEBO INÝM DRUHOM ZODPOVEDNOSTI VYPLÝVAJÚCE I Z INŠTALÁCIE ALEBO POLIŽÍVANIA SOFTVÉRU A TO ANI V PRÍPADE ŽE SPOLOČNOSŤ NOKIA ALEBO JEL PRIDRUŽENÉ SPOLOČNOSTI BOLI INFORMOVANÉ O MOŽNOSTI TAKÝCHTO ŠKÔD. PRETOŽE PRÁVNE SYSTÉMY NIEKTORÝCH KRAJÍN/ŠTÁTOV NEPOVOĽUJÚ VYŠŠIE LIVEDENÉ VYLÚČENIE ALEBO OBMEDZENIE ZODPOVEDNOSTL ALE MÔŽU POVOĽOVAŤ OBMEDZENIE VÝŠKY RUČENIA. RUČENIE SPOLOČNOSTI NOKIA, JEJ ZAMESTNANCOV A PRIDRUŽENÝCH SPOLOČNOSTÍ SA PRE TAKÉTO PRÍPADY OBMEDZUJE NA 50 EURO. NIČ. ČO JE UVEDENÉ V TOMTO VYHLÁSENÍ O ODMIETNUTÍ ZODPOVEDNOSTI, NESMIE POŠKODIŤ ZÁKONNÉ PRÁVA KTOREJKOĽVEK STRANY. VYSTUPUJÚCEJ V ROLI SPOTREBITEľA.

COPYRIGHT © 2005 NOKIA. VŠETKY PRÁVA VYHRADENÉ. NOKIA A NOKIA CONNECTING PEOPLE SU REGISTROVANÝMI OCHRANNÝMI ZNÁMKAMI SPOLOČNOSTI NOKIA CORPORATION.

NOKIA CORPORATION NOKIA MULTIMEDIA MARKETING P.O. BOX 100, FIN-00045 NOKIA GROUP, FINLAND TEL +358 7180 08000 TELFAX +358 7180 34016 WWW.NOKIA.COM

VYDANIE 2. SK, 9237034

# Obsah

| Pre vašu bezpečnosť                   | 9  |
|---------------------------------------|----|
| Prispôsobte si svoj telefón           | 12 |
| Nastavte si tóny                      | 13 |
| Off-line profil                       | 13 |
| Prenos obsahu z iného telefónu        | 14 |
| Zmeňte imidž svojho telefónu          | 15 |
| Aktívny pohot. režim                  | 15 |
| Váš telefón                           | 17 |
| Upevnenie šnúrky na zápästie          | 17 |
| Hodiny                                | 17 |
| Nastavenia hodín                      | 17 |
| Svetové hodiny                        | 18 |
| Regulácia hlasitosti a reproduktor    | 18 |
| Správca súborov                       | 18 |
| Zobrazenie stavu pamäti               | 19 |
| Nedostatok pamäti – ako uvoľniť pamäť | 19 |
| Nástroj Pamäťová karta                | 20 |
| Formátovanie pamäťovej karty          | 21 |

| Volanie22                               | 2 |
|-----------------------------------------|---|
| Volanie                                 | 2 |
| Rýchla voľba telefónneho čísla          | 2 |
| Konferenčný hovor23                     | 3 |
| Prijatie a odmietnutie hovoru23         | 3 |
| Čakajúci hovor (služba siete)24         | 4 |
| Voľby počas hovoru24                    | 4 |
| Denník                                  | 4 |
| Posled. hovory24                        | 4 |
| Trvanie hovoru2                         | 5 |
| Paketové dáta2                          | 5 |
| Prehľad o všetkých komunikačných        |   |
| udalostiach2                            | 5 |
| Kontakty (Telefónny zoznam)27           | 7 |
| Ukladanie mien a čísel22                | 7 |
| Predvolené čísla a adresy22             | 7 |
| Kopírovanie kontaktov28                 | 8 |
| SIM adresár a ďalšie služby SIM karty28 | 8 |
| Prideľovanie tónov zvonenia kontaktom   | 8 |
| Hlasová voľba29                         | 9 |
| Ako vytvoriť hlasovú menovku            | 9 |

| Volanie pomocou hlasovej voľby  | 29 |
|---------------------------------|----|
| Vytváranie skupín kontaktov     | 30 |
| Odstraňovanie členov zo skupiny | 30 |

#### Foto-Video a Galéria...... 31

| Foto-Video                                | 31       |
|-------------------------------------------|----------|
| Fotografovanie                            | 31       |
| Fotografovanie sekvencií                  | 33       |
| Ako sa dostať na svoje fotografie – samos | spúšť.33 |
| Fotoblesk                                 |          |
| Nastavenie farby a jasu                   | 33       |
| Úprava nastavení kamery                   | 34       |
| Nahrávanie videa                          | 34       |
| Úprava nastavení videorekordéra           | 36       |
| Galéria                                   | 36       |
| Prezeranie obrázkov                       | 37       |
| Štúdio                                    | 38       |
| Videoeditor                               |          |
| Zostrihanie videa, zvuku a prechodov      |          |
| Správca snímok                            |          |
| Tlač snímok                               | 40       |
| Voľba tlačiarne                           | 40       |
| Ukážka pred tlačou                        | 40       |
| Nastavenia tlače                          | 40       |
| Prehrávač RealPlayer™                     | 41       |

| Prehrávanie videoklipov a zvukových klipov4 | 1 |
|---------------------------------------------|---|
| Bezdrôtový príjem streamov obsahu4          | 2 |
| Prijatie nastavení prehrávača RealPlayer4   | 2 |
| Správy44                                    | 4 |
| Písanie textu4                              | 5 |
| Tradičné písanie textu4                     | 5 |
| Prediktívne písanie textu – Slovník4        | 6 |
| Kopírovanie textu do schránky4              | 8 |
| Písanie a odosielanie správ4                | 8 |
| Prijatie nastavení pre MMS a e-mail5        | 0 |
| Zložka Prijaté – prijímanie správ5          | 0 |
| Multimediálne správy5                       | 1 |
| Dáta a nastavenia5                          | 1 |
| Správy internetových služieb5               | 2 |
| Moje zložky5                                | 2 |
| Poštová schránka5                           | 2 |
| Otvorenie schránky5                         | 2 |
| Prijímanie e-mailových správ5               | 3 |
| Vymazávanie e-mailových správ5              | 4 |
| Odpojenie od poštovej schránky5             | 4 |
| Zložka Na odoslanie – správy,               |   |
| čakajúce na odoslanie5                      | 5 |
| Prezeranie správ na SIM karte5              | 5 |
| Nastavenia správ 5                          | 6 |
| Textové správy5                             | 6 |

Copyright © 2005 Nokia. All rights reserved.

| Multimediálne správy57                                                                                                    |
|----------------------------------------------------------------------------------------------------|
| E-mail 58                                                                                                    |
| Správy internetových služieb 59                                                                                                    |
| Celulárne vysielanie59                                                                                                    |
| Iné nastavenia 60                                                                                                    |
| Kalendár61                                                                                                    |
| Vytváranie záznamov v Kalendári61                                                                                                    |
| Zobrazenia kalendára62                                                                                                    |
| Nastavenie upozornenia v kalendári                                                                                                    |
| Odstraňovanie záznamov z kalendára                                                                                                    |
| Nastavenia kalendára63                                                                                                    |
|                                                                                                    |
| Web64                                                                                                    |
| Web         64           Prístup na Web         64                                                                                                    |
| Web                                                                                                    |
| Web                                                                                                    |
| Web       64         Prístup na Web       64         Prijatie nastavení prehliadača       64         Ručné zadanie nastavení       64         Okno Záložky       65                                                                                                    |
| Web       64         Prístup na Web       64         Prijatie nastavení prehliadača       64         Ručné zadanie nastavení       64         Okno Záložky       65         Manuálne vytváranie záložiek       65                                                                                                    |
| Web       64         Prístup na Web       64         Prijatie nastavení prehliadača       64         Ručné zadanie nastavení       64         Okno Záložky       65         Manuálne vytváranie záložiek       65         Odosielanie záložiek       65                                                                   |
| Web       64         Prístup na Web       64         Prijatie nastavení prehliadača       64         Ručné zadanie nastavení       64         Okno Záložky       65         Manuálne vytváranie záložiek       65         Odosielanie záložiek       65         Pripojte sa       65                                      |
| Web       64         Prístup na Web       64         Prijatie nastavení prehliadača       64         Ručné zadanie nastavení       64         Okno Záložky       65         Manuálne vytváranie záložiek       65         Odosielanie záložiek       65         Pripojte sa       65         Bezpečnosť spojenia       66 |
| Web64Prístup na Web64Prijatie nastavení prehliadača64Ručné zadanie nastavení64Okno Záložky65Manuálne vytváranie záložiek65Odosielanie záložiek65Pripojte sa65Bezpečnosť spojenia66Prehliadanie66                                                                                                    |
| Web64Prístup na Web64Prijatie nastavení prehliadača64Ručné zadanie nastavení64Okno Záložky65Manuálne vytváranie záložiek65Odosielanie záložiek65Pripojte sa65Bezpečnosť spojenia66Prehliadanie66Prezeranie uložených stránok67                                                                                            |

| Odpojte sa                                                                                                    |
|----------------------------------------------------------------------------------------------------|
| Pracovňa71                                                                                                    |
| Nahrávač71                                                                                                    |
| Úlohy71                                                                                                    |
| Vytvorte si zoznam úloh71                                                                                                    |
| Kalkulačka                                                                                                    |
| Počítanie s percentami72                                                                                                    |
| Poznámky72                                                                                                    |
| Prevody72                                                                                                    |
| Nastavte referenčnú menu a výmenné kurzy72                                                                                                    |
|                                                                                                    |
| Vlastné74                                                                                                    |
| Vlastné74<br>Ísť na – menu rýchleho prístupu74                                                                                                    |
| Vlastné                                                                                                    |
| Vlastné                                                                                                    |
| Vlastné                                                                                                    |
| Vlastné                                                                                                    |
| Vlastné                                                                                                    |
| Vlastné74Ísť na – menu rýchleho prístupu74Vymazanie odkazu74Peňaženka74Vytvorenie kódu peňaženky75Ukladanie údajov z osobných kariet75Vytváranie osobných poznámok76Vytvorenie profilu peňaženky76                                                   |
| Vlastné74Ísť na – menu rýchleho prístupu74Vymazanie odkazu74Peňaženka74Vytvorenie kódu peňaženky75Ukladanie údajov z osobných kariet75Vytváranie osobných poznámok76Vytvorenie profilu peňaženky76Zobrazenie detailov lístka77                       |
| Vlastné74Ísť na – menu rýchleho prístupu74Vymazanie odkazu74Peňaženka74Vytvorenie kódu peňaženky75Ukladanie údajov z osobných kariet75Vytváranie osobných poznámok76Vytvorenie profilu peňaženky76Zobrazenie detailov lístka77Nastavenie peňaženky77 |

#### Chat – Okamžité správy ...... 78

| Prijatie nastavení služby okamžitých správ | 78 |
|--------------------------------------------|----|
| Pripojenie k chatovému serveru             | 78 |
| Úprava nastavení chatu                     | 79 |
| Vyhľadávanie chatových skupín a účastníkov | 79 |
| Chatové skupiny: Pripojenie a odpojenie    | 79 |
| Chat                                       | 80 |
| Záznam chatovej diskusie                   | 80 |
| Prezeranie diskusií a začatie diskusie     | 80 |
| Chatové kontakty                           | 81 |
| Chatové skupiny                            | 82 |
| Správa chatových skupín                    | 83 |
| Vytvorenie novej chatovej skupiny          | 83 |
| Prideľovanie a rušenie členstva v skupine  | 83 |
| Nastavenia chatového servera               | 83 |
| Pripojenie                                 | 85 |
| Bluetooth spojenie                         | 85 |
| Nastavenia Bluetooth spojeni               | 85 |
| Odosielanie dát cez Bluetooth spojenie     | 86 |
| Párovanie zariadení                        | 87 |
| Príjem dát cez Bluetooth spojenie          | 88 |
| Vypnutie komunikácie cez Bluetooth         | 88 |
| Spojenie s PC                              | 88 |
| CD-ROM                                     | 88 |
|                                            |    |

| Použitie telefónu ako modemu                  |
|-----------------------------------------------|
| Správca spojenia88                            |
| Zobrazenie údajov o dátových spojeniach       |
| Vzdialená synchronizácia89                    |
| Vytvorenie nového synchronizačného profilu 90 |
| Synchronizácia dát91                          |
| Správca zariadenia91                          |
| Nastavenia profilu servera91                  |
| Nástroje93                                    |
| Nastaven                                      |
| Nastavenia telefónu93                         |
| Nastavenia hovoru94                           |
| Nastavenia spojenia95                         |
| Dátum a čas98                                 |
| Ochrana                                       |
| Presmerovanie hovorov102                      |
| Blok. hovorov (služba siete)102               |
| Sieť102                                       |
| Nastavenia doplnkov103                        |
| Hlasové povely103                             |
| Definovanie hlasového povelu pre aplikáciu103 |
| Správca aplikácií104                          |
| Inštalácia aplikácií a softwaru104            |
| Odstraňovanie aplikácií a softwaru105         |
| Nastavenia pre aplikácie106                   |

| Aktivačné kľúče – používanie súborov | 100   |
|--------------------------------------|-------|
| s ochranou autorských práv           | 106   |
| Ak niečo nefunguje                   | . 107 |
| Otázky a odpovede                    | 107   |
| Informácie o batérii                 | . 110 |
| Nabíjanie a vybíjanie                | 110   |

| Návod na autentizáciu batérií Nokia   | 110 |
|---------------------------------------|-----|
| Autentizácia hologramu                | 111 |
| Čo ak vaša batéria nie je autentická? | 111 |
| Starostlivosť a údržba                | 112 |
| Ďalšie bezpečnostné informácie        | 113 |
| Register                              | 117 |

# Pre vašu bezpečnosť

Prečítajte si tieto jednoduché pravidlá. Ich nedodržanie môže byť nebezpečné alebo protizákonné. Prečítajte si celý návod na použitie, kde nájdete ďalšie informácie.

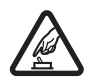

ZAPÍNAJTE BEZPEČNE Nezapínajte telefón, keď je použitie bezdrôtových telefónov zakázané, alebo keď by mohol spôsobiť rušenie alebo nebezpečenstvo.

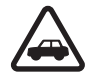

BEZPEČNOSŤ CESTNEJ PREMÁVKY JE PRVORADÁ Rešpektujte všetky miestne predpisy. Pri šoférovaní majte vždy voľné ruky, aby ste sa mohli venovať riadeniu vozidla. Vašou prvoradou starosťou pri šoférovaní musí byť bezpečnosť cestnej premávky.

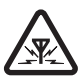

**RUŠENIE** Všetky bezdrôtové telefóny sú citlivé na rušenie, ktoré môže negatívne ovplyvniť ich prevádzku.

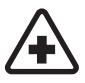

VYPNITE V NEMOCNICI Rešpektujte všetky obmedzenia. Vypnite telefón v blízkosti zdravotníckych prístrojov.

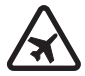

VYPNITE V LIETADLE Rešpektujte všetky obmedzenia. Bezdrôtové telefóny môžu v lietadlách spôsobovať rušenie.

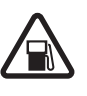

#### VYPNITE PRI ČERPANÍ POHONNÝCH HMÔT

Nepoužívajte telefón na čerpacej stanici. Nepoužívajte ho v blízkosti palív alebo chemikálií.

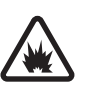

#### VYPNITE V BLÍZKOSTI ODSTRELOV

Rešpektujte všetky obmedzenia. Nepoužívajte telefón na miestach, kde prebiehajú trhacie práce.

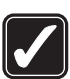

POUŽÍVAJTE UVÁŽLIVO Používajte iba v normálnej polohe podľa inštrukcií v produktovej dokumentácii. Nedotýkajte sa zbytočne antény.

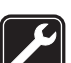

**ODBORNÝ SERVIS** Tento výrobok smie inštalovať a opravovať iba vyškolený personál.

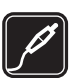

**DOPLNKY A BATÉRIE** Požívajte iba schválené doplnky a batérie. Nepripájajte na nekompatibilné výrobky.

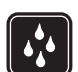

ODOLNOSŤ PROTI VODE Váš telefón nie je odolný proti vode. Uchovávajte ho v suchu.

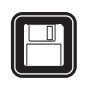

ZÁLOŽNÉ KÓPIE Nezabúdajte si zálohovať alebo písomne zaznamenať všetky dôležité údaje.

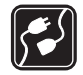

**PRIPOJENIE K INÝM TELEFÓNOM** Pri pripájaní k akémukoľvek inému telefónu si v jeho návode na použitie prečítajte podrobné bezpečnostné pokyny. Nepripájajte na nekompatibilné výrobky.

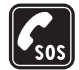

TIESŇOVÉ VOLANIA Presvedčte sa, že funkcie telefónu sú na telefóne aktivované a v prevádzke. Stláčajte 🌈 , kým sa nevymaže displej a nevrátite sa k úvodnej obrazovke. Navoľte tiesňové číslo a stlačte 🦒 . Uveďte svoju polohu. Neukončujte hovor, kým k tomu nedostanete povolenie.

# O vašom prístroji

Mobilné zariadenie, popísané v tomto návode, je schválené pre použitie v sietach GSM 900 a GSM 1800 a GSM1900 v Slovenskej republike. Ďalšie informácie o sieťach si vyžiadajte od svojho poskytovateľa služieb.

Pri používaní funkcií tohoto prístroja dodržujte všetky zákony a rešpektujte súkromie a zákonné práva ostatných.

Výstraha: Pri používaní všetkých funkcií tohoto prístroja, okrem budíka, musí byť zapnutý telefón.

Nezapínajte prístroj, ak by použitie bezdrôtového telefónu mohlo spôsobiť rušenie alebo nebezpečenstvo.

## Služby siete

Aby ste mohli používať telefón, potrebujete službu bezdrôtového poskytovateľa služieb. Mnohé funkcie tohoto prístroja pracujú iba v spojení s funkciami bezdrôtovej siete. Tieto služby siete nemusia byť dostupné vo všetkých sieťach, alebo môže byť potrebné osobitné dojednanie s vašim poskytovateľom služieb, aby ste takéto služby siete mohli využívať. Váš poskytovateľ služieb vám možno dá ďalšie pokyny k používaniu služieb siete a vysvetlí vám, aké poplatky za ne účtuje. V niektorých sieťach môžu existovať obmedzenia, ktoré ovplyvňujú vaše možnosti používania služieb siete. Niektoré siete napríklad nemusia podporovať všetky špecifické národné znaky a služby.

Váš poskytovateľ služieb mohol požiadať, aby boli niektoré funkcie vo vašom prístroji deaktivované alebo neboli aktivované. V takomto prípade sa tieto funkcie neobjavia v menu vášho prístroja. Ďalšie informácie si vyžiadajte od svojho poskytovateľa služieb.

Tento bezdrôtový prístroj je terminál 3GPP GSM Release 99, podporujúci službu GPRS, a je konštruovaný aj pre podporu sietí GPRS Release 97. Pri použití v niektorých sieťach GPRS Release 97 však môžu vzniknúť určité problémy s kompatibilitou. Ďalšie informácie si vyžiadajte od svojho poskytovateľa služieb.

Tento prístroj podporuje protokoly WAP 2.0 (HTTP a SSL), ktoré bežia na protokoloch TCP/IP. Pre niektoré funkcie tohoto prístroja, napríklad pre MMS, prehliadač, e-mail a načítanie obsahu cez prehliadač alebo cez MMS je potrebná podpora príslušných technológií zo strany siete.

# Doplnky, batérie a nabíjačky

Skontrolujte si číslo modelu každej nabíjačky, kým ju použijete s týmto telefónom. Tento telefón je určený pre použitie s napájaním z ACP-12 a LCH-12.

Výstraha: Používajte iba batérie, nabíjačky a doplnky, schválené spoločnosťou Nokia pre použitie s týmto konkrétnym modelom. Pri použití akýchkoľvek iných typov môžu stratiť platnosť všetky povolenia a záruky a vystavujete sa nebezpečenstvu.

O schválených doplnkoch, ktoré sú v predaji, sa prosím informujte u svojho predajcu. Keď odpájate sieťovú šnúru akéhokoľvek doplnku, uchopte a ťahajte zástrčku, nie šnúru.

Váš telefón a jeho doplnky môžu obsahovať drobné súčiastky. Uchovávajte ich mimo dosahu malých detí.

# Prispôsobte si svoj telefón

Upozornenie: Váš poskytovateľ služieb alebo operátor mohli požiadať o iné poradie položiek menu alebo o zaradenie iných ikôn do menu telefónu. Ak potrebujete pomoc s funkciami, ktoré sa líšia od funkcií, popísaných v tomto návode, obráťte sa na svojho poskytovateľa služieb, operátora alebo na asistenčnú službu Nokia Customer Care.

- Ak chcete zmeniť obrázok na pozadí pohotovostného displeja alebo vzhľad šetriča displeja, pozrite si časť "Zmeňte imidž svojho telefónu", str. 15.
- Ak chcete využiť pohotovostný displej pre rýchly prístup k aplikáciám, ktoré najčastejšie používate, pozrite si časť "Aktívny pohot. režim", str. 15.
- O prispôsobení tónov zvonenia sa dozviete v časti "Nastavte si tóny", str. 13.
- Ak chcete zmeniť skratky, priradené rozličným smerom navigačného tlačidla a výberovým tlačidlám v pohotovostnom režime, pozrite si časť "Pohotovostný režim", str. 93.
- Ak chcete zmeniť hodiny, zobrazené na pohotovostnom displeji, vyberte Hodiny > Voľby > Nastavenia > Typ hodín > Analógové alebo Digitálne.

- Ak chcete zmeniť tón zvonenia budíka, vyberte Hodiny > Voľby > Nastavenia > Tón budíka a niektorý tón.
- Ak chcete zmeniť tón upozornení kalendára, vyberte Kalendár > Voľby > Nastavenia >Tón alarmu kalend..
- Ak chcete, aby sa namiesto úvodného textu zobrazoval obrázok alebo text, vyberte Nástroje > Nastavenia > Telefón > Všeobecné > Uvítanie alebo logo.
- Ak chcete niektorému kontaktu priradiť osobitný tón zvonenia, vyberte Kontakty. Pozrite si časť "Prideľovanie tónov zvonenia kontaktom", str. 28.
- Ak chcete niektorému kontaktu priradiť tlačidlo rýchlej voľby, v pohotovostnom režime stlačte niektoré číselné tlačidlo (tlačidlo 1 ap je vyhradené pre odkazovú schránku) a stlačte 3. Stlačte Áno a potom si zvoľte kontakt.
- Ak chcete zmeniť usporiadanie hlavného menu, v hlavnom menu vyberte Voľby > Presunúť, Presunúť do zložky alebo Nová zložka. Zriedka používané aplikácie môžete presunúť do zložiek, a aplikácie, ktoré používate častejšie, môžete presunúť do hlavného menu.

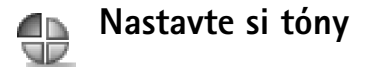

Ak chcete nastaviť a prispôsobiť tóny zvonenia, tóny hlásenia správy a iné tóny rozličným okolnostiam, prostrediam alebo skupinám volajúcich, stlačte i a vyberte Nástroje > Profily. O zvolenom profile informuje ikona, zobrazená v pohotovostnom režime v hornej časti displeja. Keď je nastavený profil Normál, je zobrazený iba aktuálny dátum.

Ak chcete zmeniť profil, v pohotovostnom režime stlačte (). Prejdite na profil, ktorý chcete aktivovať, a vyberte OK.

Tip! Môžete zvoliť Načítať audio, aby sa otvoril zoznam záložiek. Môžete si vybrať niektorú záložku, otvoriť spojenie s internetovou stránkou a načítať si z nej tóny.

Ak chcete upraviť niektorý profil, vyberte Nástroje > Profily. Prejdite na požadovaný profil a vyberte Voľby > Personalizovať. Prejdite na nastavenie, ktoré chcete zmeniť, a stlačením () otvorte zoznam volieb. Tóny uložené na pamäťovej karte sú označené symbolom []. Kým sa rozhodnete, prejdite zoznamom tónov a každý si vypočujte. Zvuk tónu zastavíte stlačením ľubovoľného tlačidla. Ak chcete vytvoriť nový profil, vyberte Voľby > Vytvoriť nový.

### Off-line profil

Off-line profil vám umožňuje používať telefón bez toho, aby sa pripájal k bezdrôtovej sieti. Keď aktivujete Off-line profil, spojenie s bezdrôtovou sieťou sa vypne, o čom informuje symbol na indikátore intenzity signálu. Sú zablokované všetky signály bezdrôtového telefónu, vysielané alebo prijímané prístrojom. Ak sa pokúsite odoslať správu, ostane uložená v zložke Na odoslanie, aby sa mohla odoslať neskôr.

- Tip! Informácie o úprave tónov upozornení pre Kalendár a Hodiny nájdete v časti "Prispôsobte si svoj telefón", str. 12.
- Výstraha: V Off-line profile nemôžete volať, s výnimkou volaní na niektoré tiesňové čísla, a nemôžete používať žiadne funkcie, ktoré si vyžadujú komunikáciu so sieťou. Aby ste mohli volať, zmeňte profil, aby sa aktivovali funkcie telefónu. Ak je prístroj zablokovaný, musíte zadať blokovací kód, aby ste mohli zmeniť profil a začať z telefónu volať.
- Výstraha: Aby ste mohli použiť Off-line profil, musí byť prístroj zapnutý. Nezapínajte prístroj, keď je používanie bezdrôtových prístrojov zakázané, alebo keď by mohol spôsobiť rušenie alebo nebezpečenstvo.

14

Ak chcete opustiť Off-line profil, zvoľte iný profil a vyberte Voľby > Aktivovať > Áno. Telefón znova aktivuje bezdrôtovú komunikáciu (za predpokladu, že je intenzita signálu dostatočná). Ak ste mali pred vstupom do Off-line profilu aktivovaný Bluetooth, Bluetooth sa deaktivuje. Po odchode z Off-line profilu sa Bluetooth automaticky reaktivuje. Pozrite si časť "Nastavenia Bluetooth spojení", str. 85.

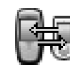

#### Prenos obsahu z iného telefónu

Cez Bluetooth si môžete kopírovať kontakty, kalendár, obrázky, videoklipy a zvukové klipy z kompatibilného telefónu Nokia Série 60.

Svoju Nokiu 6681 môžete používať aj bez SIM karty. Ak telefón zapnete bez SIM karty, automaticky sa aktivuje off-line profil. Takto môžete SIM kartu použiť v druhom telefóne.

Aby sa predišlo vzniku duplicitných záznamov, môžete rovnaký typ údajov, napríklad kontakty, preniesť z iného telefónu na svoj telefón iba raz. Ak chcete znova preniesť rovnaké údaje, musíte na druhý telefón znova odoslať aplikáciu **Prenos** a znova ju tam nainštalovať. Kým začnete prenos na svoju Nokiu 6681, musíte na oboch prístrojoch aktivovať Bluetooth. Na každom telefóne stlačte *G* a vyberte Pripojenie > Bluetooth. Vyberte Bluetooth > Zapnutý. Dajte každému telefónu meno.

Pri prenose obsahu postupujte takto:

- Na svojej Nokii 6681 stlačte 49 a vyberte Nástroje > Prenos. Riaďte sa pokynmi na displeji.
- 2 Telefón vyhľadá zariadenia s Bluetooth konektivitou. Po skončení vyhľadávania si zo zoznamu vyberte svoj druhý telefón.
- 3 Vaša Nokia 6681 vás požiada o zadanie kódu. Zadajte kód podľa vlastného výberu (1-16 číslic) a vyberte OK. Rovnaký kód zadajte na druhom telefóne a vyberte OK.
- 4 Aplikácia Prenos sa odošle do druhého telefónu ako správa.
- 5 Otvorte správu, aby sa aplikácia Prenos nainštalovala na druhom telefóne a riaďte sa pokynmi na displeji. Aplikácia sa zaradí do hlavného menu.
- 6 Zo svojej Nokie 6681 vyberte obsah, ktorý sa má prekopírovať z druhého telefónu.

Vybraný obsah sa prekopíruje z pamäti a pamäťovej karty druhého telefónu na vašu Nokiu 6681 a jej pamäťovú kartu. Čas kopírovania závisí od množstva dát, ktoré sa má preniesť. Dáta sa z druhého telefónu nevymažú.

# Zmeňte imidž svojho telefónu

Ak chcete zmeniť vzhľad displeja svojho telefónu, napríklad tapetu, paletu farieb a ikony, stlačte 😯 a vyberte Nástroje > Témy. Aktívnu tému označuje symbol 🥓. V menu Témy môžete zoskupiť prvky z rozličných tém alebo použiť obrázky z menu Galéria, a tak si témy ďalej prispôsobiť. Témy na pamäťovej karte sú označené symbolom 📄. Ak pamäťovú kartu vyberiete z telefónu, nebudete môcť témy na tejto karte používať. Pred vybraním karty si potrebné témy uložte do pamäti telefónu, alebo znova vložte pamäťovú kartu, ak chcete použiť témy, ktoré sú na nej uložené.

Voľby v hlavnom okne Témy sú Prezrieť/Načítať tému, Použiť, Upraviť, Pomocník a Ukončiť.

Ak chcete aktivovať niektorú tému, prejdite na ňu a vyberte Voľby > Použiť.

Ak si chcete niektorú tému prezrieť, prejdite na ňu a vyberte Voľby > Prezrieť.

Ak chcete niektorú tému upraviť, prejdite na ňu a vyberte Voľby > Upraviť; budete môcť zmeniť nasledujúce voľby:

- Tapeta Obrázok, ktorý sa zobrazuje na pozadí pohotovostného displeja.
- Farebná škála Paleta farieb, použitá na displeji.

- Šetrič displeja Typ šetriča displeja: dátum a čas, alebo text, ktorý môžete sami zadať. Pozrite si tiež časť Nastavenia času pre šetrič displeja, str. 94.
- Snímka v ĺsť na Obrázok na pozadí aplikácie ĺsť na.

Ak chcete obnoviť pôvodné nastavenia témy, pri úprave témy vyberte Voľby > Obnoviť pôv. tému.

## Aktívny pohot. režim

Pohotovostný displej môžete použiť pre rýchly prístup k najčastejšie používaným aplikáciám.

Niektoré skratky môžu byť fixné a nebudete ich môcť zmeniť.

Ak chcete zapnúť aktívny pohotovostný režim, stlačte  ${}^{G}$ , vyberte Nástroje > Nastaven. > Telefón > Pohotovostný režim > Aktívny pohot. režim a stlačte (), aby sa aktívny pohotovostný režim zapol alebo vypol.

Na aktívnom pohotovostnom displeji sa zobrazujú štandardné aplikácie v hornej časti displeja, a pod nimi sú zobrazené udalosti kalendára, zoznamu úloh a prehrávača.

Prejdite na niektorú aplikáciu alebo udalosť a stlačte ().

V aktívnom pohotovostnom

režime nemožno použiť štandardné skratky, definované pre navigačné tlačidlo v pohotovostnom režime.

Ak chcete zmeniť prednastavené skratky k aplikáciám:

- Stlačte 49, vyberte Nástroje > Nastaven. > Telefón > Pohotovostný režim > Aplikácie akt. režimu a stlačte
   .
- 2 Označte skratku k požadovanej aplikácii a vyberte Voľby > Zmeniť.
- 3 Zo zoznamu vyberte novú aplikáciu a stlačte 💽.

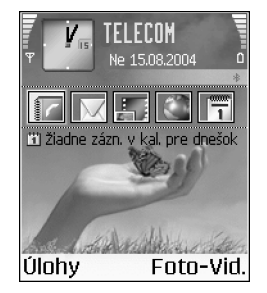

# Váš telefón

# Upevnenie šnúrky na zápästie

Šnúrku prevlečte a dotiahnite.

#### 📕 Upozornenie:

Používajte iba doplnky, schválené spoločnosťou Nokia.

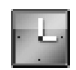

## Hodiny

Voľby v aplikácii Hodiny sú Nastaviť alarm, Upraviť alarm, Odstrániť alarm, Nastavenia, Pomocník a Ukončiť.

Stlačte 🚱 a vyberte Hodiny.

Ak chcete nastaviť nový alarm, vyberte Voľby > Nastaviť alarm. Zadajte čas alarmu a vyberte OK. Keď je alarm aktívny, zobrazuje sa na pohotovostnom displeji indikátor Çz.

Ak chcete zvonenie vypnúť, vyberte Stop. Keď znie signál alarmu, vyberte Spánok, aby sa zvonenie na päť minút

zastavilo; po ich uplynutí sa alarm znova ozve. Toto môžete urobiť najviac päťkrát.

Ak čas nastavený na budíku nastane, keď je prístroj vypnutý, prístroj sa zapne a začne vydávať tón budíka. Ak vyberiete Stop, prístroj sa opýta, čí ho chcete aktivovať pre hovory. Vyberte Nie, ak chcete prístroj vypnúť, alebo Áno, ak chcete volať a prijímať hovory. Nevyberajte Áno, keď by použitie bezdrôtového telefónu mohlo spôsobiť rušenie alebo nebezpečenstvo.

Ak chcete niektorý alarm zrušiť, vyberte Hodiny > Voľby > Odstrániť alarm.

#### Nastavenia hodín

Ak chcete upraviť nastavenia hodín, v aplikácii Hodiny vyberte Voľby > Nastavenia.

Ak chcete zmeniť hodiny, ktoré sa zobrazujú v pohotovostnom režime, prejdite dolu a vyberte Typ hodín > Analógové alebo Digitálne.

Ak chcete zmeniť tón budíka, prejdite dolu a vyberte Tón budíka.

Ak chcete, aby sieť mobilných telefónov aktualizovala na vašom telefóne čas, dátum a informácie o časovom pásme,

18

prejdite dolu a vyberte Autoaktualizác. času. Aby sa Autoaktualizác. času aktivovala, musí sa telefón reštartovať.

Ak chcete upraviť hodiny pri prechode na letný/normálny čas, prejdite dolu a vyberte Letný čas. Vyberte Zapnutý, ak chcete, aby sa k času pre Moje mesto pridala jedna hodina. Pozrite si časť "Svetové hodiny" na str. 18. Keď je aktivovaný letný čas, v hlavnom okne aplikácie Hodiny sa zobrazuje indikátor 🔆.

#### Svetové hodiny

Otvorte Hodiny a stlačením () otvorte okno Svetových hodín. V okne Svetové hodiny si môžete zistiť čas v rôznych mestách.

Ak chcete do zoznamu pridať ďalšie mesto, vyberte Voľby > Pridať mesto. Zadajte prvé písmená názvu mesta. Automaticky sa otvorí vyhľadávacie pole a zobrazia sa vyhovujúce mestá. Vyberte si niektoré mesto. Do zoznamu môžete pridať najviac 15 miest.

Ak chcete nastaviť mesto, v ktorom sa nachádzate, prejdite na príslušné mesto a vyberte Voľby > Moje mesto. Mesto sa zobrazí v hlavnom okne aplikácie Hodiny a čas na vašom telefóne sa upraví podľa vybraného mesta. Skontrolujte, že čas je správny a zodpovedá miestnemu času.

# Regulácia hlasitosti a reproduktor

Ak chcete zvýšiť alebo znížiť hlasitosť, keď máte na telefóne aktívny hovor alebo počúvate zvuk, použite tlačidlá ④, resp. ●.

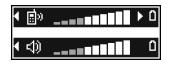

Zabudovaný reproduktor umožňuje hovoriť do telefónu a počúvať ho z krátkej vzdialenosti; nemusíte ho držať pri uchu; ale môžete ho mať napríklad vedľa seba na stole. Zvukové aplikácie používajú reproduktor štandardne.

- Dôležité: Keď je zapnutý reproduktor, nedržte telefón pri uchu, pretože hlasitosť môže byť veľmi vysoká.
- Ak chcete použiť reproduktor počas hovoru, začnite hovor a stlačte 

  ).

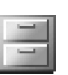

### Správca súborov

Mnohé funkcie telefónu ukladajú do pamäti dáta. Medzi tieto funkcie patria kontakty, správy, obrázky, tóny zvonenia, kalendár a zoznam úloh, dokumenty a načítané aplikácie. Množstvo voľnej dostupnej pamäti závisí od množstva dát, ktoré už máte uložené v pamäti telefónu. Pamäťovú kartu môžete využiť ako dodatočný pamäťový priestor. Na pamäťové karty môžete zapisovať opakovane, takže dáta na pamäťovej karte môžete vymazávať a ukladať nové.

Ak si chcete prehliadnuť súbory a zložky v pamäti telefónu alebo na pamäťovej karte (ak ju máte vloženú(, stlačte a vyberte Nástroje > Spr. súb.. Otvorí sa okno pamäti telefónu (ET). Stlačením () otvoríte okno pamäťovej karty (ET).

Ak chcete do niektorej zložky presunúť alebo prekopírovať súbor, označte súbor súčasným stlačením *p* a (a) a vyberte Voľby > Presunúť do zložky alebo Kopírovať do zložky.

Ikony v aplikácii Spr. súb.:

📃 Zložka

CR Zložka, ktorá má podzložky

Ak chcete vyhľadať niektorý súbor, vyberte Voľby > Nájsť a pamäť, v ktorej sa má hľadať; potom zadajte vyhľadávací reťazec, zodpovedajúci názvu súboru.

Tip! Na prezeranie obsahu jednotlivých pamätí telefónu môžete využiť aplikáciu Nokia Phone Browser, ktorá je súčasťou balíka Nokia PC Suite. Pozrite si CD-ROM disk, ktorý sa nachádza v predajnom balení.

### Zobrazenie stavu pamäti

Ak si chcete pozrieť, aké typy dát máte v telefóne a koľko pamäti jednotlivé dáta zaberajú, vyberte Voľby > Detaily o pamäti. Prejdite dolu na Voľná pamäť, a zobrazí sa množstvo voľnej pamäti na telefóne.

Ak si chcete zobraziť množstvo voľnej pamäti na pamäťovej karte (keď ju máte vloženú v telefóne), otvorte stlačením () okno pamäťovej karty a vyberte Voľby > Detaily o pamäti.

#### Nedostatok pamäti – ako uvoľniť pamäť

Keď začne telefónu dochádzať pamäť a máte otvorený prehliadač, prehliadač sa automaticky zavrie, aby sa uvoľnila časť pamäti. Ak prehliadač nemáte otvorený a telefón má nedostatok pamäti, telefón vás upozorní na nedostatok pamäti a budete musieť nejakú pamäť uvoľniť.

Aby ste uvoľnili pamäť v telefóne, v správcovi súborov presuňte dáta na pamäťovú kartu. Označte súbory, ktoré sa majú presunúť, vyberte Voľby > Presunúť do zložky > Pamäťová karta a cieľovú zložku.

Ak chcete pre uvoľnenie pamäti nejaké dáta vymazať, použite aplikáciu Spr. súb., alebo prejdite do príslušnej aplikácie. Môžete odstrániť napríklad:

20

- Správy zo zložiek Prijaté, Koncepty a Poslané v aplikácii Správy
- Prevzaté e-mailové správy z pamäti telefónu
- Uložené web stránky
- Uložené obrázky, videá alebo zvukové súbory
- Údaje o kontaktoch
- Záznamy z kalendára
- Načítané aplikácie.
   Pozrite si tiež časť "Správca aplikácií", str. 104.

- Pamāťová karta Pamāťová karta: 2079 kB Použitá pam.
  - 59 MB **Voľná pamäť**
  - 12 B Kalendár
  - 55 B Kontakty
  - 321B Dokumenty

telefónu a zo zálohy na karte ich v telefóne neskôr obnoviť.

Pamäťovú kartu nemožno použiť, keď sú dvierka štrbiny pamäťovej karty otvorené.

Uchovávajte všetky pamäťové karty mimo dosahu malých detí.

Neotvárajte dvierka štrbiny pamäťovej karty, keď prebieha zápis alebo čítanie z karty. Pri otvorení dvierok môže dôjsť k poškodeniu pamäťovej karty i samotného prístroja, a môže dôjsť aj k porušeniu dát, uložených na karte.

#### Voľby v nástroji Pamäťová karta sú Zálohovať pam. tel., Obnoviť z karty, Formátovať kartu, Názov pamäť. karty, Detaily o pamäti, Pomocník a Ukončiť.

Používajte s týmto prístrojom iba kompatibilné karty MultiMediaCard (MMC). Iné pamäťové karty, napríklad karty Secure Digital (SD), sa nehodia do slotu pre MMC kartu a nie sú s týmto prístrojom kompatibilné. Pri použití nekompatibilnej pamäťovej karty môže dôjsť k poškodeniu karty i prístroja, a môže dôjsť ku zničeniu dát, uložených na nekompatibilnej karte.

- Ak chcete zálohovať dáta zo svojho telefónu na pamäťovú kartu, vyberte Voľby > Zálohovať pam. tel..
- Ak chcete obnoviť dáta v pamäti telefónu zo zálohy na pamäťovej karte, vyberte Voľby > Obnoviť z karty.

-----

٠

## Nástroj Pamäťová karta

Akékoľvek ďalšie dáta, ktoré už nepotrebujete.

0K

Upozornenie: Tento prístroj používa redukovanú kartu MultiMediaCard (MMC) pre dve napätia (1,8 / 3 V). Aby karta fungovala na viacerých telefónoch, používajte iba MMC karty pre dve napätia. Overte si kompatibilitu MMC karty u jej výrobcu alebo predajcu.

Stlačte **\$**9 a vyberte Nástroje > Pamäť. Pamäťovú kartu môžete využiť ako dodatočný pamäťový priestor. Na pamäťovú kartu si tiež môžete zálohovať dáta z pamäti

### Formátovanie pamäťovej karty

Pri formátovaní pamäťovej karty sa všetky dáta na karte nenávratne stratia.

>> Tip! Ak chcete pamäťovú kartu premenovať, vyberte Voľby > Názov pamäť. karty.

Niektoré pamäťové karty sa dodávajú už sformátované a iné je potrebné sformátovať. Informujte sa u predajcu, či si musíte pamäťovú kartu pred prvým použitím sformátovať.

Ak chcete sformátovať pamäťovú kartu, vyberte Voľby > Formátovať kartu. Stlačením Áno operáciu potvrďte. Po ukončení formátovania zadajte meno pamäťovej karty a vyberte OK.

22

# Volanie

## Volanie

- Tip! Ak chcete počas hovoru zvýšiť alebo znížiť hlasitosť, stláčajte (), resp. ().
- V pohotovostnom režime navoľte telefónne číslo vrátane medzimestskej predvoľby. Stláčaním C môžete vymazávať číslice.

Ak voláte do zahraničia, vložte dvoma stlačeniami

 \* + znak + (nahrádza prístupový kód do medzinárodnej siete), a zadajte kód krajiny, medzimestskú predvoľbu (vynechajte počiatočnú nulu) a telefónne číslo.

- 2 Stlačením 🦒 číslo zavolajte.
- 3 Stlačením 🌾 ukončíte hovor (alebo zrušíte pokus o spojenie).
  - Sight Tip! Ak chcete zmeniť číslo svojej odkazovej schránky, stlačte i avyberte Nástroje > Odk. schránka > Voľby > Zmeniť číslo. Zadajte číslo (ktoré ste dostali od svojho poskytovateľa služieb) a vyberte OK.

Stlačenie 🌈 vždy ukončí hovor, aj keď je aktívna iná aplikácia.

Ak chcete zavolať na číslo z adresára Kontakty, stlačte 😯 a vyberte Kontakty. Prejdite na požadované meno, alebo zadajte prvé písmená mena do vyhľadávacieho poľa. Zobrazia sa vyhovujúce kontakty. Stlačením 🦄 zavolajte vybrané číslo.

Aby ste takto mohli volať, musíte si prekopírovať kontakty zo svojej SIM karty do adresára Kontakty. Pozrite si časť "Kopírovanie kontaktov", str. 28.

Odkazovú schránku (služba siete) zavoláte stlačením a pridržaním 1 م v pohotovostnom režime. Pozrite si tiež časť "Presmerovanie hovorov", str. 102.

Ak chcete zavolať na niektoré z nedávno volaných čísel, v pohotovostnom režime stlačením 🦒 otvorte zoznam posledných 20 čísel, ktoré ste volali alebo sa pokúšali volať. Prejdite na požadované číslo a stlačením 🦒 na číslo zavolajte.

#### Rýchla voľba telefónneho čísla

Ak chcete priradiť telefónne číslo niektorému tlačidlu rýchlej voľby ( $2 abc - wxyz \ 9$ ), stlačte r g a vyberte Nástroje > Rýchla voľ..  $1 \ \Box D$  je rezervované pre odkazovú schránku. Pri volaní z pohotovostného režimu stlačte požadované tlačidlo rýchlej voľby a **`)**.

Tip! Ak chcete, aby pri rýchlej voľbe stačilo stlačiť a pridržať príslušné tlačidlo, stlačte 19 a vyberte Nástroje > Nastavenia > Hovor > Rýchla voľba > Zapnutá.

#### Konferenčný hovor

- 1 Zavolajte prvému účastníkovi.
- 2 Zavolajte ďalšieho účastníka: vyberte Voľby > Nový hovor. Prvý hovor sa automaticky podrží.
- 3 Keď sa nový účastník prihlási, zapojte prvého účastníka do konferenčného hovoru: vyberte Voľby > Konferenčný.

Ak chcete do hovoru zapojiť ďalšieho účastníka, opakujte 2. krok a vyberte Voľby > Konferenčný > Pridať do konferen. Telefón podporuje konferenčné hovory medzi najviac šiestimi účastníkmi vrátane vás. Ak sa chcete dôverne pozhovárať s niektorým účastníkom, vyberte Voľby > Konferenčný > Súkromne. Vyberte požadovaného účastníka a stlačte Súkromie. Konferenčný hovor sa na vašom telefóne podrží. Ďalší účastníci môžu v konferenčnom hovore pokračovať. Keď skončíte dôverný rozhovor, môžete sa vrátiť do konferenčného hovoru: vyberte Voľby > Konferenčný > Pridať do konferen. Ak chcete niektorého účastníka z hovoru vyradiť, vyberte Voľby > Konferenčný > Vyradiť účastníka, prejdite na príslušného účastníka a vyberte Vyraď.

4 Aktívny konferenčný hovor ukončíte stlačením 🎸 .

## Prijatie a odmietnutie hovoru

Hovor prevezmete stlačením 🤉.

Ak prichádza hovor a chcete vypnúť zvonenie telefónu, vyberte Tichý.

Tip! Ak je k telefónu pripojený kompatibilný headset, môžete hovor prijať a ukončiť stlačením tlačidla headsetu.

Ak hovor nechcete prijať, stlačením *(* ho odmietnite. Volajúcemu sa ozve obsadzovací tón. Ak máte pre presmerovanie hovorov aktivovanú funkciu Nastav. presmerovania > Ak je obsadené, odmietnutý hovor sa tiež presmeruje. Pozrite si časť "Presmerovanie hovorov", str. 102.

Keď odmietnete prichádzajúci hovor, môžete volajúcemu odoslať textovú správu s informáciou, prečo ste hovor nemohli prijať. Vyberte Voľby > Poslať text. správu. Pred odoslaním môžete text upraviť. Ak chcete aktivovať túto voľbu a vytvoriť štandardnú textovú správu, pozrite si časť "Nastavenia hovoru", str. 94.

24

## Čakajúci hovor (služba siete)

Ak máte aktivovanú službu Čakajúci hovor (služba siete) v menu Nástroje > Nastavenia > Hovor > Čakajúci hovor, môžete prijať hovor aj v čase, keď máte práve na telefóne iný hovor.

Tip! Ak chcete zmeniť tóny telefónu podľa aktuálneho prostredia a okolností, napríklad ak chcete, aby váš telefón nevydával žiadne zvuky, pozrite si "Nastavte si tóny", str. 13.

Čakajúci hovor prevezmete stlačením **``}**. Prvý hovor sa podrží.

Medzi oboma hovormi môžete prechádzať stlačením Vymeň. Vyberte Voľby > Prepojiť, ak chcete prepojiť prichádzajúci alebo podržaný hovor s aktívnym hovorom a od oboch hovorov sa odpojiť. Aktívny hovor ukončíte stlačením  $\checkmark$ . Ak chcete ukončiť oba hovory, vyberte Voľby > Ukončiť vš. hovory.

### Voľby počas hovoru

Mnohé voľby, ktoré môžete využiť počas hovoru, sú službami siete. Ak počas hovoru vyberiete Voľby, získate prístup k niektorým z nasledujúcich volieb: Stlmiť alebo Ozvuč, Odpovedať, Odmietnuť, Vymeniť, Podržať alebo Uvoľniť, Zapnúť handset, Zapnúť reproduktor, alebo Zapnúť handsfree (ak je zapojený kompatibilný headset

s Bluetooth pripojením), Ukončiť aktív. hovor alebo Ukončiť vš. hovory, Nový hovor, Konferenčný a Prepojiť. Vyberte si z nasledujúcich možností:

Zameniť – Umožňuje ukončiť aktívny hovor a namiesto neho prevziať čakajúci hovor.

Poslať DTMF – Používa sa na vysielanie reťazcov DTMF (Dual Tone Multi Frequency) tónov, napríklad hesiel. Zadajte DTMF reťazec alebo ho vyhľadajte v Kontaktoch. Ak chcete vložiť znak čakania (w) alebo znak pauzy (p), opakovanie stláčajte \* + . Keď chcete tóny odoslať, vyberte OK.

☆ Tip! DTMF tóny si môžete uložiť do poľa Telefónne číslo alebo DTMF na karte kontaktu.

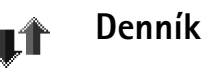

### Posled. hovory

Ak si chcete pozrieť zoznam telefónnych čísel neprijatých a prijatých hovorov a volaných čísel, stlačte *§* a vyberte **Pripojenie > Denník > Posled. hovory.** Telefón registruje neprijaté a prijaté hovory iba ak tieto funkcie podporuje sieť, telefón je zapnutý a nachádza sa v oblasti, obsluhovanej sieťou. Tip! Keď sa v pohotovostnom režime zobrazí upozornenie na neprijatý hovor, vyberte Ukáž, ak chcete otvoriť zoznam neprijatých hovorov. Ak chcete zavolať naspäť, prejdite na príslušné číslo alebo meno a stlačte ).

Vymazanie zoznamov posledných hovorov – Ak chcete vymazať všetky zoznamy posledných hovorov, v hlavnom okne posledných hovorov vyberte Voľby > Zmazať posledné. Ak chcete vymazať jeden z registrov hovorov, otvorte príslušný register a vyberte Voľby > Zmazať zoznam. Ak chcete vymazať iba niektorú udalosť, otvorte register, prejdite na vybranú udalosť a stlačte **C**.

#### Trvanie hovoru

Ak si chcete zobraziť približnú dĺžku prichádzajúcich a odchádzajúcich hovorov, stlačte 🚱 a vyberte Pripojenie > Denník > Trvanie hovoru.

Ak chcete, aby sa počas hovoru zobrazovala dĺžka hovoru, vyberte Pripojenie > Denník > Voľby > Nastavenia > Ukázať dĺžku hovoru. Vyberte Áno alebo Nie.

Upozornenie: Čas, ktorý vám bude za hovory fakturovať váš poskytovateľ služieb, môže byť odlišný v závislosti od funkcií siete, zaokrúhľovania pri fakturácii ap. Ak chcete vynulovať počítadlá dĺžky hovorov, vyberte Voľby > Vynulovať merače. Potrebujete na to blokovací kód, pozrite si časť "Ochrana", "Telefón a SIM", str. 98.

### Paketové dáta

Ak si chcete zistiť objem dát, prijatých a odoslaných počas paketových dátových spojení, stlačte 🌮 a vyberte Pripojenie > Denník > Paketové dáta. Poplatky za paketové dátové spojenia vám môžu byť účtované napríklad podľa množstva odoslaných a prijatých dát.

# Prehľad o všetkých komunikačných udalostiach

#### Ikony v okne Denník:

- Prichádzajúce
- 👚 Odchádzajúce
- L Zmeškané komunikačné udalosti

Ak chcete získať prehľad o všetkých hovoroch, textových správach a dátových spojeniach, ktoré telefón zaregistroval, stlačte  $\{ \hat{y} ,$ vyberte Pripojenie > Denník a

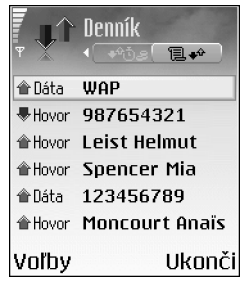

stlačením ) otvorte hlavný denník. Pre každú komunikačnú udalosť uvidíte meno odosielateľa alebo

prijímateľa, jeho telefónne číslo, meno poskytovateľa služieb alebo prístupové miesto. Hlavný denník si môžete filtrovať a zobraziť si iba jeden typ udalostí, a na základe údajov z denníka si môžete vytvárať nové karty kontaktov.

Fip! Ak si chcete zobraziť zoznam odoslaných správ, stlačte

Čiastkové udalosti, ako sú textové správy, odoslané vo viacerých častiach, a paketové dátové spojenia, sú zaznamenávané ako jedna komunikačná udalosť. Spojenia s vašou poštovou schránkou, centrom multimediálnych správ alebo internetovými stránkami sa zobrazujú ako paketové dátové spojenia.

Upozornenie: Pri odosielaní správ môže váš telefón zobraziť správu Poslaná. To znamená, že váš telefón odoslal správu na číslo centra správ, naprogramované vo vašom telefóne. Neznamená to ale, že správa bola prijatá v mieste určenia. Viac podrobností o službách výmeny správ získate od svojho poskytovateľa služieb.

Ak chcete denník filtrovať, vyberte Voľby > Filter a niektorý filter.

Ak chcete trvalo vymazať celý obsah denníka, register posledných hovorov a výpisy o doručení, vyberte Voľby > Zmazať denník. Stlačením Áno operáciu potvrďte. Ak chcete nastaviť Trvanie denníka, vyberte Voľby > Nastavenia > Trvanie denníka. Udalosti denníka zostávajú v pamäti telefónu na určený počet dní a po ich uplynutí sa automaticky vymažú, aby sa uvoľnila pamäť. Ak vyberiete Žiadny denník, nenávratne sa vymaže celý obsah denníka, register posledných hovorov a výpisy o doručení.

Počítadlo paketových dát a merač času spojenia: Ak si chcete pozrieť, koľko kilobajtov dát ste preniesli a ako dlho trvalo to-ktoré paketové dátové spojenie, prejdite na niektorú vstupnú alebo výstupnú udalosť, označenú Paket a vyberte Voľby > Zobraziť detaily.

# Kontakty (Telefónny zoznam)

Stlačte **4** a vyberte **Kontakty**. V adresári **Kontakty** môžete ku karte kontaktu doplniť osobný tón zvonenia, hlasovú menovku alebo miniatúrny obrázok. Môžete si okrem toho vytvárať skupiny kontaktov, ktoré vám umožnia odosielať textové správy alebo e-maily súčasne viacerým prijímateľom. Do Kontaktov môžete zaradiť aj prijaté kontaktné informácie (vizitky). Pozrite si časť "Dáta a nastavenia", str. 51. Kontaktné informácie si môžete vymieňať iba medzi kompatibilnými zariadeniami.

Voľby v menu Kontakty sú Otvoriť, Volať, Vytvoriť správu, Nový kontakt, Otvoriť diskusiu, Upraviť, Vymazať, Duplikát, Pridať do skupiny (zobrazi sa, ak už máte vytvorenú aspoň jednu skupinu), Patrí do skupín (zobrazi sa, ak už máte vytvorenú aspoň jednu skupinu), Označiť/Neoznačiť, Kopírovať, SIM kontakty, Ísť na web. adresu, Poslať, Info o kontaktoch, Nastavenia, Pomocník a Ukončiť.

## Ukladanie mien a čísel

- 1 Vyberte Voľby > Nový kontakt.
- 2 Vyplňte polia podľa svojho výberu a stlačte Hotovo.
  - Voľby pri úprave karty kontaktu: Pridať miniatúru, Odstrániť miniatúru, Pridať detail,

#### Vymazať detail, Upraviť menovku, Pomocník a Ukončiť.

Ak chcete upravovať karty kontaktov v adresári Kontakty, prejdite na kartu kontaktu, ktorú chcete upraviť, a vyberte Voľby > Upraviť.

Ak chcete niektorú kartu kontaktu z adresára Kontakty vymazať, označte ju a stlačte [. Ak chcete naraz vymazať niekoľko kariet, stláčaním  $\cancel{O}$  a O kontakty označte a stlačením [ ich vymažte.

Tip! Karty kontaktov môžete dopĺňať a upravovať pomocou aplikácie Nokia Contacts Editor, ktorá je súčasťou balíka Nokia PC Suite. Pozrite si disk CD-ROM, ktorý ste dostali s telefónom.

Ak chcete ku karte kontaktu pridať miniatúrny obrázok, otvorte príslušnú kartu kontaktu a vyberte Voľby > Upraviť > Voľby > Pridať miniatúru. Tento obrázok sa zobrazí, keď vám príslušný kontakt zavolá.

### Predvolené čísla a adresy

Karte kontaktu môžete prideliť predvolené čísla a adresy. Potom aj keď sa na karte kontaktu nachádza viac čísel a adries, môžete kontaktu jednoducho zavolať alebo poslať správu na určité číslo alebo adresu.

- V adresári Kontakty označte požadovaný kontakt a stlačte ●.
- 2 Vyberte Voľby > Predvolené.
- 3 Vyberte predvoľbu, ktorej chcete priradiť číslo alebo adresu, a vyberte Prideľ.
- 4 Vyberte číslo a adresu, ktoré chcete nastaviť ako predvolené.

Predvolené údaje sú na karte kontaktu podčiarknuté.

### Kopírovanie kontaktov

- Tip! Ak chcete odoslať údaje kontaktu, vyberte kartu, ktorú chcete odoslať. Vyberte Voľby > Poslať > Ako textovú správu, Cez multimédiá alebo Cez Bluetooth. Pozrite si časti "Správy", str. 44, a "Odosielanie dát cez Bluetooth spojenie", str. 86.
- Ak chcete kopírovať mená a čísla zo SIM karty do svojho telefónu, stlačte 
   vyberte Kontakty > Voľby > SIM kontakty > SIM adresár. Označte mená, ktoré chcete prekopírovať, a vyberte Voľby > Kopír. do Kontaktov.
- Ak chcete prekopírovať telefónne alebo faxové číslo alebo číslo na pager z Kontaktov na SIM kartu, vyberte Kontakty a otvorte kartu kontaktu. Prejdite na číslo, a vyberte Voľby > Kopírovať na SIM.
- Ipi Svoje kontakty si môžete synchronizovať s kompatibilným osobným počítačom pomocou aplikácií

balíka Nokia PC Suite. Pozrite si disk CD-ROM, ktorý ste dostali s telefónom.

#### SIM adresár a ďalšie služby SIM karty

**Upozornenie:** Informácie o dostupnosti, cenách a používaní SIM služieb si vyžiadajte od predajcu SIM karty (od operátora siete, poskytovateľa služieb alebo iného predajcu).

Stlačte 🚱 a vyberte Kontakty > Voľby > SIM kontakty > SIM adresár, ak si chcete zobraziť mená a čísla, uložené na SIM karte. V SIM adresári si môžete dopĺňať a upravovať čísla, kopírovať ich do Kontaktov a volať na ne.

# Prideľovanie tónov zvonenia kontaktom

Keď vám kontakt alebo člen skupiny zavolá, telefón bude zvoniť vybraným tónom zvonenia (ak sa spolu s volaním vyšle telefónne číslo volajúceho a váš telefón ho spozná).

- 1 Stlačením () otvorte kartu kontaktu, alebo prejdite do zoznamu skupín a vyberte skupinu kontaktov.
- 2 Vyberte Voľby > Tón zvonenia. Otvorí sa zoznam tónov zvonenia.
- 3 Zvoľte tón zvonenia, ktorý chcete použiť pre príslušný kontakt alebo vybranú skupinu.

Ak chcete nastavenie tónu zvonenia zrušiť, zo zoznamu tónov zvonenia vyberte **Predvolený tón**.

### Hlasová voľba

Na požadované číslo môžete zavolať vyslovením hlasovej menovky, pridanej ku karte kontaktu. Hlasovou menovkou môžu byť ľubovoľné vyslovené slová.

Kým začnete používať hlasové menovky, uvedomte si, že:

- Jazyk nie je u hlasových menoviek dôležitý. Dôležitý je ale hlas hovoriaceho.
- Meno musíte vysloviť presne tak, ako ste ho vyslovili pri nahrávaní.
- Hlasové menovky sú citlivé na hluk pozadia. Nahrávajte a používajte ich v tichom prostredí.
- Veľmi krátke mená prístroj neprijme. Používajte dlhé mená a vyhýbajte sa používaniu podobných mien pre rozličné čísla.
  - Upozornenie: Používanie hlasových menoviek môže byť problematické napríklad v hlučnom prostredí alebo v tiesni, preto by ste sa nemali za každých okolností spoliehať výlučne na voľbu hlasom.

### Ako vytvoriť hlasovú menovku

☆ Príklad: Ako hlasovú menovku môžete použiť meno osoby (napríklad "Janko mobil"). Na každej karte kontaktu môžete definovať iba jednu hlasovú menovku. Hlasové menovky môžete priradiť najviac 50 telefónnym číslam.

- 1 V adresári Kontakty otvorte kartu kontaktu, ku ktorej chcete priradiť hlasovú menovku.
- 2 Prejdite na číslo, ku ktorému chcete pridať hlasovú menovku, a vyberte Voľby > Pridať hlas. voľbu.
  - Tip! Ak si chcete prezrieť zoznam definovaných hlasových menoviek, vyberte Kontakty > Voľby > Info o kontaktoch > Hlasové voľby.
- 3 Vyberte Štart, keď chcete spustiť nahrávanie hlasovej menovky. Po zaznení štartovacieho tónu jasne vyslovte slová, ktoré chcete nahrať ako hlasovú menovku. Počkajte, kým telefón nahranú hlasovú menovku prehrá a uloží ju. Vedľa čísla na karte kontaktu sa objaví symbol 💭, oznamujúci, že k číslu je priradená hlasová menovka.

### Volanie pomocou hlasovej voľby

Hlasovú menovku musíte vysloviť presne tak, ako ste ju vyslovili pri nahrávaní. Keď voláte vyslovením hlasovej menovky, používa sa reproduktor. Držte telefón v neveľkej vzdialenosti od tváre a jasne vyslovte hlasovú menovku.

Stlačte a pridržte **C**). Ozve sa krátky zvukový signál a zobrazí sa výzva Teraz hovorte. Telefón prehrá pôvodnú hlasovú menovku, zobrazí meno a číslo, a navolí číslo, zodpovedajúce rozpoznanej hlasovej menovke.

Tip! Ak si chcete vypočuť, zmeniť, alebo vymazať hlasovú menovku, otvorte kartu kontaktu a prejdite na číslo, ktoré má priradenú hlasovú menovku (vedľa takéhoto čísla uvidíte symbol ()). Vyberte Voľby > Hlasové voľby > Prehrať, Zmeniť, alebo Vymazať.

# Vytváranie skupín kontaktov

- 1 V adresári Kontakty otvorte stlačením () zoznam skupín.
- 2 Vyberte Voľby > Nová skupina.
- 3 Napíšte meno skupiny alebo použitie štandardné meno Skupina a vyberte OK.
- 4 Otvorte skupinu a vyberte Voľby > Pridať členov.
- 6 Vyberte OK, aby sa kontakty zaradili do skupiny.

Ak chcete skupinu premenovať, vyberte Voľby > Premenovať, zadajte nový názov a vyberte OK.

Voľby v okne zoznamu skupín sú Otvoriť, Nová skupina, Vymazať, Premenovať, Tón zvonenia, Info o kontaktoch, Nastavenia, Pomocník a Ukončiť.

## Odstraňovanie členov zo skupiny

- 1 V zozname skupín otvorte skupinu, ktorú chcete upraviť.
- 2 Prejdite na požadovaný kontakt a vyberte Voľby > Vymazať zo skupiny.
- **3** Stlačením Áno kontakt odstránite zo skupiny.
  - Tip! Ak chcete zistiť, do ktorých skupín kontakt patrí, prejdite na príslušný kontakt a vyberte Voľby > Patrí do skupín.

30

# Foto-Video a Galéria

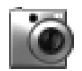

#### Foto-Video

Pri fotografovaní, snímaní videa a zaobchádzaní so zaznamenaným obrazom rešpektujte osobné práva ostatných a riaďte sa miestnymi zákonmi, predpismi a zvykmi.

Pomocou aplikácie Foto-Video môžete fotografovať a nahrávať video aj keď ste na cestách. Fotografie a videoklipy sa automaticky ukladajú v aplikácii Galéria. Kamera vytvára fotografie vo formáte JPEG a videoklipy sa zaznamenávajú vo formáte 3GPP s príponou 3gp. Fotografie a videoklipy môžete okrem toho poslať v multimediálnej správe, v prílohe e-mailu, alebo cez Bluetooth spojenie.

Otvorte kryt objektívu kamery na zadnej strane telefónu, aby sa aktivovala aplikácia Foto-Video, alebo stlačte Foto-Video.

Keď otvoríte kryt objektívu kamery, otvorí sa aplikácia Foto-Video a uvidíte fotografovanú scénu. Stláčaním () a () môžete prechádzať medzi oknami Foto a Video.

Fotografiu môžete pridať ku karte kontaktu. Pozrite si časť "Ukladanie mien a čísel", str. 27. Prístroj Nokia 6681 podporuje záznam obrazu s rozlíšením až 1280 x 960 bodov. Rozlíšenie obrázkov v týchto materiáloch môže pôsobiť odlišne.

#### Fotografovanie

Stláčaním ) a ) môžete prechádzať medzi oknami Foto a Video. Otvorte okno Foto.

Voľby pred fotografovaním sú Zachytiť, Nové, Blesk, Zapnúť nočný režim/Vypnúť nočný režim, Režim série snímok/Normálny režim, Samospúšť, Ísť do Galérie, Nastaviť, Nastavenia, Pomocník a Ukončiť.

Indikátory fotoaparátu poskytujú nasledujúce informácie:

- Indikátory pamäti telefónu () a pamäťovej karty () (1) informujú o tom, kam sa ukladajú fotografie.
- Indikátor počtu fotografií (2) dáva približný odhad počtu fotografií, ktoré sa, s prihliadnutím k nastavenej kvalite, ešte zmestia do pamäti vášho telefónu alebo na pamäťovú kartu.

- Indikátor blesku (4) informuje, či je blesk Zapnutý
   (\$), Vypnutý (\$), alebo Automatický (\$).
- Indikátor nočného režimu (5) informuje, že je zapnutý nočný režim.
- Indikátor sekvenčného režimu (6) informuje, že je zapnutý sekvenčný režim. Pozrite si časť "Fotografovanie sekvencií", str. 33.

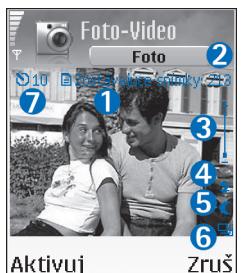

 Indikátor samospúšte (7) ukazuje, koľko času ostáva do fotografovania.

Pozrite si časť "Ako sa dostať na svoje fotografie – samospúšť", str. 33.

Môžete použiť nasledujúce skratky:

- Nočný režim môžete zapnúť alebo vypnúť stlačením
   1 

   .
- Sekvenčný režim môžete zapnúť alebo vypnúť stlačením 4 ghi.
- Stlačením def 3 môžete upraviť jas.
- Stlačením mno 6 môžete upraviť kontrast.

Scénu odfotografujete stlačením (). Nehýbte telefónom, kým sa fotografia neuloží. Fotografie sa automaticky ukladajú do zložky Snímky v menu Galéria. Pozrite si časť "Galéria", str. 36. Uloženie fotografie môže trvať dlhšie, ak ste upravovali nastavenie zoomu, kompenzácie expozície alebo farby.

Niekoľko užitočných rád pre fotografovanie:

- Odporúčame držať telefón oboma rukami, aby sa kamera nehýbala.
- Ak chcete fotografovať alebo nahrávať video za šera, použite nočný režim. Keď používate nočný režim, je expozičný čas dlhší a kameru je treba dlhšie držať nehybne.
- Ak chcete pred snímaním upraviť nastavenia expozície a farby, vyberte Voľby > Nastaviť > Jas, Kontrast, Vyváženie bielej, alebo Farebný tón. Pozrite si časť "Nastavenie farby a jasu", str. 33.
- Rozlíšenie priblíženého obrázku je nižšie než rozlíšenie nepriblíženého obrázku, ale veľkosť obrázku je rovnaká. Rozdiel v kvalite obrázku uvidíte, keď si ho zobrazíte na počítači.
- Ak počas jednej minúty nestlačíte žiadne tlačidlo, prejde aplikácia Foto-Video do režimu, šetriaceho batériu. Ak chcete pokračovať vo fotografovaní, stlačte ().

Urobili ste fotografiu, a čo ďalej?

- Ak si fotografiu nechcete uložiť, stlačte **C**.
- Ak sa chcete vrátiť k hľadáčiku a urobiť novú fotografiu, stlačte ().
- Ak chcete fotografiu odoslať Cez multimédiá, Cez e-mail alebo Cez Bluetooth, stlačte 3.

Ďalšie informácie nájdete v častiach "Správy", str. 44, a "Bluetooth spojenie", str. 85.

 Ak chcete fotografiu nastaviť ako tapetu na pohotovostnom displeji, vyberte Voľby > Nastaviť ako tapetu.

#### Fotografovanie sekvencií

Vyberte Voľby > Režim série snímok, ak chcete, aby kamera urobila sériu 6 snímok bezprostredne po sebe. Po odfotografovaní sa fotografie automaticky uložia do menu Galéria a zobrazia sa ako miniatúrne náhľady.

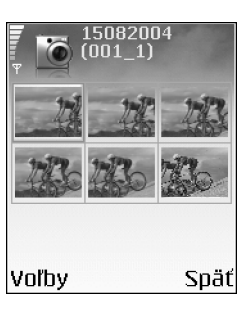

# Ako sa dostať na svoje fotografie – samospúšť

Keď potrebujete zdržať fotografovanie, aby ste sa mohli sami zaradiť do fotografovanej scény, použite samospúšť. Ak chcete nastaviť oneskorenie samospúšte, vyberte Voľby > Samospúšť > 10 sekúnd, 20 sekúnd, alebo 30 sekúnd. Vyberte Aktivuj. Indikátor samospúšte ()) začne blikať a kým beží časovač, telefón pípa. Po uplynutí nastaveného času kamera urobí fotografiu.

#### Fotoblesk

Kamera je vybavená LED fotobleskom pre zlé svetelné podmienky. K dispozícii sú nasledujúce režimy fotoblesku: Zapnutý, Vypnutý a Automatický.

Ak chcete použiť fotoblesk, vyberte Voľby > Blesk > Zapnutý.

Aj keď fotografujete v dobrých svetelných podmienkach a blesk je nastavený na Vypnutý alebo Automatický, vydá pri fotografovaní slabý záblesk. Fotografované osoby tak môžu vidieť, kedy ste urobili fotografiu. Na výslednej fotografii žiadny účinok blesku neuvidíte.

#### Nastavenie farby a jasu

Aby ste kamere umožnili presnejšie reprodukovať farby a osvetlenie, alebo ak chcete do svojich fotografií a videoklipov pridať zvláštne efekty, vyberte Voľby > Nastaviť a vyberte si z nasledujúcich volieb:

Jas – Posúvaním doľava a doprava nastavte požadovaný jas.

Kontrast – Posúvaním doľava a doprava nastavte požadovaný kontrast.

Vyváženie bielej – Vyberte zo zoznamu zodpovedajúce svetelné podmienky. To kamere umožní presnejšie reprodukovať farby.

Farebný tón – Zvoľte zo zoznamu farebný efekt.

Obrázok na displeji sa mení podľa nastavení, ktoré urobíte, a ukazuje, ako bude vyzerať výsledný obrázok alebo video.

#### Úprava nastavení kamery

- 1 Vyberte Voľby > Nastavenia > Foto.
- 2 Prejdite k nastaveniu, ktoré chcete zmeniť: Kvalita snímky – Vysoká, Normálna a Základná. Čím vyššiu kvalitu fotografií vyberiete, tým viac pamäti obrázky zaberú. Rozlíšenie priblíženého obrázku je nižšie než rozlíšenie nepriblíženého obrázku, ale veľkosť obrázku je rovnaká. Rozdiel v kvalite obrázku uvidíte napríklad keď si ho budete prezerať na počítači. Ak chcete obrázok tlačiť, vyberte kvalitu Vysoká alebo Normálna.

Ukázať zach. snímku – Vyberte Áno, ak chcete po fotografovaní vidieť výslednú fotografiu, alebo Nie, ak chcete okamžite pokračovať vo fotografovaní. Rozlíšenie snímky – Vyberte rozlíšenie, ktoré sa má použiť pre nasledujúce fotografie. Výklad termínu: Rozlíšenie je miera ostrosti a zreteľnosti obrazu. Rozlíšenie znamená počet obrazových bodov – pixelov – v obrázku. Čím je pixelov viac, tým podrobnejší je obrázok, a tým viac pamäti zaberá.

Predv. názov snímky – Nastavte štandardný názov pre nasledujúce fotografie. Dátum môžete nahradiť vlastným textom (napríklad "Dovolenka\_2005"). Použitá pamäť – Vyberte, kam sa fotografie majú ukladať.

#### Nahrávanie videa

Stláčaním ) a ) môžete prechádzať medzi oknami Foto a Video. Otvorte okno Video.

Voľby pred nahrávaním videa sú Nahrať, Nové, Zapnúť nočný režim/Vypnúť nočný režim, Nahrať bez zvuku/Ozvučiť, Ísť do Galérie, Nastaviť, Nastavenia, Pomocník a Ukončiť.

Indikátory videorekordéra poskytujú nasledujúce informácie:

- Indikátory pamäti telefónu () a pamäťovej karty () (1) informujú o tom, kam sa ukladajú videozáznamy.
- Indikátor aktuálnej dĺžky videozáznamu (2) ukazuje použitý a zostávajúci záznamový čas.

 Indikátor zoomu (3) ukazuje aktuálne nastavenie zoomu. Objekt si môžete priblížiť stlačením (\*), a to pred nahrávaním i v jeho priebehu. Stlačením (\*) sa od objektu opäť vzdialite.

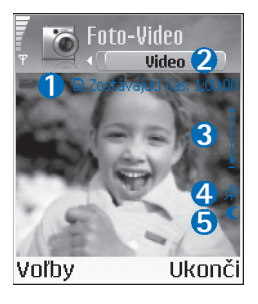

- Indikátor mikrofónu (4) ukazuje, že mikrofón je vypnutý.
- Indikátor nočného režimu (5) informuje, že je zapnutý nočný režim.

Môžete použiť nasledujúce skratky:

- Nočný režim môžete zapnúť alebo vypnúť stlačením
   1 ם .
- Stlačením def **3** môžete upraviť jas.
- Stlačením mno 6 môžete upraviť kontrast.

Ak chcete pred snímaním upraviť nastavenia expozície a farby, vyberte Voľby > Nastaviť > Jas, Kontrast, Vyváženie bielej, alebo Farebný tón. Pozrite si časť "Nastavenie farby a jasu", str. 33. Stlačením () spustíte nahrávanie. Zobrazí sa ikona nahrávania (). Ak pomocou kamery nahrávate videoklip, LED fotoblesk neprerušovane slabo svieti a oznamuje, že sa nahráva videoklip.

Nahrávanie môžete kedykoľvek zastaviť stlačením  $\textcircled{\bullet}$ . Na displeji začne blikať ikona pauzy  $\blacksquare$ . Ak chcete pokračovať v nahrávaní, opäť stlačte  $\textcircled{\bullet}$ .

Nahrávanie videa sa automaticky zastaví, ak urobíte pauzu a do jednej minúty nestlačíte žiadne tlačidlo.

Ak chcete zastaviť nahrávanie, vyberte Stop. Videoklip sa automaticky uloží do zložky Videoklipy v menu Galéria. Pozrite si časť "Galéria", str. 36.

#### Po nahraní videoklipu:

- Ak si chcete zaznamenaný videoklip ihneď prehrať, vyberte Voľby > Prehrať.
- Ak si videoklip nechcete uložiť, stlačte **[**.
- Ak sa chcete vrátiť k hľadáčiku a nahrať nové video, stlačte ().
- Ak chcete video odoslať Cez multimédiá, Cez e-mail alebo Cez Bluetooth, stlačte > . Ďalšie informácie nájdete v častiach "Správy", str. 44, a "Bluetooth spojenie", str. 85.

### Úprava nastavení videorekordéra

Vyberte Voľby > Nastavenia > Video a nastavenie, ktoré chcete zmeniť:

Dĺžka – Ak vyberiete Maximálna, dĺžka videozáznamu bude obmedzená dostupnou pamäťou na vašej pamäťovej karte, a na jednu hodinu pre každý klip. Takto nahraný videoklip nemôžete odoslať cez MMS, pretože nahrávka má odlišné vlastnosti. Vyberte Krátka, ak chcete nahrávať videoklipy o veľkosti do 300 kB (približne 30 sekúnd záznamu); takéto videoklipy možno pohodlne posielať na kompatibilné zariadenia v multimediálnych správach. Niektoré siete však podporujú posielanie multimediálnych správ s veľkosťou iba do 100 kB.

Rozlíšenie videa – Vyberte 128x96 alebo 176x144.

Predvol. názov videa – Definujte štandardný názov alebo zvoľte dátum.

Použitá pamäť – Definujte štandardnú pamäť pre ukladanie: pamäť telefónu alebo pamäťovú kartu.

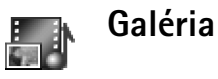

Ak si chcete uložiť a utriediť svoje obrázky, videoklipy, hudbu, odkazy a .ram súbory, stlačte 🎝 a vyberte Galéria.

Vyberte Snímky , Videoklipy , Nahrávky ), Zvukové klipy ), Odkazy alebo Všetky súbory ) a stlačením () otvorte zoznam.

Zložkami môžete prechádzať, otvárať ich a vytvárať nové, a môžete označovať a kopírovať položky a presúvať ich do zložiek. Zvukové klipy, videoklipy, .ram súbory a odkazy na streamingové zdroje sa otvárajú a prehrávajú v prehrávači RealPlayer. Pozrite si časť "Prehrávač RealPlayer™", str. 41.

- Tip! Obrázky si môžete preniesť z telefónu na kompatibilný počítač pomocou aplikácie Nokia Phone Browser, ktorá je súčasťou balíka Nokia PC Suite. Pozrite si disk CD-ROM, ktorý ste dostali s telefónom.
- Tip! Hudobné súbory si môžete preniesť zo svojho telefónu na pamäťovú kartu pomocou aplikácie Nokia Audio Manager, ktorá je súčasťou balíka Nokia PC Suite. Pozrite si disk CD-ROM, ktorý ste dostali s telefónom.
- \$\frac{1}{2}\$\frac{1}{2}\$ Subory z telefónu môžete prenášať na svoju pamäťovú kartu aj pomocou čítačky MMC kariet, ktorá sa nachádza v predajnom balení.
Súbor alebo zložku otvoríte stlačením (•). Obrázky sa otvoria v prehliadači obrázkov. Pozrite si časť "Prezeranie obrázkov", str. 37.

Ak chcete kopírovať alebo presúvať súbory na pamäťovú kartu alebo do pamäti telefónu, označte príslušné súbory a vyberte Voľby > Usporiadať > Kopírovať na kartu/ Presunúť na kartu alebo Kopírovať do telefónu/Presunúť do telefónu. Súbory uložené na pamäťovej karte sú označené symbolom

Ak chcete cez prehliadač načítať súbory do niektorej hlavnej zložky menu Galéria, vyberte Načítať grafiku, Načítať video, Načítať nahráv., alebo Načítať zvuk. Otvorí sa prehliadač a môžete si vybrať záložku pre stránky, z ktorých chcete načítať.

Ak chcete vyhľadať niektorý súbor, vyberte Voľby > Nájsť. Začnite zadávať vyhľadávací reťazec (napríklad názov alebo dátum hľadaného súboru). Zobrazia sa súbory, vyhovujúce zadanému reťazcu.

#### Prezeranie obrázkov

Fotografie, urobené v aplikácii Foto-Video, sa ukladajú do menu Galéria. Obrázky môžete tiež prijímať v multimediálnych správach, v prílohách e-mailov, alebo cez Bluetooth prepojenie. Aby ste si mohli pozrieť prijatý obrázok v Galérii, musíte ho uložiť do pamäti telefónu alebo na pamäťovú kartu. Otvorením zložky Snímky 📰 v menu Galéria spustite prehliadač obrázkov a stlačením 💿 ho zobrazte.

Voľby pri prezeraní obrázkov sú Poslať, Nastaviť ako tapetu, Otočiť, Priblížiť/Oddialiť, Celý displej, Vymazať, Premenovať, Zobraziť detaily, Pridať do Ísť na, Pomocník a Ukončiť.

Ak chcete zmeniť zväčšenie prezeraného obrázku, vyberte Voľby > Priblížiť alebo Oddialiť. Mierku zobrazenia uvidíte v hornej časti displeja. Mierka zobrazenia sa trvalo neukladá. Pre pohyb po zväčšenom obrázku môžete použiť smerové tlačidlo.

Ak chcete obrázok vidieť na väčšej ploche, vyberte Voľby > Celý displej. Panely okolo obrázku sa skryjú.

Ak chcete obrázok otočiť, vyberte Voľby > Otočiť.

# Štúdio

# Videoeditor

Ak si chcete vytvárať vlastné videoklipy, stlačte 🎲 a vyberte Štúdio > Videoedit.. Tu si môžete skombinovať a zostrihať videoklipy a pridať k nim zvukové klipy, prechody a efekty. Prechody sú vizuálne efekty, ktoré môžete zaradiť na začiatok a koniec videa alebo medzi videoklipy.

#### Zostrihanie videa, zvuku a prechodov

- 1 Označte a vyberte jeden alebo viacero videoklipov.
- 2 Vyberte Voľby > Upraviť. Do okna videoeditora môžete vložiť videozáznamy, z ktorých chcete vytvoriť vlastný videoklip, a tieto videozáznamy môžete zostrihať a pridať k nim efekty. Môžete tiež pridať zvukové klipy a zmeniť ich dĺžku. Stláčaním () a () môžete prechádzať medzi videoklipom a zvukovým klipom.
  - Tip! Ak potrebujete vybrať momentku z videoklipu, vyberte Voľby > Urobiť momentku v okne prehrávania, ukážky alebo strihu.

Ak chcete upraviť video, vyberte si jednu z nasledujúcich volieb:

Ukážka – Tu sa prehráva výsledný videoklip. Vložiť :

- Videoklip Vloží vybraný videoklip. V hlavnom okne sa zobrazí miniatúra videoklipu. Miniatúra pozostáva z prvého nečierneho políčka videoklipu. Zobrazuje sa tiež názov a dĺžka vybraného videoklipu.
- Zvukový klip Vloží vybraný zvukový klip. V hlavnom okne sa zobrazuje názov a dĺžka vybraného zvukového klipu.
- Nový zvukový klip Nahrá na označené miesto nový zvukový klip.

Strihať – Urobí strih videoklipu alebo zvukového klipu v okne strihu videa alebo strihu zvukového klipu. Upraviť videoklip:

- Presunúť Presunie videoklip na vybrané miesto.
- Pridať farebný efekt Použije na videoklip farebný efekt.
- Použiť pomalý pohyb Spomalí rýchlosť videoklipu.
- Vypnúť zvuk / Zapnúť zvuk Vypne alebo zapne pôvodný zvuk videoklipu.
- Odstrániť Odstráni videoklip z videa.
- Vytvoriť duplikát Vytvorí kópiu vybraného videoklipu.

#### Upraviť zvuk. klip:

• Presunúť – Presunie zvukový klip na vybrané miesto.

- Nastaviť trvanie Upraví dĺžku zvukového klipu.
- Odstrániť Odstráni zvukový klip z videa.
- Vytvoriť duplikát Vytvorí kópiu vybraného zvukového klipu.

Upraviť prechod – K dispozícii máte tri typy prechodov: na začiatku videa, na konci videa, a prechody medzi videoklipmi. Počiatočný prechod môžete nastaviť, keď je aktívny prvý prechod videa.

3 Vyberte Uložiť, ak chcete svoje video uložiť. Použitá pamäť sa dá definovať v okne Nastavenia. Štandardne je nastavená pamäť telefónu.

Tip! V okne nastavení sa dá definovať Predvol. názov videa, Predvolený názov a Použitá pamäť.

Ak chcete video odoslať, vyberte Poslať > Cez multimédiá, Cez e-mail alebo Cez Bluetooth. Informujte sa u svojho poskytovateľa služieb o maximálnej veľkosti

multimediálnych správ, ktoré možno odosielať. Ak je vaše video priveľké na odoslanie v multimediálnej správe, objaví sa symbol **izj**.

Tip! Ak chcete odoslať videoklip, ktorý presahuje maximálny limit pre multimediálne správy povolený vaším poskytovateľom služieb, môžete klip odoslať cez Bluetooth. Pozrite si časť "Odosielanie dát cez Bluetooth spojenie", str. 86. Svoje videá môžete preniesť cez Bluetooth do osobného počítača, vybaveného pre komunikáciu cez Bluetooth, alebo použiť (internú alebo externú) čítačku pamäťových kariet.

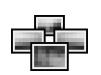

# Správca snímok

Ak si chcete prezerať svoje fotografie, stlačte  $f_{j}^{\alpha}$  a vyberte Štúdio > Spr. sním.

- Stlačením () vyberte Pamäť telef. alebo Pamäť. karta. Spr. sním. ukazuje, koľko zložiek alebo obrázkov sa nachádza vo vybranej zložke.
- 2 Otvorte niektorú zložku, aby ste si mohli prezrieť obrázky, ktoré sa v nej nachádzajú. Stláčaním () a () môžete

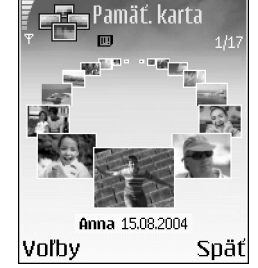

prechádzať medzi obrázkami a zložkami. Stlačte (), ak si chcete zobraziť niektorý obrázok. Súčasným stlačením () a () môžete označiť obrázky, ktoré sa zaradia do obrazového pásma. Vedľa vybraných obrázkov sa objaví značka zaškrtnutia. Vyberte Voľby > Prehliadka snímok. Stlačením () alebo () môžete prejsť k predchádzajúcemu, resp. nasledujúcemu obrázku v pásme. Stlačením \_\_\_\_\_ sa vrátite do predchádzajúceho okna.

# Tlač snímok

Aplikáciu Tlač snímok môžete využiť na tlač svojich fotografií cez USB (pre tlačiarne s podporou PictBridge), Bluetooth spojenie alebo MMC kartu. Môžete si vybrať zo zoznamu dostupných tlačiarní, ktorý sa zobrazí v okne voľby tlačiarne.

Upozornenie: Ak chcete tlačiť na tlačiarni s podporou PictBridge, vstúpte do aplikácie Tlač snímok pred tým, než zapojíte USB kábel.

Stlačte 🚱 a vyberte Štúdio > Tlač snímok. Označte obrázky, ktoré chcete tlačiť.

Voľby v okne pre výber fotografií sú Tlačiť, Označiť/ Neoznačiť, Otvoriť (zobrazí sa, ak si vyberiete album), Pomocník a Ukončiť.

# Voľba tlačiarne

Keď ste si vybrali obrázky, ktoré chcete tlačiť, zobrazí sa zoznam dostupných tlačiarní. Ak máte zapojenú USB tlačiareň s podporou PictBridge cez kábel DKU-2, dodávaný s telefónom, tlačiareň sa automaticky zobrazí.

Vyberte tlačiareň, ktorú chcete použiť. Zobrazí sa obrazovka ukážky pred tlačou.

# Ukážka pred tlačou

Po výbere tlačiarne sa obrázky, ktoré ste si vybrali, zobrazia v štandardnej tlačovej zostave. Ak chcete usporiadanie zmeniť, môžete pomocou ľavého a pravého smerového tlačidla prechádzať preddefinovanými tlačovými zostavami pre vybranú tlačiareň. Ak ste vybrali viac obrázkov, než sa zmestí na jednu stránku, môžete pomocou tlačidiel prechodu hore a dolu prechádzať medzi stranami zostavy.

Voľby v okne ukážky pred tlačou sú Tlačiť, Nastavenia, Pomocník a Ukončiť.

## Nastavenia tlače

Dostupné voľby sa menia v závislosti od možností tlačiarne, ktorú ste si vybrali.

Ak chcete nastaviť veľkosť papiera, vyberte Veľkosť papiera, zvoľte zo zoznamu veľkosť papiera a vyberte OK. Vyberte Zruš, ak sa chcete vrátiť do predchádzajúceho okna.

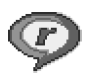

# Prehrávač RealPlayer<sup>™</sup>

Stlačte <a>

 Stlačte
 Stavenov

 prehrávača
 RealPlayer si môžete prehrávať videoklipy,

 zvukové klipy a zoznamy skladieb, ako aj multimediálne

 streamy.
 Odkaz na streamingový server môžete aktivovať

 pri prehliadaní internetových stránok, alebo si ho môžete

 uložiť do pamäti telefónu alebo na pamäťovú kartu.

Prehrávač RealPlayer podporuje napríklad súbory s príponami .aac, .awb, .m4a, .mid, .mp3 a .wav. RealPlayer však nepodporuje všetky súborové formáty a všetky varianty súborových formátov. RealPlayer sa napríklad pokúsi otvoriť všetky .mp4 súbory; niektoré .mp4 súbory však môžu obsahovať obsah, ktorý nie je kompatibilný so štandardmi 3GPP a tento telefón ho preto nepodporuje.

Ak máte vybraný klip, v prehrávači RealPlayer sú dostupné voľby Prehrať, Prehr.-celý displej/ Pokračovať, Pokrač.-celý displej; Zastaviť, Stlmiť/ Ozvučiť, Detaily o klipe, Poslať, Nastavenia, Pomocník a Ukončiť.

# Prehrávanie videoklipov a zvukových klipov

1 Ak si chcete prehrať multimediálny súbor, uložený v pamäti telefónu alebo na pamäťovej karte, vyberte Voľby > Otvoriť a vyberte: Posledné klipy – Môžete si prehrať jeden z posledných šiestich súborov, prehrávaných cez RealPlayer. Uložený klip – Môžete si prehrať súbor, uložený v menu Galéria. Pozrite si časť "Galéria", str. 36. Zv. klipy z pam. karty – Slúži na prehrávanie súborov z pamäťovej karty.

2 Prejdite na súbor a stlačením ) spustite prehrávanie.

Tip! Ak si chcete videoklip prehrať v režime celého displeja, stlačte **2 abc**. Opakovaným stlačením sa vrátite k normálnemu režimu prehrávania.

lkony v prehrávači RealPlayer:

- 🕐 Opakovanie
- Náhodné poradie
- 🕬 Opakovanie a náhodné poradie
- Reproduktor vypnutý

Skratky počas prehrávania:

Ak chcete prejsť rýchlo dopredu, stlačte a pridržte 🕚.

Ak sa chcete v multimediálnom súbore vrátiť späť, stlačte a pridržte  $\bigcirc$ .

Ak chcete vypnúť zvuk, stlačte  $\bigcirc$  a pridržte, kým sa nezobrazí indikátor  $\aleph$ . Ak chcete zvuk zapnúť, stlačte  $\bigcirc$ a pridržte, kým neuvidíte indikátor  $\diamondsuit$ ).

### Bezdrôtový príjem streamov obsahu

Mnohí poskytovatelia služieb budú vyžadovať, aby ste ako predvolené miesto prístupu použili prístupové miesto k Internetu (IAP, Internet Access Point). Iní poskytovatelia služieb vám umožnia použiť prístupové miesto pre WAP.

Prístupové miesta môžete mať nakonfigurované už pri prvom zapnutí telefónu.

Ďalšie informácie si vyžiadajte od svojho poskytovateľa služieb.

Upozornenie: V prehrávači RealPlayer môžete otvoriť iba URL adresu typu rtsp://. RealPlayer však rozpozná http odkaz na .ram súbor.

Ak chcete spustiť bezdrôtový príjem streamu, vyberte si odkaz na streamingový server, uložený v menu Galéria, na internetovej stránke, alebo prijatý v textovej či multimediálnej správe. Skôr než sa živý obsah streamu začne prehrávať, váš telefón sa pripojí k vybranej lokalite a začne obsah načítať.

# Prijatie nastavení prehrávača RealPlayer

Nastavenia pre **RealPlayer** môžete dostať v špeciálnej textovej správe od svojho operátora alebo poskytovateľa služieb. Pozrite si časť "Dáta a nastavenia", str. 51. Ďalšie informácie si vyžiadajte od operátora svojej siete alebo od poskytovateľa služieb.

#### Úprava nastavení prehrávača RealPlayer

Vyberte Voľby > Nastavenia a potom niektoré z nasledujúcich nastavení:

Video – Ak chcete nastaviť, či sa má videoklip po dohraní začať automaticky znova prehrával.

Nastavenia audia – Tu si môžete nastaviť, či sa majú zoznamy skladieb prehrávať opakovane a či sa majú zvukové klipy zo zoznamov skladieb prehrávať v náhodnom poradí.

Nastavenia spojenia – Tu si môžete vybrať, či sa má použiť proxy server, zmeniť štandardné miesto prístupu a nastaviť čakacie doby a rozsah portov, používaný pre spojenia. O správnych nastaveniach sa informujte u svojho poskytovateľa služieb. Nastavenia proxy:

- Použiť proxy Ak chcete používať proxy server, vyberte Áno.
  - Adresa proxy serv. Uveď te IP adresu proxy servera.
  - Číslo proxy portu Uveď te číslo portu proxy servera.
- Výklad termínu: Proxy servery zabezpečujú spojenie medzi multimediálnymi servermi a ich užívateľmi. Niektorí poskytovatelia služieb ich využívajú pre zvýšenie bezpečnosti a urýchlenie prístupu k stránkam prehliadača, ktoré obsahujú zvukové klipy alebo videoklipy.

#### Nastavenia siete:

- Pred. miesto prístupu Prejdite na prístupové miesto, ktoré chcete používať pre pripojenie na Internet, a stlačte ().
- On-line čas Nastavte čas, po uplynutí ktorého sa RealPlayer odpojí od siete po prerušení prehrávania multimediálneho klipu cez sieťové pripojenie: vyberte Definuje užívateľ a stlačte (). Zadajte čas a stlačte OK.
- Čas. limit pripojenia Stlačte ) alebo , ak chcete nastaviť maximálny povolený čas, ktorý môže uplynúť medzi vybraním sieťového pripojenia a vytvorením spojenia s multimediálnym serverom, a stlačte OK.

- Časový limit servera Stlačte ) alebo , ak chcete nastaviť maximálny čas čakania na odpoveď od multimediálneho servera, po uplynutí ktorého sa spojenie zruší, a stlačte OK.
- Najnižší port UDP Uveď te najnižšie číslo portu z rozsahu portov servera. Minimálna hodnota je 6970.
- Najvyšší port UDP Uveď te najvyššie číslo portu z rozsahu portov servera. Maximálna hodnota je 32000. Vyberte Voľby > Rozšír. nastavenia, ak chcete upraviť nastavenia šírky pásma pre rôzne siete.

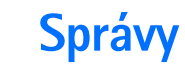

Stlačte *§* a vyberte Správy. V aplikácii Správy si môžete vytvárať, odosielať, prijímať, prezerať, upravovať a triediť textové správy, multimediálne správy, e-mailové správy a špeciálne textové správy, obsahujúce dáta. Popritom môžete prijímať správy a dáta cez Bluetooth, prijímať správy od Internetových služieb, správy celulárneho vysielania (cell broadcast) a odosielať príkazy službám.

Voľby v hlavnom okne aplikácie Správy sú Otvoriť, Vytvoriť správu, Spojiť (zobrazuje sa, ak máte definované nastavenia e-mailovej schránky)/Odpojiť (ak máte vytvorené spojenie s e-mailovou schránkou), SIM správy, Celulárne vysielanie, Servisný príkaz, Nastavenia, Pomocník a Ukončiť.

Upozornenie: Tieto funkcie možno používať iba ak ich podporuje operátor vašej siete alebo poskytovateľ služieb. Multimediálne správy môžu prijímať a zobrazovať iba prístroje, vybavené kompatibilnými funkciami multimediálnych správ alebo elektronickej pošty. Niektoré siete môžu prijímajúcemu zariadeniu poskytnúť odkaz na WWW stránku, kde si možno prezrieť multimediálnu správu. Keď otvoríte Správy, uvidíte funkciu Nová správa a zoznam zložiek:

Prijaté – Tu sa nachádzajú prijaté správy okrem e-mailových správ a správ celulárneho vysielania. E-mailové správy sú uložené v zložke Schránka.

Moje zložky – Tu si môžete svoje správy utriediť do zložiek.

Schránka – V zložke Schránka sa môžete pripojiť ku svojej vzdialenej schránke a prevziať si odtiaľ nové e-mailové správy, alebo si v režime off-line môžete prezrieť predtým prijaté e-mailové správy. Pozrite si časť "E-mail", str. 58.

**Koncepty** – Tu sa ukladajú nedokončené správy, ktoré ste ešte neodoslali.

Poslané – Tu je uložených posledných 20 správ, ktoré ste odoslali, s výnimkou správ, odoslaných cez Bluetooth. Ak chcete zmeniť počet posledných správ, ktoré sa majú uchovávať, pozrite si "lné nastavenia", str. 60.

**L** Na odoslanie – Tu sa dočasne ukladajú správy, čakajúce na odoslanie.

Výpisy – Môžete požiadať, aby vám sieť posielala výpisy o doručení vašich textových a multimediálnych správ (služba siete). Je možné, že nebudete môcť prijať výpis o doručení multimediálnej správy, odoslanej na emailovú adresu.

☆ Tip! Po otvorení niektorej štandardnej zložky môžete do ďalších zložiek prejsť stláčaním ) a ).

Ak chcete svojmu poskytovateľovi služieb písať a odosielať servisné príkazy (známe tiež ako USSD príkazy), napríklad príkazy na aktiváciu niektorých služieb siete, vyberte Voľby > Servisný príkaz v hlavnom okne aplikácie Správy.

Celulárne vysielanie je služba siete, ktorá vám umožňuje prijímať od svojho poskytovateľa služieb správy na rôzne témy, ako je počasie alebo dopravná situácia. Dostupné témy a príslušné čísla tém si vyžiadajte od poskytovateľa služieb. V hlavnom okne aplikácie Správy vyberte Voľby > Celulárne vysielanie. V hlavnom okne uvidíte stav témy, jej číslo, názov, a či bola vybraná pre sledovanie ()

Voľby v okne Celulárne vysielanie sú Otvoriť, Predplatiť/Zrušiť predplatné, Zvýrazniť/Zrušiť zvýraznenie, Téma, Nastavenia, Pomocník a Ukončiť.

Paketové dátové spojenie môže znemožniť príjem správ celulárneho vysielania.

# Písanie textu

#### Tradičné písanie textu

**ABC** a **dbc** informujú o veľkosti vkladaných písmen. **Abc** znamená, že prvé písmeno slova sa zapíše ako veľké, a všetky nasledujúce písmená sa automaticky zapíšu ako malé. **123** označuje číselný režim.

Keď píšete text tradičnou metódou, zobrazuje sa v pravom hornom rohu displeja indikátor **Abc**.

- Opakovane stláčajte jedno z číslicových tlačidiel (1 00 – wxyz 9), kým sa nezobrazí požadovaný znak. Číselnými tlačidlami možno zadať viac znakov, než koľko ich je vytlačených na tom-ktorom tlačidle.
- Ak chcete vložiť číslo, stlačte a pridržte príslušné číslicové tlačidlo.
- Ak sa nasledujúce písmeno nachádza na rovnakom tlačidle ako to, ktoré ste práve napísali, počkajte, kým sa objaví kurzor (alebo stlačte ), aby ste ukončili čakaciu dobu), a zadajte písmeno.
- Ak chcete vymazať niektorý znak, stlačte C. Stlačením a pridržaním C môžete postupne vymazávať ďalšie znaky.

- Medzeru vložite stlačením <u>Q</u> <sup>(2)</sup>. Troma stlačeniami <u>Q</u> <sup>(2)</sup> presuniete kurzor na nový riadok.

#### Prediktívne písanie textu – Slovník

Ktorékoľvek písmeno môžete napísať jediným stlačením tlačidla. Prediktívne písanie textu je založené na zabudovanom slovníku, do ktorého môžete pridávať aj nové slová. Keď sa slovník naplní, novo pridané slová postupne nahrádzajú slová, ktoré ste vložili ako prvé.

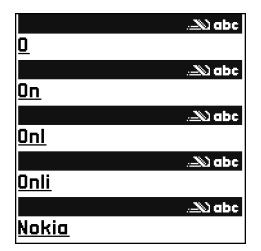

- 2 Požadované slovo napíšte stláčaním tlačidiel 2 abc

  wxyz 9. Pri písaní jednotlivých písmen stláčajte príslušné tlačidlo vždy iba raz. Ak napríklad chcete napísať Nokia a máte nastavený anglický slovník, postupne stlačte mno 6 (písmeno N), mno 6 (o),
  5 jkl (k), 4 ghi (i) a 2 abc (a).
  Po stlačení každého ďalšieho tlačidla sa navrhované slovo zmení.
- Keď ste dopísali slovo a je správne, potvrď te ho stlačením → alebo stlačením □ ↔ vložte medzeru.

Ak slovo nie je správne, opakovaným stláčaním

Ak je za slovom zobrazený otáznik (?), znamená to, že slovo, ktoré ste chceli napísať, sa v slovníku nenachádza. Ak chcete toto slovo pridať do slovníka, vyberte Hláskuj, napíšte slovo (max. 32 písmen) tradičnou technikou a vyberte OK. Slovo sa uloží do slovníka. Keď sa slovník naplní, nové slová postupne nahrádzajú slová, ktoré ste vložili ako prvé.

**4** Začnite písať nasledujúce slovo.

☆ Tip! Ak chcete rýchlo zapnúť alebo vypnúť prediktívne písanie textu, dvakrát krátko stlačte ☆ # .

#### Tipy k používaniu prediktívneho písania textu

Ak chcete vymazať niektorý znak, stlačte **C**. Stlačením a pridržaním **C** môžete postupne vymazávať ďalšie znaky.

Nastavenie veľkosti vkladaných písmen, Abc, abc a ABC, môžete meniť stláčaním 🍲 # . Dvoma krátkymi stlačeniami 🍲 # prediktívne písanie textu vypnete.

Tip! Prediktívny analyzátor sa pokúša uhádnuť, ktoré bežné interpunkčné znamienko (.,?!') bude nasledovať. Poradie a súbor interpunkčných znakov závisí od jazyka slovníka.

Ak chcete v režime písania písmen vložiť číslicu, stlačte a pridržte príslušné číslicové tlačidlo.

Medzi režimom písania písmen a číslic môžete prepnúť stlačením a pridržaním  $\boldsymbol{\hat{\sigma}}$  **#**.

Najbežnejšie interpunkčné znaky nájdete na tlačidle

**1** م . Stlačte **1** م a potom opakovane **\*** + , kým nenájdete požadovaný interpunkčný znak.

Stlačením a pridržaním \star + otvoríte zoznam špeciálnych znakov.

Opakovaným stláčaním 🛠 + môžete postupne zobraziť vyhovujúce slová, ktoré sa našli v slovníku.

Stlačte  $\mathcal{D}$ , vyberte Slovník a stlačením  $\bigcirc$  vyberte jednu z nasledujúcich volieb:

Zhody – Ak si chcete zobraziť zoznam slov, zodpovedajúcich stlačeným tlačidlám.

Vložiť slovo – Ak chcete do slovníka pridať slovo (najviac 32 písmen) pomocou tradičnej techniky písania textu. Keď sa slovník naplní, nové slová postupne nahrádzajú slová, ktoré ste vložili ako prvé.

**Upraviť slovo** – Ak chcete upraviť slovo pomocou tradičnej techniky písania textu. Táto voľba je dostupná, ak je slovo aktívne (podčiarknuté).

Tip! Keď stlačíte Ø, zobrazia sa nasledujúce voľby (v závislosti od režimu úprav): Slovník (prediktívne písanie textu), Režim písmen (tradičné písanie textu), Režim číslic, Vystrihnúť (ak ste označili text), Kopírovať (ak ste označili text), Prilepiť (ak ste prekopírovali alebo vystrihli text), Vložiť číslo, Vložiť symbol a Jazyk pri písaní: (zmení vstupný jazyk pre všetky editory telefónu).

#### Písanie zložených slov

Napíšte prvú časť zloženého slova a potvrďte ju stlačením (). Napíšte zostávajúcu časť zloženého slova. Slovo dokončite stlačením (). (\*). čím vložíte medzeru.

#### Vypnutie prediktívneho režimu

Stlačte 🖉 a vyberte Slovník > Vypnutý; tým vypnete prediktívne písanie textu pre všetky editory v telefóne.

48

### Kopírovanie textu do schránky

- Keď chcete skopírovať text do schránky, stále držte
   a stlačte Kopírovať.
- 3 Ak chcete text vložiť do dokumentu, stlačte a pridržte a stlačte Prilepiť, alebo jedenkrát stlačte a vyberte Prilepiť.

Ak chcete označiť riadky textu, stlačte a pridržte  $\mathscr{D}$ . Súčasne stláčajte  $\bigcirc$  alebo  $\bigcirc$ .

Ak chcete označený text odstrániť z dokumentu, stlačte [

# Písanie a odosielanie správ

Vzhľad multimediálnej správy je premenlivý a závisí od prijímajúceho zariadenia.

Ochrana autorských práv môže brániť kopírovaniu, úprave, prenosu alebo rozosielaniu niektorých obrázkov, tónov zvonenia alebo iného obsahu.

\$\$\frac{1}{5}\$< Tip! Správu môžete začať vytvárať z ktorejkoľvek aplikácie, ktorá má voľbu Poslať. Vyberte súbor (obrázok alebo text), ktorý chcete pripojiť k správe, a potom vyberte Voľby > Poslať. Aby ste mohli vytvoriť multimediálnu správu alebo e-mail, musíte mať definované správne nastavenia spojenia. Pozrite si časti "Prijatie nastavení pre MMS a e-mail", str. 50, a "E-mail", str. 58.

- Voľby v editore správ sú Poslať, Pridať príjemcu, Vytvoriť prezentác. (MMS), Vložiť (SMS a e-mail), Vložiť objekt (MMS), Vložiť nové (MMS), Odstrániť (MMS), Prezrieť (MMS), Prílohy (e-mail), Objekty (MMS), Vymazať, Overiť kontakty, Detaily správy, Voľby odoslania, Pomocník a Ukončiť.
- 1 Vyberte Nová správa. Otvorí sa zoznam volieb pre správu.

Textová správa – pre odoslanie textovej správy. Multimediálna správa – pre odoslanie multimediálnej správy (MMS).

- E-mail pre odoslanie e-mailu. Ak ste si ešte nedefinovali e-mailové konto, telefón vás vyzve, aby ste tak urobili.
- 2 Stlačte (•), ak chcete vybrať príjemcov alebo skupiny zo zoznamu kontaktov, alebo zadajte telefónne číslo alebo e-mailovú adresu príjemcu. Stlačením \* + môžete vložiť bodkočiarku (;), ktorá sa používa pre oddelenie príjemcov. Číslo alebo adresu môžete tiež prekopírovať do schránky a odtiaľ ju do správy vložiť.
  - Tip! Prejdite na požadovaný kontakt a stlačením

     ho označte. Môžete súčasne označiť niekoľkých adresátov.

- Stlačením 😱 sa presuňte do poľa správy. 3
- Napíšte správu. 4
- 5 Ak chcete k multimediálnej správe pridať objekt, vyberte Voľby > Vložiť objekt > Snímka, Zvukový klip alebo Videoklip. Po pridaní zvuku sa zobrazí ikona 🎝.

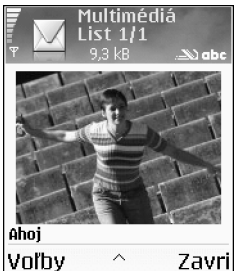

6 Ak chcete pre multimediálnu správu urobiť novú fotografiu alebo nahrať zvukový klip

Zavri

či videoklip, vyberte Vložiť nové > Snímka, Zvukový klip alebo Videoklip. Ak chcete do správy vložiť nový list. vvberte List.

Vyberte Voľby > Prezrieť, ak chcete vidieť, ako bude multimediálna správa vyzerať.

- 7 Ak vyberiete Vložiť nové > Zvukový klip, otvorí sa Nahrávač a budete môcť nahrať nový záznam. Stlačte Zvoľ, a nový zvuk sa automaticky uloží a jeho kópia sa vloží do správy. Vyberte Voľby > Prezrieť, ak chcete vidieť, ako bude multimediálna správa vyzerať.
- 8 Ak chcete k e-mailovei správe pridať prílohu, vyberte Voľby > Vložiť > Snímka, Zvukový klip, Videoklip alebo Poznámka. O prílohách e-mailovej správy informuje ikona 🔲 na navigačnej lište.

- 9 Ak chcete správu odoslať, vyberte Voľby > Poslať alebo stlačte **`**}.
  - Upozornenie: Váš prístroj podporuje odosielanie textových správ, prekračujúcich obvyklý limit 160 znakov. Ak vaša správa prekračuje limit 160 znakov, odošle sa ako séria dvoch alebo viacerých správ a odoslanie môže byť drahšie. Na navigačnej lište uvidíte indikátor dĺžky správy, ktorý odpočítava od 160. Napríklad 10 (2) znamená, že môžete vložiť ešte 10 znakov, aby sa text odoslal v dvoch správach. Niektoré znaky môžu zaberať viac miesta ako iné.
- Upozornenie: E-mailové správy sa pred odoslaním automaticky ukladajú do zložky Na odoslanie. Ak sa správu nepodarí odoslať, zostane v zložke Na odoslanie so stavom Neúspešná.
- Tip! Keď odosielate multimediálnu správu na e-mailovú adresu alebo na zariadenie, ktoré podporuje príjem veľkých obrázkov, použite väčšiu veľkosť obrázku. Ak si nie ste istí, či prijímajúce zariadenie alebo sieť podporuje posielanie veľkých súborov, odporúčame použiť menšiu veľkosť obrázku a zvukové klipy nie dlhšie než 15 sekúnd. Ak chcete zmeniť toto nastavenie, vyberte Voľby > Nastavenia > Multimediálna správa > Veľkosť snímky v hlavnom okne aplikácie Správy.
- Tip! V aplikácii Správy môžete vytvárať aj prezentácie a odosielať ich v multimediálnych správach. V okne

50

editora multimediálnych správ vyberte Voľby > Vytvoriť prezentác. (zobrazuje sa, iba ak ste Režim tvorby MMS nastavili na Riadený alebo Voľný). Pozrite si časť "Multimediálne správy", str. 57.

#### Prijatie nastavení pre MMS a e-mail

Nastavenia môžete dostať v textovej správe od svojho operátora alebo poskytovateľa služieb. Pozrite si časť "Dáta a nastavenia", str. 51.

O dostupnosti a možnostiach objednania dátových služieb sa informujte u operátora siete alebo poskytovateľa služieb. Riaďte sa pokynmi poskytovateľa služieb.

#### Ručné zadanie nastavení pre MMS

- Vyberte Nástroje > Nastaven. > Spojenie > Miesta prístupu a definujte nastavenia prístupového miesta pre multimediálne správy. Pozrite si časť "Nastavenia spojenia", str. 95.
- 2 Vyberte Správy > Voľby > Nastavenia > Multimediálna správa > Použité miesto príst. a prístupové miesto, ktoré ste si vytvorili pre preferované spojenie. Pozrite si tiež časť "Multimediálne správy", str. 57.
- \$\$\delta\lefta\lefta Tip! Ak chcete ako prílohy posielať iné súbory než zvuky a poznámky, otvorte príslušnú aplikáciu a vyberte Poslať > Cez e-mail, ak je táto voľba k dispozícii.

Aby ste mohli odosielať, prijímať, preberať, odpovedať a posielať ďalej e-mailové správy, musíte:

- Správne nakonfigurovať prístupové miesto k Internetu (Internet Access Point – IAP). Pozrite si časť "Nastavenia spojenia", str. 95.
- Správne nadefinovať nastavenia elektronickej pošty. Pozrite si časť "E-mail", str. 58. Musíte mať vlastné e-mailové konto. Riaďte sa pokynmi svojho poskytovateľa služieb Internetu a vzdialenej poštovej schránky.

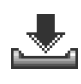

# Zložka Prijaté – prijímanie správ

lkony v zložke Prijaté:

- \* Neprečítané správy v zložke Prijaté
- Neprečítaná textová správa
- Neprečítaná multimediálna správa
- Dáta prijaté cez Bluetooth

Keď dostanete správu, zobrazí sa v pohotovostnom režime <sup>™</sup>a a text 1 nová správa. Správu otvoríte stlačením Ukáž. Správu v zložke Prijaté otvoríte tak, že na ňu prejdete a stlačíte ●.

Ak sa v správe nachádzajú telefónne čísla, e-mailové adresy alebo internetové adresy (URL), budú podčiarknuté. Každú podčiarknutú položku môžete použiť ako odkaz. Stláčaním () a (\*) môžete prechádzať medzi položkami a ak chcete napríklad zavolať na telefónne číslo, uvedené v správe, vyberte Voľby.

Ak chcete podčiarknutie a odkazy odstrániť, vyberte Vypnúť autovyhľad..

#### Multimediálne správy

Dôležité: Objekty multimediálnych správ môžu obsahovať vírusy alebo byť iným spôsobom škodlivé pre váš prístroj alebo počítač. Neotvárajte žiadnu prílohu, ak si nie ste istí dôveryhodnosťou odosielateľa.

Keď dostanete multimediálnu správu (資), uvidíte obrázok a správu, a súčasne budete cez reproduktor počuť zvuk (ak je k správe pripojený zvuk, zobrazuje sa ikona 許). Stlačte smerové tlačidlo, ak si chcete vypočuť zvuk.

Ak chcete vidieť, aké druhy multimediálnych objektov obsahuje multimediálna správa, otvorte správu a vyberte Voľby > Objekty. Môžete si vybrať, či chcete súbor s multimediálnym objektom uložiť do telefónu alebo ho odoslať, napríklad cez Bluetooth, do iného kompatibilného zariadenia.

Môžete prijímať aj multimediálne prezentácie. Ak si chcete takúto prezentáciu prezrieť, vyberte Voľby > Prehrať prezentác.

Ochrana autorských práv môže brániť kopírovaniu, úprave, prenosu alebo rozosielaniu niektorých obrázkov, tónov zvonenia alebo iného obsahu.

#### Dáta a nastavenia

Váš telefón dokáže prijímať mnoho druhov textových správ, ktoré obsahujú dáta (镭) a nazývajú sa tiež inteligentné (OTA) správy.

Konfiguračná správa – V konfiguračnej správe môžete dostať číslo centra textových správ, číslo odkazovej schránky, nastavenia prístupového miesta k Internetu, nastavenia prihlasovacieho skriptu pre prístupové miesto alebo e-mailové nastavenia od operátora svojej siete, poskytovateľa služieb, alebo firemného oddelenia informatiky. Ak chcete nastavenia uložiť, vyberte Voľby > Uložiť všetky.

Vizitka – Ak si chcete uložiť údaje do adresára Kontakty, vyberte Voľby > Uložiť vizitku. Certifikáty alebo zvukové súbory pripojené k vizitke sa neuložia.

Tón zvonenia – Ak chcete tón zvonenia uložiť, vyberte Voľby > Uložiť.

Logo operátora – Ak chcete, aby sa v pohotovostnom režime namiesto označenia operátora zobrazovalo logo, vyberte Voľby > Uložiť.

52

Jác Tip! Ak chcete zmeniť štandardné nastavenia prístupového miesta pre multimediálne správy, vyberte Správy > Voľby > Nastavenia > Multimediálna správa > Použité miesto príst.

Záznam v kalendári – Ak si záznam chcete uložiť, vyberte Voľby > Uložiť do Kalendára.

Webová správa – Ak si chcete uložiť záložku do zoznamu záložiek v aplikácii Web, vyberte Voľby > Pridať k záložkám. Ak správa obsahuje nastavenia prístupového miesta i záložky, môžete všetky údaje uložiť tak, že vyberiete Voľby > Uložiť všetky.

Hlásenie e-mailu – Informuje, koľko nových e-mailových správ máte vo svojej vzdialenej schránke. V rozšírenom hlásení sa môžu nachádzať podrobnejšie informácie.

Tip! Ak dostanete vCard súbor s pripojeným obrázkom, uloží sa obrázok do Kontaktov.

# Správy internetových služieb

Správy internetových služieb (\*) sú upozornenia napríklad na titulky správ, a môžu obsahovať textové oznámenie alebo odkaz. O dostupnosti a možnostiach aktivácie sa informujte u svojho poskytovateľa služieb.

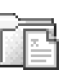

# Moje zložky

V priečinku Moje zložky si môžete organizovať svoje správy do zložiek, vytvárať nové zložky a premenúvať a vymazávať zložky.

Fip! Texty v zložke šablón vám umožňujú vyhnúť sa opakovanému písaniu správ, ktoré často posielate.

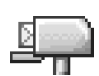

# Poštová schránka

Ak vyberiete Schránka a nemáte definované e-mailové konto, telefón vás vyzve, aby ste ho definovali. Pozrite si časť "E-mail", str. 58. Keď vytvoríte novú poštovú schránku a pomenujete ju, toto meno automaticky nahradí štandardné pomenovanie Schránka v hlavnom okne aplikácie Správy. Môžete si definovať až šesť poštových schránok.

# Otvorenie schránky

Keď otvoríte poštovú schránku, môžete si vybrať, či si chcete v režime off-line prezrieť predtým prijaté e-mailové správy a hlavičky správ, alebo sa spojiť s e-mailovým serverom. Keď prejdete do svojej poštovej schránky a stlačíte (), telefón sa opýta, či sa chcete Spojiť so schránkou?

Vyberte Áno, ak sa chcete spojiť so schránkou a vybrať si z nej hlavičky nových správ alebo úplné správy. Keď si prezeráte správy on-line, je neustále aktívne paketové dátové spojenie so vzdialenou

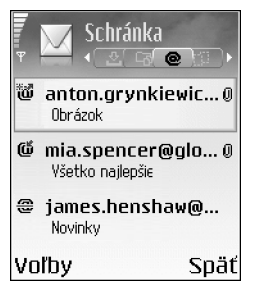

schránkou. Pozrite si tiež časť "Nastavenia spojenia", str. 95.

Vyberte Nie, ak si chcete off-line prezrieť predtým prevzaté správy. Keď si prezeráte e-mailové správy off-line, váš telefón nie je spojený so vzdialenou schránkou.

## Prijímanie e-mailových správ

Keď ste off-line a chcete sa pripojiť ku vzdialenej schránke, vyberte Voľby > Spojiť.

- Dôležité: Správy elektronickej pošty môžu obsahovať vírusy alebo byť iným spôsobom škodlivé pre váš prístroj alebo počítač. Neotvárajte žiadnu prílohu, ak si nie ste istí dôveryhodnosťou odosielateľa.
- Keď máte otvorené spojenie so vzdialenou schránkou, vyberte Voľby > Vybrať e-mail.

Nové – ak si chcete do svojho telefónu prevziať všetky nové e-mailové správy.

Zvolené – ak si chcete prevziať iba označené emailové správy.

Všetky – ak chcete z poštovej schránky prevziať všetky správy.

Preberanie správ zrušíte stlačením Zruš.

2 Po prevzatí e-mailových správ si ich môžete ďalej prezerať on-line, alebo môžete vybrať Voľby > Odpojiť, aby sa spojenie zatvorilo, a prezerať si e-mailové správy off-line.

Stavové ikony pre e-mail:

Nový e-mail (režim off-line alebo on-line): obsah ste ešte neprevzali do svojho telefónu (šípka smeruje von).

Nový e-mail: obsah bol prevzatý na telefón (šípka smeruje dnu).

Prečítaná e-mailová správa.

Hlavička prečítanej e-mailovej správy, ktorej obsah bol z telefónu vymazaný.

3 E-mailovú správu otvoríte stlačením ●. Keď ste si e-mailovú správu neprevzali (šípka ikony smeruje von) a ste v režime off-line, telefón sa spýta, či chcete túto správu prevziať z poštovej schránky.

Ak si chcete zobraziť prílohy e-mailovej správy, otvorte správu, ktorá má indikátor prílohy () a vyberte Voľby > Prílohy. Ak má príloha zatemnený indikátor, nebola

prevzatá do telefónu; v takomto prípade vyberte Voľby > Vybrať. V okne Prílohy si môžete preberať, otvárať, ukladať a vymazávať prílohy. Prílohy okrem toho môžete odosielať cez Bluetooth.

Tip! Ak vaša schránka používa protokol IMAP4, môžete definovať, koľko správ sa má prebrať a či sa majú prebrať aj prílohy. U protokolu POP3 máte voľby Len nadpisy, Čiastočne (kB) a Správy a prílohy.

#### Automatické preberanie e-mailových správ

Ak chcete, aby sa správy preberali automaticky, vyberte Voľby > E-mail. nastavenia > Automatický výber > Výber nadpisov:

Vyberte Vždy zapnutý alebo Len v dom. sieti a definujte, kedy a ako často sa majú správy preberať.

Automatické preberanie e-mailových správ môže spôsobiť nárast vašich poplatkov vzhľadom na zvýšenie objemu prenášaných dát.

#### Vymazávanie e-mailových správ

Ak chcete vymazať obsah e-mailovej správy z telefónu, pričom chcete správu ponechať vo vzdialenej schránke, vyberte Voľby > Vymazať > Vymazať správu z: > Len telefón.

Telefón zrkadlí hlavičky e-mailových správ vo vzdialenej schránke. Takže aj keď vymažete obsah správy, hlavička e-mailu vo vašom telefóne zostane. Ak chcete odstrániť aj hlavičku, musíte najskôr vymazať e-mailovú správu zo vzdialenej schránky a potom sa s telefónom pripojiť ku vzdialenej schránke, aby sa stav aktualizoval.

Tip! Ak chcete prekopírovať e-mail zo vzdialenej schránky do niektorej zložky v priečinku Moje zložky, vyberte Voľby > Kopírovať do zložky, požadovanú zložku zo zoznamu, a OK.

Ak chcete e-mail vymazať z telefónu i zo vzdialenej schránky, vyberte Voľby > Vymazať > Vymazať správu z: > Telefón a server.

Ak ste off-line, e-mail sa najskôr vymaže z vášho telefónu. Počas nasledujúceho spojenia so vzdialenou schránkou bude automaticky vymazaný aj zo vzdialenej schránky. Ak používate protokol POP3, správy označené ako vymazané sa vymažú až po ukončení spojenia so vzdialenou schránkou.

Ak chcete zrušiť vymazanie e-mailovej správy z telefónu a servera, prejdite na e-mailovú správu označenú na vymazanie pri nasledujúcom spojení (@) a vyberte Voľby > Obnoviť.

# Odpojenie od poštovej schránky

Keď ste on-line a chcete ukončiť paketové dátové spojenie so vzdialenou schránkou, vyberte Voľby > Odpojiť.

Tip! Spojenie s poštovou schránkou môžete tiež nechať otvorené a nové e-maily (štandardne Len nadpisy) sa budú zo vzdialenej schránky preberať na telefón automaticky (iba ak váš server podporuje funkciu IMAP IDLE). Ak chcete nechať aplikáciu Správy otvorenú na pozadí, dvakrát stlačte G . Ak necháte spojenie otvorené, môžu sa zvýšiť vaše poplatky za dátové spojenie vzhľadom na väčší objem prenesených dát.

#### Prezeranie e-mailových správ v režime off-line

Keď najbližšie otvoríte aplikáciu Schránka a budete si chcieť prezerať a čítať e-mailové správy off-line, odpovedzte Nie na otázku Spojiť so schránkou? Môžete si čítať hlavičky e-mailových správ alebo správy, ktoré ste predtým prevzali, alebo oboje. Môžete tiež písať nové správy, odpovedať na správy, alebo posielať správy ďalej; tieto správy sa odošlú, keď sa nabudúce spojíte s poštovou schránkou.

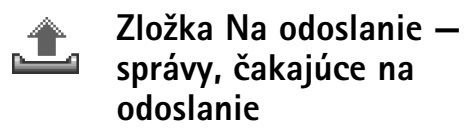

Do zložky Na odoslanie sa dočasne ukladajú správy, čakajúce na odoslanie.

Stavy správ v zložke Na odoslanie:

Posiela sa – Vytvára sa spojenie a správa sa odosiela.

Čaká/V poradí – Správa sa odošle po odoslaní predchádzajúcej správy podobného typu.

Znovu poslať o (čas) – Telefón sa po uplynutí určenej čakacej doby znova pokúsi o odoslanie správy. Vyberte Voľby > Poslať, ak chcete ďalšie odoslanie spustiť okamžite.

Odložená – Dokumenty môžete v zložke Na odoslanie zadržať. Prejdite na správu, ktorá čaká na odoslanie, a vyberte Voľby > Odložiť posielanie.

Neúspešná – Podnikol sa maximálny počet pokusov o odoslanie. Správu sa nepodarilo odoslať. Ak ste sa pokúšali o odoslanie textovej správy, otvorte správu a skontrolujte, že voľby pre odoslanie správy sú nastavené správne.

☆ Príklad: Správy sa ukladajú do zložky Na odoslanie napríklad keď sa telefón nachádza mimo oblasti pokrytia siete. Odoslanie e-mailových správ môžete naplánovať na nasledujúce spojenie s poštovou schránkou.

# Prezeranie správ na SIM karte

Aby ste si mohli prezrieť správy na SIM karte, musíte ich najprv nakopírovať do zložky vo svojom telefóne.

- 1 V hlavnom okne aplikácie Správy vyberte Voľby > SIM správy.
- 2 Vyberte Voľby > Označiť/Neoznačiť > Označiť alebo Označiť všetky a označte požadované správy.
- 3 Vyberte Voľby > Kopírovať. Otvorí sa zoznam zložiek.
- 4 Vyberte niektorú zložku a potom OK, aby sa začalo kopírovanie. Otvorte vybranú zložku a prezrite si tam správy.

# Nastavenia správ

#### Textové správy

Vyberte Správy > Voľby > Nastavenia > Textová správa.

Centrá správ – Zobrazí sa zoznam všetkých definovaných centier textových správ.

Použité centrum spr. – Vyberte, ktoré centrum správ sa používa pre odosielanie textových správ.

Prijať výpis (služba siete) – Tu si môžete od siete vyžiadať zasielanie potvrdení o doručení vašich správ. Keď nastavíte Nie, bude sa v denníku zobrazovať iba stav Poslaná. Pozrite si časť "Denník", str. 24.

Platnosť správy – Ak adresáta správy nemožno dosiahnuť počas doby platnosti správy, správa sa v centre textových správ zruší. Túto funkciu musí podporovať sieť. Maximálny čas je maximálny čas, povolený sieťou. Správa poslaná ako – Upravte túto voľbu iba ak máte istotu, že vaše centrum správ dokáže konvertovať textové správy na alternatívne formáty. Informujte sa u operátora siete.

Prednostné spojenie – Textové správy môžete posielať cez normálnu GSM sieť alebo cez paketové dáta, ak sieť túto možnosť podporuje. Pozrite si časť "Nastavenia spojenia", str. 95.

To isté centrum odp. (služba siete) – Zvoľte Áno, ak chcete, aby sa odpoveď na správu odoslala cez rovnaké číslo centra textových správ.

Voľby pri úprave centra textových správ sú Upraviť, Nové centrum správ, Vymazať, Pomocník a Ukončiť.

#### Pridanie nového centra textových správ

- 1 Vyberte Centrá správ > Voľby > Nové centrum správ.
- 2 Stlačte (), napíšte meno centra správ a vyberte OK.
- 3 Stlačte a a napíšte číslo centra textových správ. Toto číslo dostanete od svojho poskytovateľa služieb.
- 4 Vyberte OK.
- 5 Ak chcete nové nastavenia použiť, vráťte sa do okna nastavení. Prejdite na Použité centrum spr. a vyberte nové centrum správ.

## Multimediálne správy

Vyberte Správy > Voľby > Nastavenia > Multimediálna správa.

Veľkosť snímky – Definujte veľkosť obrázku v multimediálnej správe. Voľby sú Malá, Veľká a Pôvodná (zobrazuje sa, iba ak máte Režim tvorby MMS nastavený na Riadený alebo Voľný). Ak vyberiete Pôvodná, budú vaše multimediálne správy väčšie.

Režim tvorby MMS – Ak vyberiete Riadený, telefón vás upozorní, ak sa pokúsite poslať správu, ktorú príjemca nemusí podporovať. Ak vyberiete Obmedzený, telefón vám nedovolí odosielať správy, ktoré nie sú podporované.

Použité miesto príst. (Musí sa zadať) – Vyberte, ktoré prístupové miesto sa použije ako preferované spojenie pre centrum multimediálnych správ.

Príjem v dom. sieti– Vyberte, či má byť príjem MMS správ v domácej sieti Automatický, alebo sa má Odložiť výber, alebo či má príjem zostať Vypnutý. Ak vyberiete Odložiť výber, centrum multimediálnych správ správu uloží. Keď si neskôr budete chcieť správu prevziať, vyberte Automatický.

Príjem pri roamingu – Vyberte, či sa majú MMS správy preberať mimo vašej domácej siete. Keď sa nachádzate mimo svojej domácej siete, môže byť odosielanie a prijímanie multimediálnych správ drahšie. Ak vyberiete Príjem pri roamingu > Automatický, váš telefón môže uskutočniť paketové dátové spojenie a prevziať správy bez vášho vedomia. Vyberte Príjem pri roamingu > Vypnutý, ak nechcete prijímať multimediálne správy, keď sa nachádzate mimo svojej domácej siete.

Povoliť anon. správy – Vyberte Nie, ak nechcete prijímať správy, prichádzajúce od anonymného odosielateľa.

Prijať reklamu – Definujte, či chcete prijímať reklamné multimediálne správy alebo nie.

Prijať výpis (služba siete) – Vyberte Áno, ak chcete, aby sa stav odoslanej správy zobrazoval v denníku.

Upozornenie: Je možné, že nedostanete výpis o doručení multimediálnej správy, odoslanej na e-mailovú adresu.

Odoprieť poslať výpis – Vyberte Áno, ak nechcete, aby váš telefón posielal výpisy o doručení prijatých multimediálnych správ.

Platnosť správy – Ak adresáta správy nemožno dosiahnuť počas doby platnosti správy, správa sa v centre multimediálnych správ zruší. Túto funkciu musí podporovať sieť. Maximálny čas je maximálny čas, povolený sieťou. Tip! Nastavenia pre multimédiá a e-mail môžete dostať aj od svojho poskytovateľa služieb v konfiguračnej správe. Ďalšie informácie si vyžiadajte od svojho poskytovateľa služieb. Pozrite si časť "Dáta a nastavenia" na str. 51.

#### E-mail

Vyberte Správy > Voľby > Nastavenia > E-mail, alebo v hlavnom okne Schránka vyberte Voľby > E-mail. nastavenia a niektorú z nasledujúcich volieb:

Použitá schránka – Vyberte schránku, ktorá sa použije pre odosielanie e-mailov.

Schránky – Otvorí zoznam definovaných poštových schránok. Ak nie sú definované žiadne poštové schránky, prístroj vás vyzve, aby ste schránku definovali. Vyberte si niektorú schránku a upravte jej nastavenia:

#### Nastavenia schránky:

Názov schránky – Uveď te popisné meno schránky.

Použité miesto príst. (Musí sa zadať) – Vyberte pre poštovú schránku prístupové miesto k Internetu (IAP). Pozrite si časť "Nastavenia spojenia", str. 95.

Moja e-mail. adresa (Musí sa zadať) – Napíšte e-mailovú adresu, ktorú ste dostali od svojho poskytovateľa služieb. Na túto adresu sa budú posielať odpovede na vaše správy. Server odosl. mailov (Musí sa zadať) – Uveď te IP adresu alebo meno poštového servera, ktorý odosiela vaše e-maily. Môže sa stať, že budete môcť použiť iba server odchádzajúcej pošty svojho operátora. Ďalšie informácie si vyžiadajte od svojho poskytovateľa služieb.

Poslať správu – Definujte, ako sa z vášho telefónu majú odosielať e-mailové správy. Vyberte Okamžite, aby sa prístroj okamžite spojil s poštovou schránkou, keď vyberiete Poslať správu. Vyberte Pri aktív. spojení – E-mail sa odošle, keď bude otvorené spojenie so vzdialenou schránkou.

Meno užívateľa – Napíšte užívateľské meno, ktoré ste dostali od svojho poskytovateľa služieb.

Heslo: – Napíšte svoje heslo. Ak ponecháte toto pole prázdne, telefón vás vyzve, aby ste zadali heslo, keď sa budete pripájať ku svojej vzdialenej schránke.

Server prijat. mailov (Musí sa zadať) – Uveď te IP adresu alebo meno poštového servera, ktorý prijíma vašu poštu.

Typ schránky: – Definuje e-mailový protokol pre vašu vzdialenú schránku podľa odporúčania poskytovateľa služieb. Voľby sú POP3 a IMAP4. Toto nastavenie môžete urobiť iba raz a po uložení alebo odchode z nastavení poštovej schránky ho už nebudete môcť zmeniť. Ak používate protokol POP3, e-mailové správy sa v režime on-line automaticky neaktualizujú. Ak si chcete prezrieť najnovšie e-mailové správy, musíte sa odpojiť a potom vytvoriť nové spojenie so svojou schránkou.

Ochrana (porty) – Používa sa u protokolov POP3, IMAP4 a SMTP na zvýšenie bezpečnosti spojenia so vzdialenou schránkou.

APOP ochranný login (nezobrazuje sa, ak ste ako Typ schránky nastavili IMAP4) – Používa sa u protokolu POP3 na šifrovanie hesiel, odosielaných na vzdialený e-mailový server pri pripájaní k schránke.

#### Nastavenia užívateľa:

E-maily na vybratie (nezobrazuje sa, ak je ako e-mailový protokol nastavené POP3) – Definuje, koľko nových e-mailov sa prevezme do schránky v telefóne.

Vybrať – Definujte, ktoré časti e-mailov sa prevezmú: Len nadpisy, Čiastočne (kB), alebo Správy a prílohy (nezobrazuje sa, ak ste ako e-mailový protokol nastavili IMAP4).

Vybrať prílohy (nezobrazuje sa, ak ste ako e-mailový protokol vybrali POP3) – Zvoľte, či sa majú e-mailové správy preberať s prílohami alebo bez nich.

Vyžiadané zložky (nezobrazuje sa, ak ste ako e-mailový protokol vybrali POP3) – Môžete si vyžiadať, aby sa preberal aj obsah ďalších zložiek vo vzdialenej schránke.

Poslať kópiu sebe – Vyberte Áno, ak chcete, aby sa kópia e-mailu uložila vo vašej vzdialenej schránke s adresou, definovanou nastavením Moja e-mail. adresa. Pridať podpis – Vyberte Áno, ak chcete, aby sa na koniec vašich e-mailových správ pridával podpis.

Moje meno – Tu uveď te svoje vlastné meno. Vaše meno nahradí e-mailovú adresu v telefóne príjemcu, ak príjemcov telefón túto možnosť podporuje.

#### Automatický výber:

Výber nadpisov – Keď je aktívna táto funkcia, preberajú sa správy automaticky. Môžete definovať, kedy a ako často sa správy vyberajú.

Aktivácia funkcie Výber nadpisov môže zvýšiť vaše poplatky za dátové spojenie vzhľadom na väčší počet pripojení.

#### Správy internetových služieb

Vyberte Správy > Voľby > Nastavenia > Servisná správa. Vyberte, či chcete prijímať správy služieb. Ak chcete, aby telefón po prijatí správy od služby automaticky aktivoval prehliadač a vytvoril spojenie pre prevzatie inzerovaného obsahu, vyberte Načítať správy > Automaticky.

#### Celulárne vysielanie

Informujte sa u svojho poskytovateľa služieb o dostupných témach a ich číslach a vyberte Správy > Voľby > Nastavenia > Celulárne vysielanie a upravte nastavenia.

60

Príjem–Vyberte Zapnutý, ak chcete prijímať správy celulárneho vysielania, alebo Vypnutý, ak správy celulárneho vysielania nechcete prijímať.

Jazyk – voľba Všetky vám umožňuje prijímať správy celulárneho vysielania vo všetkých podporovaných jazykoch. Zvolený vám umožňuje vybrať, v ktorých jazykoch chcete prijímať správy celulárneho vysielania. Ak požadovaný jazyk nemôžete nájsť, vyberte lný.

Detekcia tém – Ak vyberiete Zapnutý, telefón bude automaticky vyhľadávať nové čísla tém a ukladať nové čísla bez názvov do zoznamu tém. Vyberte Vypnutý, ak nechcete, aby sa automaticky ukladali čísla nových tém.

#### Iné nastavenia

Vyberte Správy > Voľby > Nastavenia > Iné.

Uložiť odosl. správy – Vyberte, či chcete uložiť kópiu každej odoslanej textovej, multimediálnej a e-mailovej správy do zložky Poslané.

Počet uložen. správ – Definujte, koľko odoslaných správ zostane vždy uložených v zložke Poslané. Štandardný limit je 20 správ. Po dosiahnutí limitu sa začnú postupne vymazávať najstaršie správy.

Použitá pamäť – Vyberte, do ktorej pamäti si chcete ukladať správy:. Pamäť telefónu alebo Pamäťová karta. Tip! Ak je vybraná Pamäťová karta, aktivujte off-line profil pred otvorením dvierok štrbiny pre pamäťovú kartu, resp. pred vybraním pamäťovej karty. Ak pamäťová karta nie je k dispozícii, správy sa budú ukladať do pamäti telefónu.

Hlás. nového e-mailu – Vyberte, či sa má zobraziť upozornenie na nový e-mail, napríklad tón alebo správa, keď do schránky príde nový e-mail.

# Kalendár

Skratka: V ktoromkoľvek zobrazení kalendára stlačte niektoré tlačidlo (1 up – D c ). Otvorí sa záznam pre schôdzku a znaky, ktoré ste zadali, sa vložia do poľa Predmet.

# 1

# Vytváranie záznamov v Kalendári

 Stlačte (p) a vyberte Kalendár > Voľby > Nový záznam a potom jednu z nasledujúcich možností: Schôdzka – Ak si chcete naplánovať stretnutie na určitý dátum a čas. Memo – Ak si chcete zapísať všeobecný záznam pre daný deň. Výročie – Pripomenie

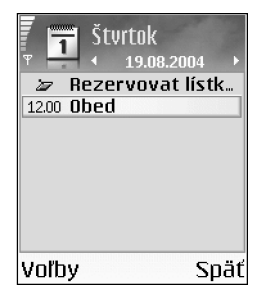

vám sviatky alebo

významné dni. Záznamy o výročiach sa opakujú každý rok.

2 Vyplňte údajové polia. Medzi poliami môžete prechádzať pomocou ⊙.

#### Synchronizácia:

Súkromná – Po synchronizácii bude záznam v kalendári viditeľný iba pre vás a nebude sa zobrazovať ostatným užívateľom, ktorí majú on-line prístup k prehliadaniu vášho kalendára.

Verejná – Záznam sa bude zobrazovať ostatným užívateľom, ktorí majú prístup k on-line prehliadaniu vášho kalendára.

Žiadna – Záznam v kalendári sa nebude pri synchronizácii kopírovať na váš počítač.

3 Ak chcete záznam uložiť, vyberte Hotovo.

Tip! Ak chcete záznam z kalendára odoslať na kompatibilný telefón, vyberte Voľby > Poslať > Ako textovú správu, Cez multimédiá, Cez Bluetooth alebo Cez e-mail (táto voľba je k dispozícii, iba ak máte definované správne nastavenia pre e-mail).

# Zobrazenia kalendára

Tip! Vyberte Voľby > Nastavenia, ak chcete zmeniť zobrazenie kalendára, ktoré sa zobrazí pri jeho otvorení, a počiatočný deň týždňa.

V prehľade mesiaca sú dátumy, ku ktorým sú priradené záznamy, označené malým trojuholníkom v pravom spodnom rohu. V prehľade týždňa sú záznamy typu Memo a Výročie umiestnené pred ôsmu hodinu.

lkony v prehľade dňa a prehľade týždňa:

# MemoVýročie

Záznam typu Schôdzka nemá priradenú žiadnu ikonu.

Ak chcete prejsť na určitý dátum, vyberte Voľby > Ísť na dátum, napíšte požadovaný dátum a vyberte OK.

Stlačením 🍲 # preskočíte na aktuálny deň.

Tip! Pomocou aplikácií balíka Nokia PC Suite si na svoj telefón môžete preniesť údaje z kalendára a zoznamu úloh z mnohých typov telefónov Nokia, a synchronizovať si svoj kalendár a zoznam úloh s kompatibilným počítačom. Pozrite si disk CD-ROM, ktorý ste dostali s telefónom.

# Nastavenie upozornenia v kalendári

Môžete nastaviť, aby vás telefón upozornil na stretnutie alebo sviatok. Táto voľba nie je k dispozícii pre záznamy typu memo.

- 1 Otvorte záznam, pre ktorý chcete nastaviť upozornenie, a vyberte Upozornenie > Zapnuté.
- 2 Nastavte Čas upozornenia a Deň upozornenia.
- 3 Prejdite dolu na Opakovať a stlačte (), ak chcete vybrať, ako často sa má upozornenie opakovať.
- 4 Vyberte Hotovo.

Ak chcete vymazať upozornenie kalendára, otvorte záznam, ku ktorému ste upozornenie vytvorili, a vyberte Upozornenie > Vypnuté.

# Odstraňovanie záznamov z kalendára

Vymazanie záznamov z minulosti z aplikácie Kalendár vám pomôže šetriť pamäťou telefónu.

Ak chcete naraz vymazať viac záznamov, otvorte si mesačný prehľad a vyberte Voľby > Vymazať záznam a potom:

Pred dátumom – Vymažú sa všetky záznamy, vzťahujúce sa k dátumu pred určeným dátumom.

Všetky záznamy – Vymažú sa všetky záznamy z kalendára.

#### Nastavenia kalendára

Ak chcete upraviť Tón alarmu kalend., Predvolený prehľad, Prvý deň týždňa a Typ prehľadu týždňa, vyberte Voľby > Nastavenia.

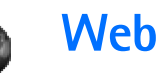

Rozliční poskytovatelia služieb vystavujú stránky, určené špeciálne pre mobilné zariadenia. Ak si chcete prehliadať takéto stránky, stlačte 🌮 a vyberte Web. Tieto stránky používajú jazyk WML (Wireless Markup Language), XHTML (Extensible Hypertext Markup Language), alebo HTML (Hypertext Markup Language).

O dostupnosti služieb, cenách a tarifách sa informujte u operátora siete alebo poskytovateľa služieb. Poskytovatelia služieb vás tiež poučia, ako ich služby používať.

⇒ Skratka: Ak sa chcete pripojiť, v pohotovostnom režime stlačte a pridržte □ ② .

# Prístup na Web

- Uložte si nastavenia, ktoré potrebujete pre prístup k Web stránke, ktorú chcete použiť. Pozrite si časti "Prijatie nastavení prehliadača", str. 64, a "Ručné zadanie nastavení", str. 64.
- Pripojte sa na Internet. Pozrite si časť "Pripojte sa", str. 65.
- Začnite si prehliadať stránky. Pozrite si časť "Prehliadanie", str. 66.

 Ukončite pripojenie na Internet. Pozrite si časť "Odpojte sa", str. 68.

## Prijatie nastavení prehliadača

Tip! Nastavenia môžete získať na web stránkach operátora siete alebo poskytovateľa služieb.

Nastavenia WWW služby môžete dostať v špeciálnej textovej správe od operátora siete alebo poskytovateľa služieb, ktorý WWW službu ponúka. Pozrite si časť "Dáta a nastavenia", str. 51. Ďalšie informácie si vyžiadajte od operátora svojej siete alebo od poskytovateľa služieb.

#### Ručné zadanie nastavení

Riaď te sa pokynmi, ktoré vám dal poskytovateľ služieb.

- Vyberte Nástroje > Nastaven. > Spojenie > Miesta prístupu a definujte nastavenia prístupového miesta. Pozrite si časť "Nastavenia spojenia", str. 95.
- 2 Vyberte Web > Voľby > Správca záložiek > Pridať záložku. Napíšte meno záložky a adresu stránky, definovanej pre aktuálne prístupové miesto.

# Okno Záložky

Ý< Výklad termínu: Záložka pozostáva z názvu, internetovej adresy, prístupového miesta a, ak si to Web stránka vyžaduje, meno užívateľa a heslo.

- Voľby v okne záložiek sú Otvoriť, Načítať, Späť na stránku, Správca záložiek, Označiť/Neoznačiť, Voľby navigácie, Rozšírené voľby, Poslať, Nájsť záložku, Detaily, Nastavenia, Pomocník a Ukončiť.
  - Upozornenie: Vo vašom prístroji môžu byť uložené záložky na stránky, ktoré nemajú vzťah k spoločnosti Nokia. Spoločnosť Nokia neručí za obsah takýchto stránok ani sa k nemu nevyjadruje. Ak sa takéto stránky rozhodnete čítať, riaďte sa z hľadiska bezpečnosti a obsahu rovnakými zásadami ako u ktorýchkoľvek iných internetových stránok.

lkony v okne Záložky:

Wýchodisková stránka, definovaná pre štandardné prístupové miesto. Ak pre prehliadanie použijete iné prístupové miesto, východisková stránka sa zodpovedajúco zmení.

Zložka automatických záložiek obsahuje záložky (#), ktoré sa ukladajú automaticky pri prehliadaní stránok. Záložky v tejto zložke sa automaticky triedia podľa domény. Akákoľvek záložka s uvedením Internetovej adresy záložky.

#### Manuálne vytváranie záložiek

- 1 V okne záložiek vyberte Voľby > Správca záložiek > Pridať záložku.
- 2 Začnite vypĺňať polia. Stačí vyplniť iba internetovú adresu. Ak nevyberiete iné prístupové miesto, priradí sa záložke štandardné prístupové miesto. Stlačením
  - ★ + môžete vkladať špeciálne znaky ako /, ., : a @. Stláčaním **C** môžete vymazávať znaky.
- 3 Ak chcete záložku uložiť, vyberte Voľby > Ulož.

# Odosielanie záložiek

Prejdite na požadovanú záložku a vyberte Voľby > Poslať > Ako textovú správu. Stlačením 🎝 záložku odošlite: Môžete naraz poslať aj viac záložiek.

# Pripojte sa

Po uložení všetkých požadovaných nastavení spojenia môžete pristupovať k stránkam.

 Vyberte záložku alebo napíšte adresu do poľa (
 ). Pri zadávaní adresy sa nad poľom zobrazujú zodpovedajúce záložky. Stláčaním 
 si môžete vybrať zodpovedajúcu záložku.
 Voľby pri prehliadaní (v závislosti od prehliadanej stránky) sú Otvoriť, Prijať, Odstrániť súbor, Otvoriť v prehliad., Otvoriť Peňaženku, Servisné voľby, Záložky, Uložiť ako záložku, Zobraziť snímky, Voľby navigácie, Rozšírené voľby, Ukázať snímky, Poslať záložku, Nájsť, Detaily, Nastavenia, Pomocník a Ukončiť.

2 Stlačením 💿 spustíte načítanie stránky.

# Bezpečnosť spojenia

Ak sa počas pripojenia zobrazuje bezpečnostný indikátor , je prenos dát medzi prístrojom a internetovou bránou alebo serverom šifrovaný.

lkona bezpečného spojenia neznamená, že je bezpečný aj prenos dát medzi bránou a serverom obsahu (alebo miestom, kde sa nachádza požadovaný zdroj). Bezpečnosť prenosu dát medzi bránou a serverom obsahu je vecou poskytovateľa služieb.

Vyberte Voľby > Detaily > Ochrana, ak si chcete zobraziť informácie o spojení, stave šifrovania a o autentizácii servera a užívateľa.

Bezpečnostné funkcie sa vyžadujú pre niektoré služby, napríklad bankové služby. Pre takéto spojenia potrebujete bezpečnostné certifikáty. Ďalšie informácie si vyžiadajte od svojho poskytovateľa služieb. Pozrite si tiež časť "Správa certifikátov", str. 100.

# Prehliadanie

Na stránke prehliadača sa nové odkazy zobrazujú modrou farbou a sú podčiarknuté; predtým navštívené odkazy majú purpurovú farbu. Obrázky, ktoré majú funkciu odkazov, majú modrý rámik.

Stlačením omôžete otvárať odkazy, zaškrtávať polička a vyberať položky.

Ak sa chcete počas prehliadania vrátiť na predchádzajúcu stránku, vyberte **Späť**. Ak príkaz **Späť** nie je dostupný, vyberte **Voľby > Voľby navigácie > História**, aby sa zobrazil chronologicky usporiadaný zoznam stránok, ktoré ste počas spojenia prehliadača navštívili. Po uzavretí spojenia sa zoznam História vymaže.

Ak si chcete zo servera vybrať najnovší obsah, vyberte Voľby > Voľby navigácie > Načítať.

Ak si chcete uložiť záložku, vyberte Voľby > Uložiť ako záložku.

In tip! Ak chcete počas prehliadania otvoriť okno záložiek, stlačte a pridržte (). Ak sa chcete vrátiť do okna prehliadača, vyberte Voľby > Späť na stránku.

Ak si chcete niektorú stránku uložiť, počas prehliadania vyberte Voľby > Rozšírené voľby > Uložiť stránku. Stránky si môžete ukladať do pamäti telefónu alebo na pamäťovú kartu a prehliadať si ich off-line. Ak si chcete neskôr

67

stránku prehliadnuť, v okne záložiek stlačením () otvorte okno Uložené stránky.

Ak chcete zapísať novú URL adresu, vyberte Voľby > Voľby navigácie > Ísť na web. adresu.

Ak chcete otvoriť lokálny zoznam príkazov alebo akcií pre stránku, ktorú máte práve otvorenú, vyberte Voľby > Servisné voľby.

Môžete si načítať položky ako sú tóny zvonenia, obrázky, logá operátora, témy a videoklipy. S načítanými položkami môžete pracovať pomocou príslušnej aplikácie v telefóne, napríklad načítaná fotografia sa uloží do menu Galéria.

Ochrana autorských práv môže brániť kopírovaniu, úprave, prenosu alebo rozosielaniu niektorých obrázkov, tónov zvonenia alebo iného obsahu.

Dôležité: Inštalujte software iba zo zdrojov, ktoré poskytujú adekvátnu ochranu pred škodlivým softwarom.

Ak si chcete počas prehliadania načítať a prezrieť nové správy služieb, vyberte Voľby > Rozšírené voľby > Čítať servis. správy (táto voľba je k dispozícii iba ak máte nové správy). Pozrite si tiež časť "Správy internetových služieb", str. 52. Tip! Keď si prehliadate web stránky, váš prehliadač automaticky ukladá záložky. Záložky sa ukladajú do zložky automatických záložiek ( ) a automaticky sa triedia podľa domény. Pozrite si tiež časť "Nastavenia pre Internet", str. 69.

#### Prezeranie uložených stránok

Ak pravidelne navštevujete stránky prehliadača s informáciami, ktoré sa príliš často nemenia, môžete si takéto stránky uložiť a prehliadať si ich v režime off-line. V okne uložených stránok si môžete vytvárať aj zložky, do ktorých si môžete ukladať uložené stránky prehliadača.

Voľby v okne uložených stránok sú Otvoriť, Späť na stránku, Načítať, Uložené stránky, Označiť/ Neoznačiť, Voľby navigácie, Rozšírené voľby, Detaily, Nastavenia, Pomocník a Ukončiť.

Ak chcete otvoriť okno uložených stránok, v okne záložiek stlačte (). Uloženú stránku ( $r_{\Pi}$ ) môžete v okne uložených stránok otvoriť stlačením ().

Ak si chcete niektorú stránku uložiť, počas prehliadania vyberte Voľby > Voľby navigácie > Rozšírené voľby > Uložiť stránku.

Ak sa chcete pripojiť k službe prehliadača a načítať si najnovšiu verziu stránky, vyberte Voľby > Načítať. Po opakovanom načítaní stránky ostane telefón on-line.

68

# Načítanie a nákup položiek

Môžete si načítať položky ako sú tóny zvonenia, obrázky, logá operátora, témy a videoklipy. Tieto položky sa môžu poskytovať bezplatne alebo si ich môžete kúpiť. S načítanými položkami môžete pracovať pomocou príslušnej aplikácie v telefóne, napríklad načítaná fotografia sa uloží do menu Galéria.

- **Dôležité:** Inštalujte aplikácie iba zo zdrojov, ktoré poskytujú adekvátnu ochranu pred škodlivým softwarom.
- Ak chcete načítať položku, prejdite na odkaz a stlačte 

   .

Ak je položka poskytovaná bezplatne, vyberte Prijať. Po načítaní sa obsah automaticky otvorí v príslušnej aplikácii.

Ak chcete načítanie zrušiť, vyberte Zruš.

- 2 Zvoľte príslušnú voľbu pre zakúpenie položky, napríklad "Kúpiť".
- 3 Pozorne si prečítajte všetky poskytnuté informácie. Pri nákupe môžete použiť aj údaje zo svojej peňaženky, ak je on-line obsah kompatibilný.
- 4 Vyberte Voľby > Otvoriť Peňaženku. Telefón si vyžiada kód vašej peňaženky. Pozrite si časť "Vytvorenie kódu peňaženky", str. 75.
- 5 Z peňaženky vyberte kartu príslušnej kategórie.

6 Vyberte Vyplň. Tým odošlete vybrané informácie z peňaženky.

Ak peňaženka neobsahuje všetky informácie potrebné na nákup, zobrazí sa výzva, aby ste chýbajúce údaje zadali manuálne.

Upozornenie: Ochrana autorských práv môže brániť kopírovaniu, úprave, prenosu alebo odosielaniu niektorých obrázkov, tónov zvonenia alebo iného obsahu.

# Odpojte sa

Vyberte Voľby > Rozšírené voľby > Odpojiť, ak chcete ukončiť spojenie a prezrieť si stránku prehliadača off-line, alebo Voľby > Ukončiť, ak chcete ukončiť spojenie a zavrieť prehliadač.

# Vyprázdnite pamäť prehliadača

Informácie alebo služby, ku ktorým ste pristupovali, sa ukladajú do pamäti prehliadača v telefóne.

Upozornenie: Pamäť prehliadača je oblasť pamäti, ktorá slúži na dočasné ukladanie dát. Ak ste pristupovali alebo sa pokúšali pristupovať k dôverným informáciám, kde sa vyžadovalo zadanie hesla, po každom takomto použití pamäť prehliadača vyprázdnite. Informácie alebo služby, ku ktorým ste pristupovali, sa ukladajú do pamäti prehliadača v telefóne. Ak chcete vyprázdniť pamäť prehliadača, vyberte Voľby > Voľby navigácie > Zmazať vyr. pamäť.

## Nastavenia pre Internet

Vyberte Voľby > Nastavenia a potom niektoré z nasledujúcich nastavení:

Pred. miesto prístupu – Ak chcete zmeniť predvolené prístupové miesto, otvorte stlačením () zoznam definovaných prístupových miest. Pozrite si časť "Nastavenia spojenia", str. 95.

Ukázať snímky – Umožňuje vám zvoliť, či sa počas prehliadania majú načítať obrázky alebo nie. Ak vyberiete Nie, môžete neskôr počas prehliadania načítať obrázky tak, že vyberiete Voľby > Ukázať snímky.

Zalomenie textu-Ak chcete, aby sa zalamoval text v režime Celý displej, vyberte Zapnuté.

Veľkosť písma – Tu si môžete nastaviť veľkosť písma.

Predvol. kódovanie – Ak sa textové znaky nezobrazujú správne, môžete si vybrať iné kódovanie podľa jazyka textu.

Automatické záložky – Ak chcete vypnúť automatické ukladanie záložiek, vyberte Vypnuté. Ak chcete, aby sa automatické záložky ukladali ďalej, ale nechcete, aby sa

ich zložka zobrazovala v okne záložiek, vyberte Skryť zložku.

Veľkosť displeja – Tu si môžete vybrať, čo sa zobrazuje počas prehliadania. Vyberte Len tlačidlá voľby alebo Celý displej.

Vyhľadať stránku – Tu môžete definovať web stránku, ktorá sa načíta, keď v okne záložiek alebo počas prehliadania vyberiete Voľby navigácie > Otvoriť vyhľadanú.

Hlasitosť – Tu si môžete nastaviť hlasitosť, ak chcete, aby prehrávač hral zvuky, pripojené k Web stránkam.

Vykreslenie – Ak chcete, aby sa stránka zobrazila čo najvernejšie, vyberte Podľa kvality. Ak nechcete, aby sa načítali externé kaskádové štýly, vyberte Podľa rýchlosti.

**Cookies** – Tu môžete povoliť alebo zakázať prijímanie a odosielanie cookies.

Ý< Výklad termínu: Cookies slúžia poskytovateľom obsahu na identifikáciu užívateľov a ich predvolieb pre často používaný obsah.

Skript Java/ECMA – Tu môžete povoliť alebo zakázať spúšťanie skriptov.

Ochranné varovanie – Vyberte, či sa majú zobrazovať bezpečnostné výstrahy alebo nie.

Potvrdiť posiel. DTMF – Zvoľte, či chcete odsúhlasiť odoslanie DTMF tónov telefónom počas hovoru. Pozrite si tiež časť "Voľby počas hovoru", str. 24.

Peňaženka > Zapnuté – Ak chcete, aby sa peňaženka automaticky otvorila, keď otvoríte kompatibilnú stránku prehliadača. Pozrite si časť "Peňaženka", str. 74.

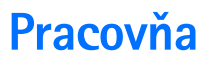

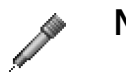

### Nahrávač

Stlačte 🚱 a vyberte Pracovňa > Nahrávač, ak si chcete nahrať telefonický rozhovor alebo hlasovú poznámku. Keď nahrávate telefonický rozhovor, obaja účastníci budú počas nahrávania počuť tón, opakujúci sa v päťsekundových intervaloch.

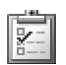

# Úlohy

# Vytvorte si zoznam úloh

Stlačte 🚱 a vyberte Pracovňa > Úlohy, ak si chcete značiť úlohy a viesť si zoznam úloh.

Ak si chcete poznačiť úlohu, stlačte ktorékoľvek číselné tlačidlo a začnite vypĺňať pole Predmet novej úlohy.

Ak chcete nastaviť termín splnenia úlohy, prejdite do poľa Dátum splnenia a napíšte dátum.

Ak chcete pre niektorú úlohu v zozname Úlohy nastaviť prioritu, prejdite do pola Priorita a stláčaním () vyberte prioritu. Ikony priority sú I (Vysoká) a - (Nízka). Normálna priorita nemá žiadnu ikonu.

Ak chcete úlohu označiť ako splnenú, prejdite na ňu v zozname Úlohy a vyberte Voľby > Úloha splnená.

Ak chcete úlohu obnoviť, prejdite na ňu v zozname Úlohy a vyberte Voľby > Úloha nesplnená.

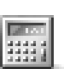

# Kalkulačka

Ak potrebujete sčítať, odčítať, násobiť, deliť, počítať druhé odmocniny a percentá, stlačte 🕼 a vyberte Pracovňa > Kalkulačka.

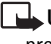

Upozornenie: Táto kalkulačka má obmedzenú presnosť a je určená pre jednoduché výpočty.

Ak chcete uložiť niektoré číslo do pamäti (uloženie signalizuje písmeno M), vyberte Voľby > Pamäť > Uložiť. Ak chcete číslo z pamäti vyvolať, vyberte Voľby > Pamäť > Vyvolať. Ak chcete číslo z pamäti vymazať, vyberte Voľby > Pamäť > Zmazať.

72

#### Počítanie s percentami

- 1 Zadajte číslo, z ktorého chcete počítať percentá.
- 2 Vyberte + , − , × , alebo ÷.
- 3 Zadajte počet percent.
- 4 Vyberte 💌 .

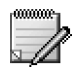

# Poznámky

Ak si chcete zapísať poznámku, stlačte 😯 a vyberte Pracovňa > Poznámky. Poznámky môžete odosielať na kompatibilné zariadenia a jednoduché textové súbory (formát TXT), prijaté na telefón, si môžete ukladať do aplikácie Poznámky.

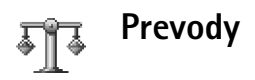

Ak chcete prevádzať miery ako Dĺžka z jedných jednotiek (Yardy) na iné (Metre), stlačte 🎲 a vyberte Pracovňa > Prevody.

Voľby vo funkcii Prevody sú Zvoliť jednotku/ Zmeniť menu, Typ prevodu, Kurzy meny, Pomocník a Ukončiť. Upozorňujeme, že aplikácia Prevody má obmedzenú presnosť a môže dochádzať k zaokrúhľovacím chybám.

- 1 Prejdite na pole Typ a stlačením otvorte zoznam mier. Prejdite na mieru, ktorú chcete použiť, a vyberte OK.
- 2 Prejdite na prvé pole Jednotk. a stlačte ●. Vyberte jednotku, z ktorej sa má vykonať prevod, a OK. Prejdite na nasledujúce pole Jednotk. a vyberte jednotku, na ktorú sa má miera previesť.
- 3 Prejdite na prvé pole Počet a zadajte hodnotu, ktorú chcete previesť. Druhé pole Počet sa automaticky zmení a zobrazí prevedenú hodnotu.

Stlačením ↔ # vložíte desatinnú čiarku a stláčaním \* + znaky +, - (pre teploty) a E (exponent).

# Nastavte referenčnú menu a výmenné kurzy

Tip! Ak chcete zmeniť smer prevodu, napíšte hodnotu do druhého poľa Počet. Výsledok sa zobrazí v prvom poli Počet.

Aby ste mohli vykonávať menové prevody, musíte si zvoliť referenčnú menu a zadať výmenné kurzy. Kurz referenčnej meny je vždy 1. Kurzy ostatných mien sa určujú vzhľadom k referenčnej mene.
- 1 Vyberte Prevody > Voľby > Kurzy meny. Otvorí sa zoznam mien, pričom zvolenú referenčnú menu uvidíte na jeho začiatku.
- 2 Ak chcete zmeniť referenčnú menu, prejdite na niektorú menu a vyberte Voľby > Určiť ako základnú.
  - ☆ Tip! Ak chcete niektorú menu premenovať, vstúpte do okna kurzov, prejdite na túto menu a vyberte Voľby > Premenovať menu.
- 3 Zadanie výmenných kurzov. Prejdite na požadovanú menu a zadajte nový kurz, teda počet jednotiek vybranej meny, zodpovedajúci jednej jednotke nastavenej referenčnej meny.

Po zadaní všetkých potrebných výmenných kurzov môžete vykonávať menové prevody.

Upozornenie: Keď zmeníte referenčnú menu, musíte zadať nové kurzy, pretože všetky predchádzajúce kurzy sa nastavia na nulu.

## Vlastné

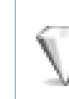

## Ísť na — menu rýchleho prístupu

Štandardné skratky:

- Otvára Kalendár
- 🛃 Otvára zložku Prijaté
- Dtvára Poznámky

Ak si chcete uložiť skratky (odkazy na obľúbené obrázky, texty, záložky a pod.), stlačte 🎲 a vyberte Vlastné > Ísť na. Skratky môžete vytvárať iba v jednotlivých aplikáciách, napríklad v aplikácii Galéria. Túto funkciu neponúkajú všetky aplikácie.

- 1 Vyberte v aplikácii položku, na ktorú chcete vytvoriť odkaz.
- 2 Vyberte Pridať do Ísť na. Odkaz v Ísť na sa automaticky aktualizuje, ak položku, na ktorú odkaz ukazuje, premiestnite, napríklad z jednej zložky do inej. Ak chcete zmeniť identifikátor v ľavom dolnom rohu ikony odkazu, vyberte Voľby > Ikona skratky.

## Vymazanie odkazu

Vyberte odkaz a stlačte **C**. Štandardné odkazy na Kalendár, Prijaté a Poznámky nemožno vymazať.

Keď odstránite aplikáciu alebo dokument, na ktorú(ý) existuje odkaz v menu Ísť na, ikona odkazu na vymazaný objekt v okne Ísť na stmavne. Odkaz môžete vymazať pri nasledujúcom spustení funkcie Ísť na.

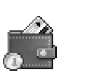

## Peňaženka

Stlačte S a vyberte Vlastné > Peňaženka. Peňaženka vám poskytuje miesto na uloženie vašich osobných informácií, ako sú čísla kreditných a debetných kariet, adresy a iné užitočné údaje (napríklad užívateľské mená a heslá).

Informácie, uložené v aplikácii Peňaženka, môžete vybrať napríklad počas prehliadania Internetu, a automaticky nimi vyplniť formuláre na internetových stránkach (napríklad keď si služba žiada údaje z kreditnej karty). Dáta v aplikácii Peňaženka sú zašifrované a chránené kódom peňaženky, ktorý si definujete sami.

Peňaženka sa po 5 minútach automaticky zavrie. Ak chcete znova získať prístup k obsahu peňaženky, zadajte kód peňaženky. Dobu, počas ktorej peňaženka ostane otvorená, môžete v prípade potreby zmeniť. Pozrite si časť "Nastavenie peňaženky", str. 77.

Voľby v hlavnom okne aplikácie Peňaženka sú Otvoriť, Nastavenia, Pomocník a Ukončiť.

## Vytvorenie kódu peňaženky

Vždy, keď otvárate aplikáciu Peňaženka, vyžiada si telefón kód peňaženky. Zadajte kód, ktorý ste si definovali, a vyberte OK.

Keď otvárate aplikáciu Peňaženka prvý raz, musíte vytvoriť svoj vlastný kód peňaženky.

- Napíšte kód podľa vlastného výberu (4 10 alfanumerických znakov) a vyberte OK.
- 2 Telefón vás vyzve, aby ste kód potvrdili. Zadajte rovnaký kód ešte raz a vyberte OK. Nedávajte kód svojej peňaženky nikomu inému.

Ak trikrát za sebou zadáte nesprávny kód peňaženky, Peňaženka sa na päť minút zablokuje. Po ďalších neúspešných pokusoch sa bude čas zablokovania predlžovať.

Ak zabudnete kód peňaženky, budete kód musieť resetovať a prídete o všetky údaje, uložené v aplikácii Peňaženka. Pozrite si časť "Resetovanie peňaženky a kódu peňaženky", str. 77.

## Ukladanie údajov z osobných kariet

- Vyberte kategóriu Karty z hlavného menu aplikácie Peňaženka a stlačte ●.
- Zo zoznamu zvoľte typ karty a stlačte ●.
   Platobné karty Kreditné a debetné karty.
   Zákaznícke karty Členské a zákaznícke karty.
   Karty On-line prístupu Osobné užívateľské mená a heslá pre on-line služby.

Karty adries – Základné kontaktné údaje pre domov a prácu.

**Infokarty užívat.** – Personalizované osobné nastavenia pre on-line služby.

- 3 Vyberte Voľby > Nová karta. Otvorí sa prázdny formulár.
- 4 Vyplňte polia a vyberte Hotovo.

Informácie o karte môžete získať aj priamo na telefón od vydavateľa karty alebo poskytovateľa služby (ak túto službu poskytujú). Telefón oznámi, do ktorej kategórie karta patrí. Kartu môžete uložiť alebo vymazať. Uloženú kartu si môžete prezrieť a premenovať ju, nemôžete ju ale upravovať.

Polia na karte môžete otvárať, upravovať a vymazávať. Keď skončíte, všetky zmeny sa uložia.

## Vytváranie osobných poznámok

Osobné poznámky slúžia na ukladanie citlivých informácií, napríklad čísel bankových účtov. K dátam v osobnej poznámke môžete pristupovať z prehliadača. Poznámku môžete okrem toho poslať aj ako správu.

- 1 Vyberte kategóriu Osobné pozn. z hlavného menu aplikácie Peňaženka a stlačte ().
- 2 Vyberte Voľby > Nová poznámka. Otvorí sa prázdna poznámka.
- 3 Začnite písať stlačením niektorého z tlačidiel 1 🐽
  - 🖸 🍘 . Stláčaním 🕻 môžete vymazávať znaky.
- 4 Zadajte pre memo názov a vyberte Hotovo, aby sa záznam uložil.

## Vytvorenie profilu peňaženky

Keď máte uložené svoje osobné údaje, môžete ich skombinovať do profilu peňaženky. Profil peňaženky môžete použiť na vyberanie dát, ktoré máte v peňaženke uložené na rôznych kartách a v rôznych kategóriách, do prehliadača, napríklad pri vypĺňaní on-line formulárov.

- Z hlavného menu peňaženky vyberte kategóriu Profily peňaž. a stlačte ().
- 2 Vyberte Voľby > Nový profil. Otvorí sa formulár pre nový profil peňaženky.
- 3 Vyplňte polia alebo nastavte voľby pre zobrazené položky.

Názov profilu – Vyberte a zadajte názov profilu. Platobná karta – Vyberte zo zoznamu požadovanú kartu.

Zákaznícka karta – Vyberte zo zoznamu požadovanú kartu.

Karta on-line prístupu-Vyberte zo zoznamu požadovanú kartu.

Adresa príjemcu – Vyberte zo zoznamu požadovanú adresu.

Fakturačná adresa – Štandardne je to rovnaká adresa ako adresa príjemcu. Ak potrebujete inú adresu, vyberte ju z kategórie Karty adries.

Infokarta užívateľa – Vyberte zo zoznamu požadovanú kartu.

Prijať elektronické potvrdenie – Vyberte zo zoznamu miesto určenia.

Doručiť elektron. potvrdenie – Vyberte Na tel. a e-mail, Na e-mail alebo Na telefón.

Odosielanie RFID – Nastavte na Zapnuté alebo Vypnuté. Definujte, či sa s profilom peňaženky odosiela jednoznačná identifikácia telefónu.

- 4 Vyberte Hotovo.
- Príklad: Ak prenesiete údaje svojej platobnej karty, nemusíte zakaždým osobitne zadávať číslo karty a dobu platnosti (to však závisí od obsahu, ktorý prehliadate). Okrem toho môžete z prístupovej karty v peňaženke vyberať svoje užívateľské meno a heslo, keď sa pripájate k mobilnej službe, vyžadujúcej autentizáciu.

## Zobrazenie detailov lístka

Môžete dostávať oznámenia o vstupenkách, ktoré ste kúpili cez prehliadač. Prijaté oznámenia sa ukladajú do peňaženky. Ak si chcete oznámenia zobraziť:

- Vyberte kategóriu Lístky z hlavného menu aplikácie Peňaženka a stlačte ●.
- 2 Vyberte Voľby > Zobraziť. Žiadne pole v oznámení nemožno meniť.

### Nastavenie peňaženky

Z hlavného menu aplikácie Peňaženka vyberte Voľby > Nastavenia a:

Kód peňaženky – Tu môžete zmeniť svoj kód peňaženky. Telefón vás vyzve, aby ste vložili platný kód, potom nový kód a aby ste overili nový kód.

RFID – Nastavte RFID kód telefónu, jeho typ a voľby odosielania.

Automaticky skončí o – Tu môžete nastaviť čas, po ktorom sa peňaženka automaticky zavrie (1 – 60 minút). Po uplynutí tohto času je potrebné znovu zadať kód peňaženky, aby ste získali prístup k jej obsahu.

## Resetovanie peňaženky a kódu peňaženky

Táto operácia vymaže celý obsah v aplikácii Peňaženka.

Ak chcete súčasne resetovať obsah, uložený v aplikácii Peňaženka i kód peňaženky:

- 1 V pohotovostnom režime zadajte \*#7370925538#.
- 2 Zadajte blokovací kód telefónu a vyberte OK. Pozrite si časť "Ochrana", str. 98.

Pri nasledujúcom otvorení aplikácie Peňaženka budete musieť vytvoriť nový kód peňaženky. Pozrite si časť "Vytvorenie kódu peňaženky", str. 75.

## Chat – Okamžité správy

#### Stlačte 🚱 a vyberte Vlastné > Chat.

Chat (služba okamžitých správ) je služba siete, ktorá vám umožňuje viesť rozhovor s inými ľuďmi prostredníctvom okamžitých správ a zapájať sa do diskusných fór (chatových skupín), venovaných rôznym témam. Rozliční poskytovatelia služieb prevádzkujú chatové servery, na ktoré sa môžete prihlásiť, ak sa zaregistrujete v chatovej službe.

- Voľby v hlavnom okne aplikácie Chat sú Otvoriť, Prihlásiť sa/ Odhlásiť sa, Nastavenia, Pomocník a Ukončiť.
- Upozornenie: O dostupnosti služieb chatu, cenách a tarifách sa informujte u operátora siete a/alebo poskytovateľa služieb. Poskytovatelia služieb vás tiež poučia, ako ich služby používať.

## Prijatie nastavení služby okamžitých správ

Tip: Ak chcete, aby po vstupe do menu Chat prebehlo prihlásenie automaticky a nemuseli ste zakaždým zadávať svoj užívateľský identifikátor a heslo, vyberte Voľby > Nastavenia > Nastavenia servera > Typ chatového loginu > Automatický. Aby ste mohli využívať požadovanú službu, musíte si pre ňu uložiť nastavenia. Tieto nastavenia môžete dostať v špeciálnej textovej správe, takzvanej inteligentnej (smart) správe, od operátora siete alebo poskytovateľa služieb, ktorý chatovú službu ponúka. Pozrite si časť "Dáta a nastavenia", str. 51. Potrebné nastavenia môžete zadať aj manuálne. Pozrite si časť "Nastavenia chatového servera", str. 83.

## Pripojenie k chatovému serveru

- 1 Otvorte Chat, aby sa váš telefón pripojil k používanému chatovému serveru. Ak potrebujete zmeniť používaný chatový server a uložiť si nové chatové servery, pozrite si časť "Nastavenia chatového servera", str. 83.
- 2 Zadajte svoj užívateľský identifikátor a heslo a stlačením (•) sa prihláste. Svoj užívateľský identifikátor a heslo pre chatový server dostanete od poskytovateľa služby.

Môžete zvoliť Zruš, ak chcete zostať off-line; keď sa neskôr budete chcieť prihlásiť na chatový server, vyberte Voľby > Prihlásiť sa. Kým ste off-line, nemôžete odosielať ani prijímať správy.

3 Keď sa chcete odhlásiť, vyberte Voľby > Odhlásiť sa.

## Úprava nastavení chatu

Vyberte Voľby > Nastavenia > Nastavenia chatu:

Použiť krycie meno (zobrazuje sa iba ak server podporuje chatové skupiny) – Vyberte OK a zadajte svoju prezývku (do 10 znakov).

Účasť na chate – Ak chcete, aby ostatní účastníci videli, že ste on-line, vyberte Aktívna pre všet..

Povoliť správy – Ak chcete povoliť prijímanie správ od všetkých účastníkov, vyberte Všetky.

Povoliť pozvania – Ak chcete povoliť prijímanie pozvánok iba od vašich chatových kontaktov, vyberte Len od chat. kont.. Pozvánky do chatov odosielajú účastníci chatu, ktorí chcú, aby ste sa zapojili do ich skupín.

Rýchl. posunu správ – Tu môžete vybrať rýchlosť, s ktorou sa zobrazujú nové správy.

Triediť chatové kont. – Svoje chatové kontakty si môžete usporiadať Podľa abecedy alebo Podľa akt. stavu.

Načítanie dostupnosti – Vyberte, ako sa majú aktualizovať informácie o tom, či sú vaše kontakty on-line alebo off-line: Automaticky alebo Manuálne.

## Vyhľadávanie chatových skupín a účastníkov

Ak chcete vyhľadávať skupiny, v okne Chat. skupiny vyberte Voľby > Hľadať. Môžete vyhľadávať podľa nasledujúcich kritérií: Názov skupiny, Téma a Členovia (identifikátor užívateľa).

Ak chcete vyhľadávať užívateľov, v okne Chat. kontakty vyberte Voľby > Nový chatový kontakt > Hľadať. Môžete použiť nasledujúce vyhľadávacie kritériá: Meno užívateľa, ID užívateľa, Telefónne číslo a E-mailová adresa.

# Chatové skupiny: Pripojenie a odpojenie

Ak sa chcete zapojiť do chatovej skupiny, ktorú ste si uložili, prejdite na túto skupinu a stlačte ().

Ak sa chcete pripojiť k chatovej skupine, ktorá sa nenachádza v zozname, ale poznáte jej identifikátor, vyberte Voľby > Pripojiť sa k novej. Zadajte identifikátor skupiny a stlačte •.

Ak sa chcete od skupiny odpojiť, vyberte Voľby > Odísť z chat. skup..

## Chat

Po zapojení do chatovej skupiny si môžete prehliadať správy, posielané členmi skupiny, a posielať vlastné správy.

Voľby počas chatovania sú Poslať, Poslať súkr. správu, Odpovedať, Poslať ďalej, Vložiť smejka, Poslať pozvanie, Odísť z chat. skup., Pridať k zakázaným, Skupina, Zaznamenať diskus./Zastaviť záznam, Pomocník a Ukončiť.

Ak chcete poslať správu, napíšte ju do poľa editora správ a stlačte  $\textcircled{\bullet}.$ 

Ak chcete niektorému účastníkovi poslať súkromnú správu, vyberte Voľby > Poslať súkr. správu, vyberte príjemcu, napíšte správu a stlačte  $\textcircled{\bullet}$ .

Ak chcete odpovedať na súkromnú správu, ktorú ste dostali, vyberte príslušnú správu a Voľby > Odpovedať.

Ak chcete do chatovej skupiny pozvať chatové kontakty, ktoré sú on-line, vyberte Voľby > Poslať pozvanie, vyberte kontakty, ktoré chcete prizvať, napište pozvánku a stlačte ().

## Záznam chatovej diskusie

Voľby v okne zaznamenaných chatov sú Otvoriť, Vymazať, Poslať, Označiť/Neoznačiť, Prihlásiť sa/ Odhlásiť sa, Nastavenia, Pomocník a Ukončiť.

Ak si chcete do súboru uložiť správy, ktoré si vymieňajú členovia skupiny počas diskusie alebo v čase, keď ste sa pripojili k niektorej chatovej skupine, vyberte Voľby > Zaznamenať diskus., zadajte názov súboru so záznamom diskusie a stlačte (). Keď chcete záznam zastaviť, vyberte Voľby > Zastaviť záznam.

Súbory so zaznamenanými diskusiami sa automaticky ukladajú do zložky Nahraté diskus.

Ak si chcete prezrieť zaznamenané chaty, v hlavnom okne vyberte Nahraté diskus., vyberte požadovanú diskusiu a stlačte  $\textcircled{\bullet}$ .

# Prezeranie diskusií a začatie diskusie

Vstúpte do okna Diskusie, kde uvidíte zoznam účastníkov, s ktorými vediete diskusiu.

Ak chcete diskusiu sledovať, prejdite na požadovaného účastníka a stlačte  $\odot$ .

Voľby pri sledovaní chatu sú Poslať, Pridať k chat. kont., Vložiť smejka, Poslať ďalej, Zaznamenať diskus./Zastaviť záznam, Voľby blokovania, Ukončiť diskusiu, Pomocník a Ukončiť

Ak chcete pokračovať v diskusii, napíšte svoju správu a stlačte  $\textcircled{\bullet}.$ 

Ak sa chcete vrátiť k zoznamu diskusií, ale aktuálnu diskusiu nechcete ukončiť, stlačte Späť.

Ak chcete diskusiu ukončiť, vyberte Voľby > Ukončiť diskusiu. Keď opustíte menu Chat, prebiehajúce diskusie sa automaticky ukončia.

Ak chcete začať novú diskusiu, vyberte Voľby > Nová diskusia.

Zvoliť príjemcu – Zobrazí zoznam účastníkov z vášho zoznamu chatových kontaktov, ktorí sú práve on-line. Prejdite na kontakt, s ktorým chcete začať diskusiu, a stlačte ().

Výklad termínu: Identifikátor užívateľa dostávajú od poskytovateľa služieb účastníci, ktorí sa zaregistrujú v službe.

Zadať ID užívateľa – Tu zadajte identifikátor užívateľa, s ktorým chcete začať diskusiu, a stlačte ().

Ak chcete niektorého účastníka diskusie uložiť do svojho zoznamu chatových kontaktov, prejdite na tohoto účastníka a vyberte Voľby > Pridať k chat. kont.. Ak chcete odosielať automatické odpovede na prichádzajúce správy, vyberte Voľby > Zapnúť autoodpov.. Napíšte text a stlačte Hotovo. Správy budete môcť stále prijímať.

Ak od niektorých účastníkov chatu nechcete prijímať správy, vyberte Voľby > Voľby blokovania a potom:

Pridať k zablokovan. – Ak chcete zablokovať správy od vybraného účastníka.

Pridať ID manuálne – Tu môžete zadať identifikátor účastníka. Zadajte identifikátor a stlačte ().

Zobraziť zablokované – Zobrazí zoznam účastníkov, ktorých správy sú zablokované.

Odblokovať – Vyberte užívateľa, ktorého chcete odstrániť z blokovacieho zoznamu. Stlačte ().

## Chatové kontakty

Vstúpte do zoznamu Chat. kontakty, ak chcete vybrať zoznamy chatových kontaktov zo servera alebo pridať na zoznam kontaktov nový chatový kontakt. Keď sa prihlásite na server, prevezme sa zo servera automaticky zoznam chatových kontaktov, ktorý ste použili naposledy.

Voľby v okne Chat. kontakty sú Otvoriť diskusiu, Otvoriť, Iný zozn. kontaktov, Načítať dostupnosť, Patrí do skupín, Nový chat. kontakt, Pres. do iného

#### zoz., Upraviť, Vymazať, Zapnúť sledovanie, Voľby blokovania, Prihlásiť sa/Odhlásiť sa, Nastavenia, Pomocník a Ukončiť.

Ak chcete vytvoriť nový kontakt, vyberte Voľby > Nový chat. kontakt > Zadať manuálne. Zadajte údaje do polí Prezývka a ID užívateľa a vyberte Hotovo.

Ak chcete presunúť niektorý kontakt zo zoznamu na serveri do vybraného zoznamu, vyberte Voľby > Nový chat. kontakt > Presun. z iného zozn..

Ak chcete zmeniť zoznam chatových kontaktov, vyberte Voľby > Iný zozn. kontaktov.

Vyberte si z nasledujúcich možností:

Otvoriť diskusiu – Ak chcete začať novú diskusiu alebo pokračovať v prebiehajúcej diskusii s kontaktom.

Zapnúť sledovanie – Ak chcete, aby vás služba upozornila vždy, keď sa kontakt pripojí alebo odpojí od služby.

Patrí do skupín – Ak chcete vidieť, v ktorých skupinách je kontakt zapojený.

Načítať dostupnosť – Ak chcete aktualizovať informácie o tom, či je kontakt on-line alebo off-line. O on-line stave informujte identifikátor vedľa mena kontaktu. Táto voľba nie je k dispozícii, ak ste nastavili Načítanie dostupnosti na Automaticky v okne Nastavenia chatu.

## Chatové skupiny

Voľby v okne Chat. skupiny sú Otvoriť, Pripojiť sa k novej, Vytvoriť novú skup., Odísť z chat. skup., Skupina, Hľadať, Prihlásiť sa/ Odhlásiť sa, Nastavenia, Pomocník a Ukončiť.

Prejdite do okna **Chat. skupiny**, kde uvidíte zoznam chatových skupín, ktoré ste si uložili alebo ste do nich práve zapojení.

Prejdite na požadovanú skupinu, vyberte Voľby > Skupina a jednu z nasledujúcich volieb:

Uložiť – Ak chcete uložiť neuloženú skupinu, do ktorej ste práve zapojení.

Zobraziť účastníkov – Ak chcete vidieť, kto je práve zapojený do skupiny.

Detaily – Ak si chcete zobraziť identifikátor skupiny, jej tému, účastníkov, správcov skupiny (zobrazuje sa iba ak máte práva úprav skupiny), zoznam zablokovaných účastníkov (zobrazuje sa iba ak máte práva úprav skupiny) a či sú v skupine povolené súkromné správy.

Nastavenia — Tu si môžete prezrieť a upraviť nastavenia chatovej skupiny. Pozrite si časť "Vytvorenie novej chatovej skupiny", str. 83.

## Správa chatových skupín

## Vytvorenie novej chatovej skupiny

Vyberte Chatové skupiny > Voľby > Vytvoriť novú skup.. Zadajte nastavenia pre skupinu:

Nastavenia chatovej skupiny môžete upravovať, ak máte pre skupinu správcovské práva. Užívateľ, ktorý skupinu vytvoril, má automaticky pridelené práva správcu skupiny.

Názov skupiny, Téma skupiny a Uvítanie – Tu môžete uviesť informácie, ktoré uvidia účastníci, keď sa ku skupine pripoja.

Veľkosť skupiny – Tu môžete definovať maximálny počet členov, ktorí sa môžu pripojiť k skupine.

Povoliť vyhľadávanie – Tu môžete definovať, či ostatní účastníci môžu skupinu nájsť pri vyhľadávaní.

Právo na úpravu – Tu môžete určiť členov chatovej skupiny, ktorým chcete udeliť práva pozývať iných účastníkov, aby sa zapojili do chatovej skupiny a upravovať nastavenia skupiny.

Členovia skupiny – Pozrite si časť "Prideľovanie a rušenie členstva v skupine", str. 83.

Zoznam zakázaných – Uveď te účastníkov, ktorí nemajú povolenie pripojiť sa k chatovej skupine.

Povoliť súkr. správy – Tu môžete povoliť výmenu správ iba medzi vybranými účastníkmi.

ID skupiny – Identifikátor skupiny sa vytvára automaticky a nemožno ho zmeniť.

# Prideľovanie a rušenie členstva v skupine

Ak chcete do skupiny pridať členov, vyberte Chat. skupiny, prejdite na príslušnú chatovú skupinu a vyberte Voľby > Skupina > Nastavenia > Členovia skupiny > Iba vybraní alebo Všetci.

Ak chcete niektorého člena z chatovej skupiny vyradiť, prejdite naňho a vyberte Voľby > Odstrániť. Ak chcete vyradiť všetkých členov, vyberte Voľby > Odstrániť všetky.

## Nastavenia chatového servera

Vyberte Voľby > Nastavenia > Nastavenia servera. Tieto nastavenia môžete dostať v špeciálnej textovej správe od operátora siete alebo poskytovateľa služieb, ktorý ponúka chatovú službu. Identifikátor užívateľa a heslo dostanete od poskytovateľa služby, keď sa v službe zaregistrujete. Ak svoj užívateľský identifikátor alebo heslo nepoznáte, obráťte sa na poskytovateľa služby. Ak chcete zmeniť chatový server, ku ktorému sa pripájate, vyberte Predvolený server.

Ak chcete do zoznamu chatových serverov pridať nový server, vyberte Servery > Voľby > Nový server. Definujte nasledujúce nastavenia:

Názov servera – Uveď te meno chatového servera.

Použité miesto príst. – Vyberte prístupové miesto, ktoré chcete použiť pre spojenie s týmto serverom.

Webová adresa – Zadajte URL adresu chatového servera.

ID užívateľa – Uveď te svoj užívateľský identifikátor.

Heslo – Uveď te svoje prihlasovacie heslo.

## Pripojenie

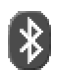

## **Bluetooth spojenie**

Technológia Bluetooth umožňuje bezdrôtové pripojenia pre odosielanie obrázkov, videoklipov, hudobných a zvukových klipov a poznámok, a tiež bezdrôtové spojenia s kompatibilnými zariadeniami, vybavenými technológiou Bluetooth, napríklad počítačmi. Pretože zariadenia s technológiou Bluetooth komunikujú prostredníctvom rádiových vĺn, nie je potrebné, aby sa váš telefón nachádzal priamo na dohľad od druhého Bluetooth zariadenia. Stačí, ak sa obe zariadenia nachádzajú vo vzdialenosti neprevyšujúcej 10 metrov od seba, i keď prekážky, napríklad steny, alebo iné elektronické zariadenia môžu spojenie rušiť.

Tento prístroj vyhovuje Špecifikácii Bluetooth 1.2 a podporuje nasledujúce profily: Generic Access Profile (základný prístupový profil), Serial Port Profile (profil sériového portu), Bluetooth Printing Profile (profil tlače cez Bluetooth), Dial-up Networking Profile (profil dial-up pripojenia na sieť), Headset Profile (profil headsetu), Handsfree Profile (handsfree profil), Generic Object Exchange Profile (základný profil pre výmenu objektov), Object Push Profile (profil odosielania objektov), File Transfer Profile (profil prenosu súborov) a Basic Imaging Profile (Základný profil pre snímanie obrazu). Pre zaručenie bezproblémovej spolupráce s ďalšími zariadeniami, podporujúcimi technológiu Bluetooth, používajte s týmto modelom doplnky, schválené spoločnosťou Nokia. O kompatibilite iných zariadení s týmto prístrojom sa informujte u ich výrobcov.

V niektorých oblastiach môžu platiť obmedzenia na používanie technológie Bluetooth. Informujte sa u miestnych úradov alebo u poskytovateľa služieb.

Pri používaní funkcií, využívajúcich technológiu Bluetooth, a pri spúšťaní takýchto funkcií na pozadí v čase, keď používate iné funkcie, sa zvyšuje spotreba energie z batérie a výdrž batérie sa zníži.

### Nastavenia Bluetooth spojení

Stlačte *G* a vyberte Pripojenie > Bluetooth. Definuite:

Bluetooth – Nastavte na Zapnutý alebo Vypnutý.

Viditeľnosť môjho tel. > Vidia ho všetky – Zariadenia s technológiou Bluetooth môžu váš telefón nájsť, alebo Skrytý – Ostatné zariadenia nemôžu váš telefón nájsť.

Meno môjho telefónu – Definujte Bluetooth meno pre svoj telefón. Keď aktivujete Bluetooth a zmeníte Viditeľnosť môjho tel. na Vidia ho všetky, stane sa váš telefón a toto meno viditeľnými pre užívateľov iných zariadení s technológiou Bluetooth.

## Odosielanie dát cez Bluetooth spojenie

Upozorňujeme, že môže byť aktívne vždy iba jedno Bluetooth spojenie.

- Otvorte aplikáciu, v ktorej je uložená položka, ktorú chcete odoslať. Ak napríklad chcete na iné kompatibilné zariadenie poslať obrázok, otvorte menu Galéria.
- 2 Vyberte príslušnú položku, napríklad obrázok, a vyberte Voľby > Poslať > Cez Bluetooth.
  - \$\frac{\sigma}{\sigma} Tip! Pri vyhľadávaní zariadení môžu niektoré zariadenia ukázať iba jednoznačné adresy (adresy zariadení). Ak chcete zistiť jednoznačnú adresu vášho telefónu, zadajte v pohotovostnom režime kód \*#2820#.

Telefón začne vyhľadávať zariadenia vo svojom okolí. Postupne sa na displeji začínajú objavovať zariadenia s technológiou Bluetooth, ktoré sa nachádzajú v dosahu telefónu. Uvidíte ikonu zariadenia, meno zariadenia, typ zariadenia, alebo krátke meno. Tip! Ak ste už skôr vyhľadávali zariadenia, zobrazí sa najskôr zoznam predtým nájdených zariadení. Ak chcete spustiť nové vyhľadávanie, vyberte Viac zariadení. Keď telefón vypnete, tento zoznam sa vymaže.

Vyhľadávanie môžete prerušiť stlačením Stop. Zoznam zariadení sa zmrazí a budete môcť začať vytvárať spojenie s jedným z už nájdených zariadení.

3 Vyberte zariadenie, s ktorým sa chcete spojiť.

4 Ak si druhé zariadenie vyžaduje pred uskutočnením prenosu dát párovanie, zaznie akustický signál a telefón si vyžiada zadanie prístupového kódu. Vytvorte si vlastný prístupový kód (1 – 16 číslic) a dohodnite sa s vlastníkom náprotivného zariadenia, aby použil rovnaký kód. Tento prístupový kód sa použije iba raz.

i>i>i>i>i>i>i>i>i>i>i>i>i>i< Tip! Ak chcete odoslať text cez Bluetooth spojenie (a nie ako textovú správu), otvorte Poznámky, napíšte text a vyberte Voľby > Poslať > Cez Bluetooth.

Po spárovaní sa zariadenie uloží do zoznamu párových zariadení.

Výklad termínu: Párovanie znamená autentizáciu. Aby sa vytvorilo párovanie dvoch zariadení s technológiou Bluetooth, musia sa ich užívatelia dohodnúť na prístupovom kóde a použiť rovnaký prístupový kód na oboch zariadeniach. Zariadenia, ktoré nemajú užívateľské rozhranie, majú prístupový kód nastavený výrobcom.

Po vytvorení spojenia sa zobrazí správa Posielajú sa dáta.

Správy odosielané cez Bluetooth sa neukladajú v zložke Poslané v aplikácii Správy.

lkony rozličných zariadení:

- 💻 Počítač
- Telefón
- 🚽 Audio alebo video
- G Headset
- 💑 Iné

#### Kontrola stavu Bluetooth spojenia

- Keď sa v pohotovostnom režime zobrazuje indikátor , je aktívne spojenie cez Bluetooth.
- Keď (+) bliká, pokúša sa váš telefón o spojenie s náprotivným zariadením.
- Keď je indikátor (+) zobrazený a nebliká, Bluetooth spojenie je aktívne.

## Párovanie zariadení

Tip! Ak chcete definovať krátke meno (prezývku, alias), v zozname párových zariadení prejdite na niektoré zariadenie a vyberte Voľby > Prideliť prezývku. Toto meno vám pomôže spoznať druhé zariadenie počas vyhľadávania zariadení alebo keď zariadenie žiada o spojenie. Párované zariadenia sa ľahšie rozpoznávajú, v zozname vyhľadaných zariadení sú označené symbolom  $*_{a}$ . V hlavnom okne Bluetooth stlačením () otvorte okno párových zariadení (\*  $*_{b}$ ).

Ak chcete vytvoriť párovanie s ďalším zariadením, vyberte Voľby > Nové párové zariad.. Telefón začne vyhľadávať zariadenia. Vyberte požadované zariadenie. Vymeňte si prístupové kódy. Pozrite si 4. krok v časti "Odosielanie dát cez Bluetooth spojenie", str. 86.

Ak chcete zrušiť párovanie, prejdite na príslušné zariadenie a stlačte Voľby > Vymazať. Ak chcete zrušiť všetky párovania, vyberte Voľby > Vymazať všetky.

Tip! Ak máte so zariadením vytvorené spojenie a vymažete párovanie s týmto zariadením, párovanie sa zruší a spojenie sa okamžite ukončí.

Ak chcete zariadenie definovať ako autorizované alebo neautorizované, prejdite na zariadenie a vyberte si z nasledujúcich volieb:

Autorizovať – Spojenie vášho telefónu s týmto zariadením sa môže vytvoriť bez vášho vedomia. Nevyžaduje sa žiadna osobitná akceptácia alebo povolenie. Toto nastavenie použite pre svoje vlastné zariadenia, napríklad svoj kompatibilný headset alebo počítač, alebo pre zariadenia, ktoré patria osobe, ktorej dôverujete. 🗟 označuje autorizované zariadenia v zozname párových zariadení.

Zrušiť autorizáciu – Žiadosti o spojenie od tohoto zariadenia musíte zakaždým osobitne schváliť.

## Príjem dát cez Bluetooth spojenie

Keď prijímate dáta cez Bluetooth spojenie, zaznie zvukový signál a telefón sa opýta, či chcete prijať správu. Ak dáte súhlas, zobrazí sa indikátor 💽 a položka sa umiestni do zložky **Prijaté** v aplikácii **Správy**. Správy prijaté cez Bluetooth spojenie sú označené symbolom \*\*\* . Pozrite si časť "Zložka Prijaté – prijímanie správ", str. 50.

## Vypnutie komunikácie cez Bluetooth

Ak chcete vypnúť komunikáciu cez Bluetooth, vyberte Bluetooth > Vypnutý.

## Spojenie s PC

Svoj telefón môžete používať s celým radom aplikácií pre komunikáciu s počítačom a dátovú komunikáciu. Pomocou aplikácií balíka Nokia PC Suite môžete napríklad synchronizovať kontakty, kalendár a zoznam úloh medzi svojim telefónom a kompatibilným počítačom.

Pri synchronizácii telefónu vytvárajte spojenie vždy z počítača.

Podrobnejšie informácie o inštalácii balíka Nokia PC Suite (kompatibilného s Windows 2000 a Windows XP) nájdete v Návode na použitie balíka Nokia PC Suite a v Pomocníkovi k aplikáciám Nokia PC Suite v oddieli "Inštalácia" na sprievodnom CD-ROM.

## CD-ROM

Po vložení CD-ROM disku do CD-ROM mechaniky kompatibilného počítača by sa mal disk automaticky spustiť. Ak k tomu nedôjde, postupujte takto: Otvorte Prieskumníka (Windows Explorer), pravým tlačidlom kliknite na CD-ROM jednotku, do ktorej ste vložili CD-ROM disk, a vyberte "Prehrať automaticky" (AutoPlay).

## Použitie telefónu ako modemu

Svoj telefón môžete využívať ako modem pre kompatibilný osobný počítač, pripojený cez Bluetooth alebo dátový kábel, pre odosielanie a príjem e-mailov alebo pre pripojenie počítača na Internet. Podrobný návod na inštaláciu nájdete v Návode na použitie balíka Nokia PC Suite, v časti Modem options na sprievodnom CD-ROM.

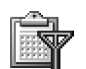

## Správca spojenia

Keď používate svoj telefón v sieťach GSM, môžete mať súčasne otvorených viac dátových spojení. Stlačte  $c_{3}$  a vyberte Pripojenie > Správ.spoj., ak si chcete zistiť stav

viacerých dátových spojení, zobraziť si údaje o množstve prijatých a odoslaných dát, a ukončiť niektoré spojenia. Keď otvoríte aplikáciu **Správ.spoj.**, uvidíte:

- Otvorené dátové spojenia: dátové prenosy ( □) a paketové dátové spojenia ( 2)
- Stav jednotlivých spojení
- Množstvo dát, prenesených v každom smere cez jednotlivé spojenia (iba pre paketové dátové spojenia)
- Trvanie jednotlivých spojení (iba pre dátové prenosy).
- **Upozornenie:** Čas, ktorý vám bude za hovory fakturovať váš poskytovateľ služieb, môže byť odlišný v závislosti od funkcií siete, zaokrúhľovania pri fakturácii ap.

Ak chcete niektoré spojenie ukončiť, prejdite naň a vyberte Voľby > Odpojiť.

Ak chcete ukončiť všetky otvorené spojenia, vyberte Voľby > Odpojiť všetky.

# Zobrazenie údajov o dátových spojeniach

Voľby v hlavnom okne aplikácie Správ.spoj., ak máte otvorené jedno alebo viac dátových spojení, sú Detaily, Odpojiť, Odpojiť všetky, Pomocník a Ukončiť.

Ak chcete vidieť údaje o niektorom spojení, prejdite naň a vyberte Voľby > Detaily.

Názov – Názov použitého prístupového miesta k Internetu (IAP) alebo názov modemového spojenia, ak ide o vytáčané (dial-up) spojenie.

Nosič – Typ dátového spojenia: Dát. prenos, Vysokor. GSM alebo Paket. dáta.

Stav – Aktuálny stav spojenia: Pripája sa, Spoj.(neakt.), Spoj. (aktív.), Podržané, Odpája sa alebo Odpojené.

Prijaté – Objem dát prijatých do telefónu, v bajtoch.

Poslané – Objem dát odoslaných z telefónu, v bajtoch.

Trvanie – Doba, po ktorú je spojenie otvorené.

**Rýchlosť** – Aktuálna rýchlosť odosielania a príjmu dát v kilobajtoch za sekundu.

Názov – Názov použitého prístupového miesta.

Dial-up – Použité číslo pre vytáčané pripojenie.

Zdieľané (nezobrazí sa, ak spojenie nie je zdieľané) – Počet aplikácií, používajúcich to isté spojenie.

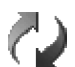

## Vzdialená synchronizácia

Stlačte 🚱 a vyberte Pripojenie > Synchron. Aplikácia Synchron. vám umožňuje synchronizovať váš kalendár a kontakty s rozličnými kalendárovými a adresárovými aplikáciami na kompatibilnom počítači alebo na Internete.

Synchronizačná aplikácia využíva na synchronizáciu technológiu SyncML. Informácie o kompatibilite so SyncML si vyžiadajte od dodávateľa kalendárovej alebo adresárovej aplikácie, s ktorou chcete synchronizovať dáta vo svojom telefóne.

Nastavenia synchronizácie môžete dostať v špeciálnej textovej správe. Pozrite si časť "Dáta a nastavenia", str. 51.

# Vytvorenie nového synchronizačného profilu

- Voľby v hlavnom okne aplikácie Synchron. sú Synchronizovať, Nový synch. profil, Upraviť synch.profil, Vymazať, Zobraziť denník, Predvoliť, Pomocník a Ukončiť.
- Ak nemáte definované žiadne profily, telefón sa opýta, či chcete vytvoriť nový profil. Vyberte Áno. Ak chcete k existujúcim profilom doplniť nový profil, vyberte Voľby > Nový synch. profil. Vyberte, či chcete použiť štandardné hodnoty nastavení alebo prekopírovať hodnoty z existujúceho profilu a použiť ich ako základ pre nový profil.

2 Definujte:

Názov synch. profilu – Uveď te popisné meno profilu. Nosič dát – Vyberte typ spojenia: Web alebo Bluetooth. Miesto prístupu – Vyberte prístupové miesto, ktoré chcete použiť pre dátové spojenie. Hostiteľská adresa – Vyžiadajte si príslušné hodnoty od svojho poskytovateľa služieb alebo správcu siete. Port – Vyžiadajte si príslušné hodnoty od poskytovateľa služby alebo správcu systému. Meno užívateľa – Vaša užívateľská identifikácia pre synchronizačný server. Identifikátor si vyžiadajte od poskytovateľa služby alebo správcu systému. Heslo – Napíšte svoje heslo. Heslo si vyžiadajte od poskytovateľa služieb alebo správcu systému.

Povoliť konfiguráciu – Vyberte Áno, ak chcete povoliť synchronizáciu, inicializovanú serverom.

Prijať synch. žiadosti – Vyberte Nie, ak chcete, aby sa vás telefón spýtal pred začatím synchronizácie, inicializovanej serverom.

Autentifikácia siete (zobrazuje sa iba ak je ako Nosič dát nastavený Web) – Vyberte Áno, ak sa potrebujete prihlásiť do siete svojím užívateľským menom a heslom. Stlačte (), aby sa zobrazili polia pre užívateľské meno a heslo.

- 3 Stlačte 🕢 a vyberte: Kontakty, Kalendár alebo Poznámky.
  - Vyberte Áno, ak chcete synchronizovať vybranú databázu.
  - Do poľa Vzdialená databáza zadajte správnu cestu ku vzdialenej databáze kontaktov, kalendára alebo úloh na serveri.

- V okienku Typ synchronizácie zvoľte typ synchronizácie: Normálna (obojsmerná synchronizácia), Len na server alebo Len na telefón.
- 4 Stlačte Späť, ak chcete uložiť nastavenia a vrátiť sa do hlavného okna.

### Synchronizácia dát

V hlavnom okne aplikácie Synchron. môžete vidieť jednotlivé synchronizačné profily, i to, aký druh dát sa bude synchronizovať.

- Vyberte si niektorý synchronizačný profil a Voľby > Synchronizovať. Stav synchronizácie sa zobrazuje v spodnej časti displeja. Ak chcete synchronizáciu zrušiť skôr, než skončí, stlačte Zruš.
- 2 Telefón vám oznámi dokončenie synchronizácie. Po ukončení synchronizácie vyberte Voľby > Zobraziť denník, aby sa zobrazil súbor denníka s informáciou o výsledku synchronizácie (Ukončená alebo Neúplná) a o počte položiek kalendára alebo kontaktov, ktoré boli pridané, aktualizované, vymazané alebo vyradené (nesynchronizované) v telefóne a na serveri.

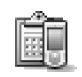

### Správca zariadenia

Stlačte 1 avyberte Pripojenie > Správ. zar.. Od svojho operátora, poskytovateľa služieb alebo firemného oddelenia informatiky môžete dostať profily serverov a rozličné konfiguračné nastavenia. Takýmito konfiguračnými nastaveniami môžu byť napríklad nastavenia prístupového miesta pre dátové spojenia a iné nastavenia, využívané rozličnými aplikáciami v telefóne.

Ak sa chcete pripojiť k serveru a získať konfiguračné nastavenia pre svoj telefón, vyberte Začať konfiguráciu.

Ak chcete povoliť alebo odmietnuť príjem konfiguračných nastavení od niektorého poskytovateľa služby, vyberte Voľby > Povoliť konfiguráciu alebo Nepovoliť konfigur.

### Nastavenia profilu servera

O správnych nastaveniach sa informujte u svojho poskytovateľa služieb.

Názov servera – Uveď te meno konfiguračného servera.

**ID** servera – Uveď te jednoznačný identifikátor pre identifikáciu konfiguračného servera.

Heslo servera – Uveď te heslo, ktorým sa váš telefón bude identifikovať na serveri.

Režim spojenia – Vyberte Bluetooth alebo Web.

Copyright © 2005 Nokia. All rights reserved.

Miesto prístupu – Vyberte prístupové miesto, ktoré sa má použiť pre spojenie so serverom.

Hostiteľská adresa – Zadajte URL adresu servera.

Port – Uveď te číslo portu servera.

Meno užívateľa a Heslo – Uveď te svoje užívateľské meno a heslo.

Povoliť konfiguráciu – Ak chcete zo servera prijímať konfiguračné nastavenia, vyberte Áno.

Autom. prijať všetky – Ak chcete, aby si telefón pred prijatím konfigurácie zo servera vyžiadal povolenie, vyberte Nie.

## Nástroje

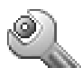

#### Nastaven.

Ak chcete upraviť niektoré nastavenia, stlačte  ${}_{3}$  a vyberte Nástroje > Nastaven.. Prejdite na niektorú skupinu nastavení a stlačením  ${}_{\odot}$  ju otvorte. Prejdite na nastavenie, ktoré chcete zmeniť, a stlačte  ${}_{\odot}$ .

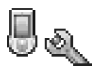

## Nastavenia telefónu

#### Všeobecné

Jazyk telefónu – Zmena jazyka pre texty na displeji vášho telefónu ovplyvní aj formát, používaný pre dátum a čas, a oddeľovače, používané napríklad kalkulačkou.

Automatický nastaví jazyk podľa informácií na vašej SIM karte. Keď zmeníte jazyk textov na displeji, telefón sa reštartuje.

Zmena nastavení Jazyk telefónu a Jazyk pri písaní ovplyvňuje všetky aplikácie vo vašom telefóne a zostane v platnosti, až kým tieto nastavenia znova nezmeníte. Jazyk pri písaní – Zmena jazyka ovplyvní súbor písmen a špeciálnych znakov, dostupných pri písaní textu, a slovník pre prediktívne písanie.

Slovník – Tu môžete zapnúť alebo vypnúť prediktívne písanie textu (Zapnutý, resp. Vypnutý) pre všetky editory v telefóne. Slovník pre prediktívne písanie nie je k dispozícii pre všetky jazyky.

Uvítanie alebo logo – Uvítanie alebo logo sa krátko zobrazí pri každom zapnutí telefónu. Vyberte Žiadne, ak nechcete, aby sa Uvítanie alebo logo zobrazovalo, Text, ak chcete napísať uvítaciu správu (do 50 písmen), alebo Snímka, ak si chcete vybrať fotografiu alebo obrázok z aplikácie Galéria.

Pôvodné nast. telef. – Niektoré z nastavení môžete vrátiť na pôvodné hodnoty. Aby ste to mohli urobiť, potrebujete blokovací kód. Pozrite si časť "Ochrana", "Telefón a SIM", str. 100. Po resetovaní môže zapnutie telefónu trvať dlhší čas. Dokumenty a súbory ostanú pri obnove nastavení nedotknuté.

#### Pohotovostný režim

Aktívny pohot. režim – Používanie skratiek na aplikácie v pohotovostnom režime. Pozrite si časť "Aktívny pohot. režim", str. 15.

L'avé tlačidlo voľby – Tu môžete priradiť skratku ľavému výberovému tlačidlu (—) v pohotovostnom režime; vyberte niektorú aplikáciu zo zoznamu.

Pravé tlačidlo voľby – Tu môžete priradiť skratku pravému výberovému tlačidlu (------) v pohotovostnom režime; vyberte niektorú aplikáciu zo zoznamu.

Ako tlačidlá rýchleho prístupu môžete použiť aj jednotlivé smery navigačného tlačidla; vyberte pre ne požadovanú aplikáciu zo zoznamu. Skratky pre navigačné tlačidlo nemožno využiť, ak je zapnutý aktívny pohotovostný režim.

Logo operátora – Toto nastavenie je viditeľné iba ak ste na telefón dostali a uložili si logo operátora. Môžete si vybrať, či sa má logo operátora zobrazovať alebo nie.

#### Displej

Jas – Umožňuje upraviť jas displeja na svetlejšiu alebo tmavšiu úroveň. Jas displeja sa automaticky upravuje podľa jasu okolia.

Časový limit šetriča – Po uplynutí tohoto časového limitu sa bude aktivovať šetrič displeja.

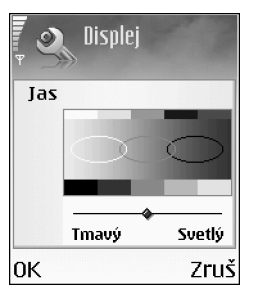

Čas. limit osvetlenia – Zvoľte čas, po ktorom podsvietenie pohasne. Podsvietenie sa vypne asi 30 sekúnd po pohasnutí.

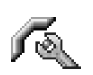

### Nastavenia hovoru

Poslať moje číslo (služba siete) – Tu môžete nastaviť, aby sa vaše telefónne číslo zobrazovalo (Áno) alebo nezobrazovalo (Nie) účastníkovi, ktorému voláte; túto hodnotu môže nastaviť aj váš operátor alebo poskytovateľ služieb pri aktivácii (Nastavené sieťou).

Čakajúci hovor (služba siete) – Ak máte aktivovanú službu čakania na hovor, bude vás sieť upozorňovať na ďalší prichádzajúci hovor aj v čase, keď máte na telefóne iný hovor. Vyberte Aktivovať, ak chcete, aby sieť aktivovala funkciu čakania na hovor, Zrušiť, ak chcete, aby sieť funkciu deaktivovala, alebo Overiť stav, ak chcete zistiť, či je funkcia aktívna alebo nie.

Odmietnuť SMS-kou – Vyberte Áno, ak chcete volajúcemu poslať textovú správu s vysvetlením, prečo ste nemohli prijať jeho hovor. Pozrite si časť "Prijatie a odmietnutie hovoru", str. 23.

Text správy – Napíšte text, ktorý sa odošle v textovej správe, keď odmietnete hovor.

Tip! Ak chcete upraviť nastavenia presmerovania hovorov, stlačte 
Astavenia > Presmerovanie. Pozrite si časť "Presmerovanie hovorov", str. 102.

Autoopakov. voľby – Vyberte Zapnuté, a váš telefón po neúspešnom pokuse o spojenie vykoná do desať ďalších pokusov. Automatické vytáčanie zastavíte stlačením *C*.

Súhrnné info hovoru – Aktivujte toto nastavenie, ak chcete, aby telefón po skončení hovoru na krátky čas zobrazil jeho dĺžku a cenu.

**Rýchla voľba** – Vyberte **Zapnutá**, a na čísla, priradené tlačidlám rýchlej voľby (**Zabc** – wxyz **9**) budete môcť volať stlačením a pridržaním príslušného tlačidla. Pozrite si tiež časť "Rýchla voľba telefónneho čísla", str. 22.

**Príjem ľub. tlačidlom** – Vyberte **Zapnutý**, a budete môcť prijať prichádzajúci hovor krátkym stlačením ľubovoľného tlačidla s výnimkou —, —, () a  $\ell$ .

Používaná linka (služba siete) – Toto nastavenie sa zobrazuje iba ak SIM karta podporuje dve účastnícke čísla, teda dve telefónne linky. Vyberte, ktorú telefónnu linku chcete používať na volanie a odosielanie textových správ. Hovory môžete prijímať na oboch linkách, nezávisle od zvolenej linky. Ak si vyberiete Linka 2 a nemáte aktivovanú službu alternatívnej linky, nebudete môcť z telefónu volať. Ak vyberte linku 2, zobrazí sa na pohotovostnom displeji **2**.  Tip! Medzi telefónnymi linkami môžete v pohotovostnom režime prepnúť stlačením a pridržaním
 # .

Zmena linky (služba siete) – Ak chcete zabrániť prepínaniu liniek, vyberte Neaktívna, ak túto možnosť podporuje vaša SIM karta. Na zmenu tohoto nastavenia potrebujete PIN2 kód.

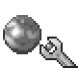

#### Nastavenia spojenia

#### Dátové spojenia a prístupové miesta

Váš telefón podporuje paketové dátové spojenia (葉), napríklad GPRS v sieťach GSM.

\$\$< Výklad termínu: GPRS (Všeobecná paketová rádiová služba) používa technológiu dátových paketov, pri ktorej sa dáta posielajú cez mobilnú sieť vo forme malých dátových balíčkov - paketov.

Aby ste mohli vytvoriť dátové spojenie, musíte mať prístupové miesto. Môžete definovať rozličné prístupové miesta, napríklad:

- Prístupové miesto pre MMS, pre odosielanie a príjem multimediálnych správ
- Prístupové miesto pre aplikáciu Web, pre prehliadanie WML a XHTML stránok

• Prístupové miesto k Internetu (IAP), pre odosielanie a príjem elektronickej pošty.

Informujte sa u svojho poskytovateľa služieb, aké prístupové miesto je potrebné pre službu, ktorú chcete využívať. O dostupnosti a možnostiach aktivácie dátových služieb sa informujte u operátora siete alebo poskytovateľa služieb.

#### Paketové dátové spojenia v sieťach GSM

Keď používate svoj telefón v sieťach GSM, môžete mať súčasne aktívnych viac dátových spojení, prístupové miesta sa môžu deliť o dátové spojenie, a dátové spojenia zostávajú aktívne aj počas hlasových hovorov. Ak chcete zistiť, ktoré dátové spojenia sú aktívne, pozrite si časť "Správca spojenia", str. 89.

V závislosti od siete, ktorú používate, sa pod indikátorom intenzity signálu môžu zobraziť nasledujúce indikátory:

🛣 Sieť GSM, v sieti sú dostupné paketové dáta.

 $\underline{\mathbb{X}}$  Sieť GSM, aktívne paketové dátové spojenie, prebieha prenos dát.

Sieť GSM, je aktívnych niekoľko paketových dátových spojení.

Sieť GSM, paketové dátové spojenie je pozastavené.
 (To sa môže sa stať napríklad počas hlasového hovoru.)

### Prijatie nastavení prístupového miesta

Nastavenia prístupového miesta môžete dostať v textovej správe od poskytovateľa služieb, a prístupové miesto môžete mať prednastavené v telefóne. Pozrite si časť "Dáta a nastavenia", str. 51.

Ak chcete vytvoriť nové miesto prístupu, vyberte Nástroje > Nastavenia > Spojenie > Miesta prístupu.

Prístupové miesto môže byť definované ako chránené (

#### Miesta prístupu

Voľby v zozname Miesta prístupu sú Upraviť, Nové mies. prístupu, Vymazať, Pomocník a Ukončiť.

Riaď te sa pokynmi, ktoré vám dal poskytovateľ služieb.

Názov spojenia – Uveď te popisné meno spojenia.

Nosič dát – Jednotlivé polia nastavení budú k dispozícii podľa toho, ktoré dátové spojenie vyberiete. Vyplňte všetky polia, označené textom Musí sa zadať alebo červenou hviezdičkou. Ďalšie polia môžete nechať prázdne, ak vám poskytovateľ služieb nedal iné inštrukcie.

Voľby pri úprave nastavení prístupového miesta sú Zmeniť, Rozšír. nastavenia, Pomocník a Ukončiť. Aby ste mohli využívať dátové spojenie, musí poskytovateľ služieb túto funkciu podporovať a v prípade potreby ju aktivovať pre vašu SIM kartu.

Názov miesta príst. (iba pre paketové dáta) – Názov prístupového miesta je potrebný pre vytvorenie spojenia s paketovou dátovou sieťou. Názov prístupového miesta získate od operátora siete alebo poskytovateľa služieb.

⇒b Tip! Pozrite si aj časti "Prijatie nastavení pre MMS a e-mail", str. 50, "E-mail", str. 58, a "Prístup na Web", str. 64.

Meno užívateľa – Meno užívateľa môže byť potrebné pre vytvorenie dátového spojenia a spravidla ho dostanete od poskytovateľa služieb. V mene užívateľa sa často rozlišujú malé a veľké písmená.

Vyžadovať heslo – Ak musíte vždy pri prihlásení sa na server zadať nové heslo, alebo ak nechcete ukladať svoje heslo do telefónu, vyberte Áno.

Heslo – Heslo môže byť potrebné pri vytváraní dátového spojenia a spravidla ho dostanete od poskytovateľa služieb. V hesle sa často rozlišujú malé a veľké písmená.

#### Autentifikácia – Normálna alebo Ochranná.

Domovská stránka – Podľa toho, čo nastavujete, napíšte buď webovú adresu alebo adresu centra multimediálnych správ. Vyberte Voľby > Rozšír. nastavenia, ak chcete upraviť niektoré z nasledujúcich nastavení:

Typ siete – Vyberte typ Internetového protokolu, ktorý sa má použiť: Nastavenia IPv4 alebo Nastavenia IPv6.

IP adresa telefónu – Uveď te IP adresu vášho telefónu.

DNS servery – Do poľa Primárny DNS server: uveďte IP adresu primárneho DNS servera. Do poľa Sekund. DNS server: uveďte adresu sekundárneho DNS servera. Informujte sa o týchto adresách u svojho poskytovateľa služieb.

Výklad termínu: Služba doménových mien (Domain Name Service – DNS) je internetová služba, ktorá prekladá doménové mená ako <u>www.nokia.com</u> na IP adresy ako 192.100.124.195.

Adresa proxy serv. – Uveď te IP adresu proxy servera.

Číslo proxy portu – Uveď te číslo portu proxy servera.

#### Paketové dáta

Nastavenia paketových dátových spojení ovplyvňujú všetky prístupové miesta pre paketové dátové spojenia.

Paket. dát. spojenie – Ak vyberiete Ak je dostupné a ste v sieti, podporujúcej paketové dáta, telefón sa zaregistruje do paketovej dátovej siete. Pri tomto nastavení sa rýchlejšie vytvorí aktívne paketové dátové spojenie (napríklad pre odosielanie a príjem elektronickej pošty).

Ak vyberiete **Podľa potreby**, bude telefón používať paketové dátové spojenie iba keď spustíte aplikáciu alebo činnosť, ktorá si takéto spojenie vyžaduje. Keď sa nachádzate v mieste, nepokrytom paketovou dátovou sieťou a máte nastavené **Ak je dostupné**, telefón sa bude periodicky snažiť vytvoriť paketové dátové spojenie.

Miesto prístupu – Meno prístupového miesta je potrebné, keď chcete svoj telefón využiť ako paketový dátový modem pre svoj počítač.

#### Konfigurácie

Od svojho operátora alebo poskytovateľa služieb môžete v konfiguračnej správe dostať nastavenia dôveryhodných serverov, alebo vám tieto nastavenia mohli uložiť na vašu SIM alebo USIM kartu. Tieto nastavenia si môžete uložiť do svojho telefónu a prezerať si ich alebo vymazávať v menu Konfigurácie.

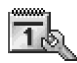

### Dátum a čas

Pozrite si časť "Nastavenia hodín", str. 17.

Pozrite si tiež nastavenia pre jazyk v časti "Všeobecné", str. 93.

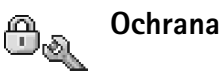

#### Telefón a SIM

Ochrana PIN kódom – Keď je táto ochrana aktívna, bude si telefón žiadať PIN kód po každom zapnutí. Niektoré SIM karty nedovoľujú ochranu osobným identifikačným kódom (PIN kódom) vypnúť. Pozrite si časť "Slovníček PIN kódov a blokovacích kódov", str. 99.

PIN kód, PIN2 kód a Blokovací kód – Tu môžete zmeniť PIN kód, PIN2 kód a blokovací kód. Tieto kódy môžu pozostávať iba z číslic od **0** do **9**. Pozrite si časť "Slovníček PIN kódov a blokovacích kódov", str. 99.

Vyhýbajte sa používaniu prístupových kódov, podobných tiesňovým číslam, aby nedopatrením nedochádzalo k volaniam na tiesňové číslo.

Ak niektorý z týchto kódov zabudnete, obráťte sa na svojho poskytovateľa služieb.

Autoblokovací cyklus – Tu môžete zadať interval automatického blokovania, teda čas, po ktorom sa telefón automaticky zablokuje a bude ho možné použiť až po zadaní platného blokovacieho kódu. Zadajte čas v minútach, alebo vyberte Žiadny, ak chcete automatické blokovanie vypnúť.

Telefón odblokujete zadaním blokovacieho kódu.

**Upozornenie:** Aj keď je telefón zablokovaný, môžu byť v off-line profile povolené volania na určité tiesňové čísla, naprogramované v telefóne.

Tip! Ak chcete manuálne zablokovať telefón, stlačte O. Otvorí sa zoznam príkazov. Vyberte Zablokovať telefón.

Blok. pri zmene SIM – Môžete nastaviť, aby si telefón vyžiadal blokovací kód po vložení neznámej SIM karty do telefónu. Telefón uchováva zoznam SIM kariet, ktoré rozpoznáva ako karty majiteľa.

Pevný zoznam – Ak to vaša karta dovoľuje, môžete povoliť volanie a posielanie textových správ z vášho telefónu iba na vybranú skupinu telefónnych čísel. Pre túto funkciu potrebujete PIN2 kód. Ak si chcete zobraziť čísla na pevnom zozname, stlačte *1*° a vyberte Nástroje > Nastavenia > Ochrana > Telefón a SIM > Pevný zoznam. Ak chcete do pevného zoznamu zaradiť nové čísla, vyberte Voľby > Nový kontakt alebo Pridať z Kontaktov. Keď používate Pevný zoznam, nie sú možné žiadne paketové dátové spojenia okrem spojení pre odosielanie textových správ cez paketové dátové spojenie. V tomto prípade musí byť telefónne číslo centra správ a číslo adresáta zaradené do pevného zoznamu.

Voľby v okne Pevný zoznam sú Otvoriť, Volať, Zapnúť pevný zozn./Vypnúť pevný zozn., Nový kontakt, Upraviť, Vymazať, Pridať do Kontaktov,

#### Pridať z Kontaktov, Nájsť, Označiť/Neoznačiť, Pomocník a Ukončiť.

Upozornenie: Aj keď sú aktivované bezpečnostné funkcie, obmedzujúce možnosti volania (napríklad Blok. hovorov, Uzavretá skup. užív. alebo Pevný zoznam), môže sa dať volať na oficiálne tiesňové čísla, naprogramované vo vašom telefóne.

Uzavretá skup. užív. (služba siete) – Tu môžete definovať skupinu ľudí, ktorým môžete volať a ktorí môžu volať vám.

Potvrdiť SIM služby (služba siete) – Tu môžete nastaviť, aby telefón zobrazoval potvrdzovacie správy pri používaní služieb SIM karty.

#### Slovníček PIN kódov a blokovacích kódov

PIN kód (Personal identification number – Osobné identifikačné číslo) – Tento kód chráni vašu SIM kartu pred neoprávneným použitím. PIN kód (4 – 8 číslic) spravidla dostanete spolu so SIM kartou. Ak trikrát za sebou zadáte nesprávny PIN kód, PIN kód sa zablokuje; aby ste potom mohli znova používať SIM kartu, budete musieť PIN kód odblokovať. Pozrite si informácie o PUK kóde v tejto časti.

UPIN kód – Tento kód dostanete s USIM kartou. USIM karta je rozšírenou verziou SIM karty a podporujú ju mobilné telefóny určené pre siete UMTS. UPIN kód chráni USIM kartu pred neoprávneným použitím. PIN2 kód – Tento kód (4 – 8 číslic) sa dodáva s niektorými SIM kartami a je potrebný pre prístup k niektorým funkciám vášho telefónu.

Blokovací kód – Tento kód (päťciferný) môžete použiť na zablokovanie telefónu, aby nedošlo k jeho neoprávnenému použitiu. Z výroby je nastavený blokovací kód **12345**. Aby ste predišli neoprávnenému použitiu svojho telefónu, blokovací kód zmeňte. Nový kód udržiavajte v tajnosti a na bezpečnom mieste oddelene od telefónu.

PUK kód (Personal Unblocking Key – Osobný odblokovací kód) a PUK2 kód – Tieto kódy (osemciferné) sú potrebné na zmenu zablokovaného PIN, resp. PIN2 kódu. Ak tieto kódy nedostanete spolu so SIM kartou, obráťte sa na operátora, ktorého SIM karta sa nachádza vo vašom telefóne.

UPUK kód – Tento kód (osemciferný) je potrebný na zmenu zablokovaného UPIN kódu. Ak ste kód nedostali spolu s USIM kartou, obráťte sa na operátora, ktorého USIM karta sa nachádza vo vašom telefóne.

Kód peňaženky – Tento kód je potrebný pre prístup k službám peňaženky. Pozrite si časť "Peňaženka", str. 74.

#### Správa certifikátov

Digitálne certifikáty nezaručujú bezpečnosť; používajú sa na overenie pôvodu softwaru.

V hlavnom okne správcu certifikátov môžete vidieť zoznam autorizačných certifikátov, uložených vo vašom telefóne. Stlačením () môžete zobraziť zoznam osobných certifikátov, ak existuje.

Voľby v hlavnom okne správcu certifikátov sú Detaily certifikátu, Vymazať, Nastavenia dôvery, Označiť/Neoznačiť, Pomocník a Ukončiť.

Výklad termínu: Digitálne certifikáty sa používajú na overenie pôvodu XHTML a WML stránok a inštalovaného softwaru. Možno im však dôverovať iba vtedy, ak je známe, že certifikát pochádza z dôveryhodného zdroja.

Digitálne certifikáty je treba použiť, keď sa chcete spojiť s on-line bankou alebo inou službou alebo vzdialeným serverom a vykonávať tam činnosť, ktorej súčasťou je prenos dôverných údajov. Je ich treba použiť aj keď chcete znižiť riziko napadnutia vírusom alebo iným škodlivým kódom a mať istotu o autentickosti softwaru, ktorý preberáte a inštalujete.

Dôležité: Aj keď používanie certifikátov podstatne znižuje riziká spojené so vzdialenými pripojeniami a s inštaláciou softwaru, certifikáty vám pomôžu zvýšiť bezpečnosť iba ak ich budete správne používať. Existencia certifikátu sama o sebe neposkytuje žiadnu ochranu; zvýšenie bezpečnosti dosiahnete iba ak správca certifikátov obsahuje správne, autentické alebo dôveryhodné certifikáty. Certifikáty majú obmedzenú dobu platnosti. Ak sa objaví správa Certifikát stratil platnosť alebo Certifikát ešte neplatí, hoci certifikát by mal byť platný, skontrolujte, či máte vo svojom telefóne nastavený správny čas a dátum.

## Zobrazenie podrobností o certifikáte – kontrola hodnovernosti

Jedinou zárukou toho, že sa skutočne pripájate k správnemu serveru, je overenie digitálneho podpisu a doby platnosti certifikátu servera.

Na displeji telefónu sa objaví upozornenie, ak identifikácia servera nie je hodnoverná alebo ak v telefóne nemáte správny bezpečnostný certifikát.

Ak si chcete pozrieť podrobné údaje o certifikáte, prejdite na vybraný certifikát a vyberte Voľby > Detaily certifikátu. Keď otvoríte zobrazenie detailov certifikátu, skontroluje sa platnosť certifikátu a môže sa objaviť jedno z nasledujúcich upozornení:

- Certifikát nie je dôveryhodný Nenastavili ste žiadnu aplikáciu, aby certifikát využívala. Pozrite si časť "Zmena nastavení dôvery", str. 101.
- Certifikát stratil platnosť Doba platnosti pre vybraný certifikát uplynula.
- Certifikát ešte neplatí Doba platnosti vybraného certifikátu ešte nezačala.

 Certifikát poškodený – Certifikát nemožno použiť. Obráťte sa na vydavateľa certifikátu.

#### Zmena nastavení dôvery

Pred akoukoľvek zmenou nastavení certifikátu musíte mať istotu, že skutočne dôverujete vlastníkovi certifikátu a že certifikát uvedenému vlastníkovi skutočne patrí.

Prejdite na niektorý autorizačný certifikát a vyberte Voľby > Nastavenia dôvery. V závislosti od certifikátu sa zobrazí zoznam aplikácií, ktoré môžu využívať vybraný certifikát. Napríklad:

- Inštalácia Symbian: Áno Certifikát môže certifikovať pôvod nových aplikácií pre operačný systém Symbian.
- Internet: Áno Certifikát môže certifikovať servery.
- Inštalácia aplikácií: Áno Certifikát môže certifikovať pôvod nových Java aplikácií.
- Overiť certif. on-line Zvoľte, ak chcete, aby sa on-line certifikáty skontrolovali pred inštaláciou aplikácie.

Ak chcete hodnotu zmeniť, vyberte Voľby > Upraviť nast.dôvery.

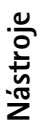

#### Presmerovanie hovorov

Presmerovanie vám umožňuje presmerovať prichádzajúce hovory. Podrobnejšie informácie si vyžiadajte od svojho poskytovateľa služieb.

- 1 Stlačte *f*<sup>3</sup> a vyberte Nástroje > Nastavenia > Presmerovanie.
- 2 Vyberte si požadovanú voľbu presmerovania. Ak chcete presmerovať hovory prichádzajúce v čase, keď je vaše číslo obsadené, alebo odmietnuté hovory, vyberte Ak je obsadené.
- 3 Voľbu presmerovania môžete zapnúť (Aktivovať) alebo vypnúť (Zrušiť), a môžete tiež zistiť, či je voľba aktivovaná (Overiť stav). Súčasne môže byť aktivovaných niekoľko volieb presmerovania.

Blokovanie hovorov a presmerovanie hovorov nemôžu byť aktívne súčasne.

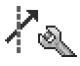

102

## Blok. hovorov (služba siete)

Blok. hovorov vám umožňuje obmedziť volania z telefónu i prichádzajúce volania. Aby ste mohli upraviť nastavenia služby, potrebujete od svojho poskytovateľa služieb blokovacie heslo. Vyberte si požadovanú voľbu blokovania a zapnite ju (Aktivovať) alebo vypnite (Zrušiť), a môžete tiež zistiť, či je voľba aktivovaná (Overiť stav). Blok. hovorov ovplyvňuje všetky hovory, vrátane dátových prenosov.

Blok. hovorov a Presmerovanie nemôžu byť aktívne súčasne.

Aj keď sú hovory blokované, môže sa dať volať na určité oficiálne tiesňové čísla.

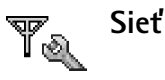

- Voľba operátora Vyberte Automatická, ak chcete, aby telefón vyhľadal a vybral jednu z dostupných sietí, alebo Manuálna, ak chcete sieť vybrať ručne zo zoznamu sietí. Ak sa spojenie s manuálne vybranou sieťou stratí, telefón vydá chybový tón a požiada, aby ste znova vybrali niektorú sieť. Vybraná sieť musí mať roamingovú dohodou s vašou domovskou sieťou, to jest s operátorom, ktorého SIM kartu máte vo svojom telefóne.
- \$\$ Výklad termínu: Roamingová dohoda je dohoda medzi dvoma alebo viacerými poskytovateľmi služieb siete, ktorá umožňuje účastníkom od jedného poskytovateľa služieb používať služby ostatných poskytovateľov.

**Info o sieti** – Vyberte **Zapnuté**, ak chcete, aby telefón oznamoval, keď sa používa v celulárnej sieti, založenej na mikrocelulárnej (MCN) technológii, a ak chcete aktivovať prijímanie celulárnych informácií.

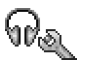

## Nastavenia doplnkov

Indikátory, zobrazené na pohotovostnom displeji:

Je pripojený headset, hudobný stojan alebo zariadenie s bezdrôtovou technológiou Bluetooth.

- Je pripojená indukčná slučka
- 🖨 Je pripojená automobilová súprava.

Readset nie je dostupný, alebo došlo ku strate Bluetooth spojenia s headsetom.

Vyberte Headset, Súprava do auta, Bluetooth handsfree alebo Indukčná slučka, a budete mať k dispozícii nasledujúce voľby:

Predvolený profil – Tu môžete nastaviť profil, ktorý sa má aktivovať vždy po pripojení príslušného doplnku k telefónu. Pozrite si časť "Nastavte si tóny", str. 13.

Automatic. odpoveď – Tu môžete nastaviť, aby telefón automaticky prijímal prichádzajúci hovor po piatich sekundách. Ak je Typ zvonenia nastavený na Pípne raz alebo Tiché, automatická odpoveď sa nepoužije.

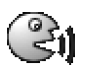

## Hlasové povely

Pomocou hlasových povelov môžete ovládať svoj telefón. Hlasové povely sa nahrávajú rovnako ako hlasové menovky. Pozrite si časť "Ako vytvoriť hlasovú menovku", str. 29.

Stlačte S a vyberte Nástroje > HI. povely.

## Definovanie hlasového povelu pre aplikáciu

Pre každú aplikáciu môžete definovať iba jeden hlasový povel.

1 Vyberte aplikáciu, pre ktorú chcete vytvoriť hlasový povel.

Ak chcete do zoznamu pridať novú aplikáciu, vyberte Voľby > Nová aplikácia.

2 Vyberte Voľby > Pridať hlas. povel. Pozrite si časť "Ako vytvoriť hlasovú menovku", str. 29.

## Správca aplikácií

Stlačte 🎲 a vyberte Nástroje > Správca. Na svoj telefón môžete inštalovať dva typy aplikácií a softwaru:

- Načítateľné aplikácie Java™ MIDP 2.0, aplikácie CLDC 1.1 a 3D API (JSR-184).
- Iné aplikácie a software, určené pre operačný systém Symbian ( ). Inštalačné súbory majú príponu SIS. Inštalujte iba software, určený výslovne pre telefón Nokia 6681.

Inštalačné súbory môžete do telefónu preniesť z kompatibilného počítača, načítať si ich z Internetu, alebo ich môžete dostať v multimediálnej správe, ako prílohu emailu alebo cez Bluetooth spojenie. Na inštaláciu aplikácií do svojho telefónu alebo na pamäťovú kartu môžete použiť aplikáciu Nokia Application Installer z balíka Nokia PC Suite. Ak na prenos súboru používate Prieskumníka Microsoft Windows, umiestnite súbor na pamäťovú kartu (na počítači ju uvidíte ako lokálny disk).

## Inštalácia aplikácií a softwaru

Aplikácie majú nasledujúce ikony:

- 🖓 SIS aplikácia
- 🔹 Java aplikácia
- D Aplikácia nie je úplne nainštalovaná.
- Aplikácia je nainštalovaná na pamäťovej karte

Dôležité: Inštalujte aplikácie iba zo zdrojov, ktoré poskytujú adekvátnu ochranu pred škodlivým softwarom.

Kým začnete inštalovať:

Ak si chcete skontrolovať typ aplikácie, číslo verzie a dodávateľa alebo pôvodcu aplikácie, vyberte Voľby > Zobraziť detaily.

Ak si chcete zobraziť informácie z bezpečnostného certifikátu aplikácie, vyberte Voľby > Zobraziť certifikát. Pozrite si časť "Správa certifikátov", str. 100.

Ak inštalujete súbor, ktorý obsahuje aktualizáciu alebo opravu existujúcej aplikácie, budete môcť pôvodnú aplikáciu obnoviť iba ak budete mať pôvodný inštalačný súbor alebo úplnú záložnú kópiu odstráneného softwarového balíka. Ak chcete obnoviť pôvodnú aplikáciu, odinštalujte aplikáciu a nainštalujte ju znova z pôvodného inštalačného súboru alebo záložnej kópie.

Tip! Na inštaláciu aplikácií môžete použiť aj aplikáciu Nokia Application Installer z balíka Nokia PC Suite. Pozrite si disk CD-ROM, ktorý ste dostali s telefónom.

Pre inštaláciu Java aplikácií je potrebný súbor .JAR. Ak chýba, môže si telefón vyžiadať jeho načítanie. Ak pre aplikáciu nie je definované žiadne prístupové miesto, telefón požiada, aby ste jedno vybrali. Pri načítaní JAR súboru sa pre prístup na server môže vyžadovať zadanie mena užívateľa a hesla. Tieto údaje dostanete od dodávateľa alebo výrobcu aplikácie.  Otvorte aplikáciu Správca a prejdite na inštalačný súbor.

Aplikáciu môžete tiež vyhľadať v pamäti telefónu alebo na pamäťovej karte, vybrať ju a spustiť inštaláciu stlačením ().

- 2 Vyberte Voľby > Inštalovať.
  - Tip! Počas prehliadania Internetu si môžete načitať inštalačný súbor a nainštalovať ho, pričom nemusíte spojenie zavrieť.

Počas inštalácie telefón zobrazuje informácie o postupe inštalácie. Ak inštalujete aplikáciu bez digitálneho podpisu alebo certifikátu, telefón zobrazí varovanie. Pokračujte v inštalácii iba ak máte istotu ohľadne pôvodu a obsahu aplikácie.

Voľby v hlavnom okne aplikácie Správca sú Načítať aplikácie, Inštalovať, Zobraziť detaily, Zobraziť certifikát, Poslať, Ísť na web. adresu, Odstrániť, Zobraziť denník, Poslať denník, Aktualizovať, Nastavenia, Nastavenia zostavy, Pomocník a Ukončiť.

Ak chcete z hlavného menu spustiť inštalovanú aplikáciu, prejdite na ňu a stlačte  $\textcircled{\bullet}$ .

Ak chcete spustiť inštalovanú aplikáciu, prejdite na ňu a stlačte  $\textcircled{\bullet}$ .

Ak sa chcete pripojiť na sieť a prezrieť si dodatočné informácie o aplikácii, prejdite na túto aplikáciu a vyberte Voľby > Ísť na web. adresu, ak je táto voľba k dispozícii.

Ak chcete vidieť, aké softwarové balíky boli inštalované a odstránené a kedy, vyberte Voľby > Zobraziť denník.

Ak chcete poslať svoj záznam o inštalácii asistenčnej službe, aby mohli vidieť, čo sa inštalovalo alebo odstránilo, vyberte Voľby > Poslať denník > Ako textovú správu, Cez multimédiá, Cez e-mail (táto voľba je dostupná iba ak máte definované správne nastavenia elektronickej pošty) alebo Cez Bluetooth.

### Odstraňovanie aplikácií a softwaru

Prejdite na príslušný softwarový balík a vyberte Voľby > Odstrániť. Potvrďte vymazanie stlačením Áno.

Keď odstránite software, budete ho môcť znova nainštalovať iba ak máte pôvodný softwarový balík alebo úplnú záložnú kópiu odstráneného softwarového balíka. Ak odstránite softwarový balík, je možné, že nebudete môcť otvárať dokumenty, vytvorené pomocou tohoto softwaru.

Upozornenie: Ak je niektorý iný softwarový balík závislý od balíka, ktorý ste odstránili, tento balík môže prestať pracovať. Zistite si podrobnosti v dokumentácii k inštalovanému softwarovému balíku.

## Nastavenia pre aplikácie

Inštalácia softvéru – Vyberte si druh softwaru, ktorý chcete inštalovať: Zapnutá, Len podpísané, alebo Vypnutá.

**Overiť certif. on-line** – Zvoľte, ak chcete, aby sa on-line certifikáty skontrolovali pred inštaláciou aplikácie.

Predvol. web. adresa – Tu nastavte štandardnú adresu, používanú pri kontrole on-line certifikátov.

Niektoré Java aplikácie si môžu pre načítanie ďalších dát alebo komponentov vyžadovať telefonický hovor, odoslanie správy alebo vytvorenie spojenia cez špecifické prístupové miesto. V hlavnom okne Správca prejdite na požadovanú aplikáciu a vyberte Voľby > Nastavenia zostavy, ak chcete upraviť nastavenia pre túto konkrétnu aplikáciu.

## Ê

## Aktivačné kľúče – používanie súborov s ochranou autorských práv

Ochrana autorských práv môže brániť kopírovaniu, úprave, prenosu alebo rozosielaniu niektorých obrázkov, tónov zvonenia alebo iného obsahu.

Stlačte S a vyberte Nástroje > Akt. kľúče, ak si chcete zobraziť aktivačné kľúče digitálnych práv, uložené vo svojom telefóne.

- Platné kľúče (?) sú priradené k jednému alebo viacerým multimediálnym súborom.
- Neplatné kľúče (X) sú tie, u ktorých ste vyčerpali čas používania multimediálneho súboru alebo uplynulo obdobie použiteľnosti súboru. Ak si chcete pozrieť Neplatné aktivačné kľúče, stlačte ().
- Ak si chcete zakúpiť ďalší čas používania alebo predĺžiť dobu používania multimediálneho súboru, vyberte aktivačný kľúč a vyberte Voľby > Aktivovať obsah. Aktivačné kľúče nemožno aktualizovať, ak je vypnuté prijímanie servisných správ z webu. Pozrite si časť "Správy internetových služieb", str. 60.
- Ak si chcete pozrieť, ktoré kľúče sa práve nevyužívajú (Nepoužité), dvakrát stlačte (). Nepoužívané aktivačné kľúče nie sú pripojené k žiadnemu multimediálnemu súboru, uloženému v telefóne.
- Ak si chcete pozrieť podrobné údaje, ako je stav platnosti a možnosť odosielať súbor, vyberte príslušný aktivačný kľúč a stlačte ().

## Ak niečo nefunguje

## Otázky a odpovede

#### Komunikácia cez Bluetooth

OTÁZKA: Prečo nemôžem nájsť priateľovo zariadenie?

**ODPOVEĎ:** Skontrolujte, či máte aktivované funkcie Bluetooth.

Skontrolujte, či vzdialenosť medzi oboma zariadeniami nepresahuje 10 metrov a či sa medzi nimi nenachádzajú steny alebo iné prekážky.

Skontrolujte, že druhé zariadenie nie je v skrytom režime. Skontrolujte, či sú zariadenia kompatibilné.

OTÁZKA: Prečo nemôžem ukončiť Bluetooth spojenie?

**ODPOVEĎ:** Ak je k vášmu telefónu pripojené iné zariadenie, môžete buď ukončiť spojenie na druhom zariadení alebo deaktivovať funkcie Bluetooth. Vyberte Pripojenie > Bluetooth > Vypnutý.

#### Multimediálne správy

- OTÁZKA: Čo mám robiť, keď telefón nemôže prijať multimediálnu správu, pretože je plná pamäť?
- ODPOVEĎ: Množstvo potrebnej pamäti je uvedené v chybovej správe: Nedostatok pamäte na vybratie správy. Najprv vymažte nejaké dáta. Aby ste zistili, aké druhy dát máte a koľko pamäti zaberajú jednotlivé skupiny dát, vyberte Nástroje > Správca súbor. > Voľby > Detaily o pamäti.

OTÁZKA: Na krátky čas sa zobrazí upozornenie Vyberá sa správa. Čo sa deje?

**ODPOVEĎ:** Telefón sa pokúša prevziať multimediálnu správu z centra multimediálnych správ.

Skontrolujte, že nastavenia pre multimediálne správy boli definované správne a že nedošlo k chybe v telefónnom čísle alebo adrese. Vyberte Správy > Voľby > Nastavenia > Multimediálna správa.

- OTÁZKA: Ako môžem ukončiť dátové spojenie, keď ho telefón znova a znova vytvára?
- **ODPOVEĎ:** Ak chcete, aby telefón prestal vytvárať dátové spojenie, vyberte **Správy** a použite jednu z nasledujúcich možností:

Príjem v dom. sieti alebo Príjem pri roamingu > Odložiť výber – Centrum multimediálnych správ správu uloží, aby ste si ju mohli vybrať neskôr, napríklad keď si skontrolujete svoje nastavenia. Po tejto zmene telefón aj tak potrebuje odoslať informácie sieti. Keď si chcete správu prevziať, vyberte Vybrať okamžite.

Príjem v dom. sieti alebo Príjem pri roamingu > Vypnutý

 Všetky prichádzajúce multimediálne správy budú ignorované. Po tejto zmene telefón nevytvorí so sieťou žiadne spojenie v súvislosti s multimediálnymi správami.

#### Správy

OTÁZKA: Prečo nemôžem vybrať kontakt?

**ODPOVEĎ:** Na karte kontaktu sa nenachádza telefónne číslo alebo e-mailová adresa. Doplňte chýbajúci údaj do karty kontaktu v adresári Kontakty.

#### Foto-Video

OTÁZKA: Prečo sú fotografie nezreteľné?

**ODPOVEĎ:** Skontrolujte, či je ochranné okienko objektívu čisté.

#### Kalendár

OTÁZKA: Prečo chýbajú čísla týždňov?

**ODPOVEĽ**: Ak ste zmenili nastavenia Kalendára tak, že týždeň začína v iný deň než v pondelok, čísla týždňov sa nebudú zobrazovať.

#### Služby prehliadača

- OTÁZKA: Čo mám robiť, keď sa zobrazí nasledujúca správa: Žiadne platné miesto prístupu nie je definované. Definujte miesto vo web. nastaveniach.?
- **ODPOVEĎ:** Definujte správne nastavenia pre prehliadač. Vyžiadajte si pokyny od svojho poskytovateľa služieb.

#### Denník

OTÁZKA: Prečo denník vyzerá prázdny?

**ODPOVEĎ:** Možno ste aktivovali filter a neboli zaznamenané žiadne komunikačné udalosti, zodpovedajúce tomuto filtru. Ak chcete, aby sa zobrazili všetky udalosti, vyberte Pripojenie > Denník. Stlačte () a vyberte Voľby > Filter > Celú komunikáciu.

#### OTÁZKA: Ako môžem vymazať údaje z denníka?

**ODPOVEĎ:** Vyberte **Pripojenie** > **Denník**. Stlačte ) a vyberte Voľby > **Zmazať denník**, alebo prejdite do **Nastavenia** > **Trvanie denníka** > **Žiadny denník**. Takto sa nenávratne vymaže celý obsah denníka, registre posledných hovorov a výpisy o doručení správ.

#### Prepojenie s počítačom

OTÁZKA: Prečo mám problémy s prepojením telefónu so svojím počítačom?

**ODPOVEĎ:** Skontrolujte, že na vašom počítači je nainštalovaný a beží balík Nokia PC Suite. Pozrite si Návod na použitie pre Nokia PC Suite na disku CD-ROM. Ďalšie informácie o používaní aplikácií Nokia PC Suite nájdete v pomocníkovi k Nokia PC Suite, a môžete navštíviť aj stránky podpory na <u>www.nokia.com</u>.
#### Prístupové kódy

OTÁZKA: Aký je môj blokovací kód, PIN kód a PUK kód?

## **ODPOVEĎ:** Predvolený blokovací kód je **12345**. Ak blokovací kód zabudnete alebo stratíte, obráťte sa na predajcu telefónu.

Ak zabudnete alebo stratíte PIN alebo PUK kód, alebo ak ste niektorý z nich nedostali, obráťte sa na poskytovateľa sieťových služieb.

Informácie o heslách si vyžiadajte od poskytovateľa prístupového miesta, napríklad komerčného poskytovateľa služieb Internetu (ISP), poskytovateľa služieb alebo operátora siete.

#### Aplikácia nereaguje

OTÁZKA: Ako mám ukončiť aplikáciu, ktorá prestala reagovať?

**ODPOVEĎ:** Stlačením a pridržaním 🎲 otvorte okno pre prepínanie aplikácií. Prejdite k aplikácii a stlačením 🕻 ju ukončite.

#### Displej telefónu

- OTÁZKA: Prečo sa na displeji môjho telefónu vždy po zapnutí objavia chýbajúce, farebné alebo svietiace bodky?
- **ODPOVEĎ:** Je to charakteristické pre tento typ displeja. Niektoré displeje môžu obsahovať pixely alebo body, ktoré zostávajú stále svetlé alebo tmavé. Je to normálny jav a nie vada displeja.

#### Nedostatok pamäti

OTÁZKA: Čo mám robiť, keď mám v telefóne nedostatok pamäti? **ODPOVEĎ:** Nedostatku pamäti predídete, ak budete pravidelne vymazávať nasledujúce položky: Správy zo zložiek Prijaté, Koncepty a Poslané v aplikácii Správy

Prevzaté e-mailové správy z pamäti telefónu Uložené web stránky

Obrázky a fotografie v menu Galéria

Ak chcete vymazať údaje o kontaktoch, záznamy v kalendári, záznamy o časoch a cenách hovorov, výsledky hier, alebo akékoľvek iné dáta, prejdite do príslušnej aplikácie a dáta vymažte tam. Ak vymazávate viac položiek a zobrazí sa niektoré z nasledujúcich upozornení:

Nedostatok pamäte na vykonanie operácie. Vymažte najprv nejaké dáta. alebo Pamäť takmer plná. Vymažte nejaké dáta., pokúste sa vymazať položky po jednej a začnite od najmenšej.

OTÁZKA: Ako si môžem uchovať dáta, kým ich vymažem?

**ODPOVEĎ:** Pre uchovanie svojich dát môžete použiť niektorú z nasledujúcich metód:

Pomocou Nokia PC Suite si vytvorte záložnú kópiu všetkých dát na kompatibilnom počítači.

Odošlite obrázky na svoju e-mailovú adresu a potom si ich uložte na svojom počítači.

Odošlite dáta cez Bluetooth spojenie na kompatibilné zariadenie.

Uložte dáta na kompatibilnú pamäťovú kartu.

## Informácie o batérii

## Nabíjanie a vybíjanie

Váš prístroj je napájaný nabíjateľnou batériou. Nová batéria dosiahne plnú výkonnosť až po dvoch alebo troch úplných cykloch nabitia/vybitia. Batériu môžete nabiť a vybiť niekoľkostokrát, ale nakoniec sa opotrebuje. Keď sa hovorový čas a čas pohotovosti podstatne skrátia oproti normálnym hodnotám, kúpte si novú batériu. Používajte iba batérie schválené spoločnosťou Nokia a batériu nabíjajte iba nabíjačkami, schválenými spoločnosťou Nokia a určenými pre tento prístroj.

Pred vybratím batérie prístroj vždy vypnite a odpojte od nabíjačky.

Keď nabíjačku nepoužívate, odpojte ju od siete a od prístroja. Nenechávajte batériu zapojenú do nabíjačky. Prebíjanie môže skrátiť jej životnosť. Ak úplne nabitú batériu nepoužívate, časom náboj stratí. Extrémne teploty môžu zhoršiť nabíjaciu schopnosť batérie.

Používajte batériu iba pre účely, pre ktoré je určená. Nikdy nepoužívajte poškodenú nabíjačku alebo batériu.

Neskratujte batériu. K náhodnému skratu môže dôjsť, keď kovový predmet – napríklad minca, sponka alebo pero – spôsobí priame prepojenie kladnej (+) a zápornej (-) svorky batérie. (Svorky majú tvar kovových prúžkov na batérii.) Môže k tomu dôjsť napríklad keď nosíte náhradnú batériu vo vrecku alebo kabelke. Pri skratovaní svoriek môže dôjsť k poškodeniu batérie alebo predmetu, ktorý skrat spôsobil.

Kapacita a životnosť batérie sa zniži, ak batériu ponecháte na horúcich alebo chladných miestach, napríklad v uzavretom aute v lete alebo v zime. Snažte sa batériu vždy udržiavať v teplote medzi 15 °C a 25 °C (59 °F a 77 °F). Prístroj s horúcou alebo studenou batériou môže dočasne prestať pracovať, a to aj v prípade, že je batéria úplne nabitá. Výkonnosť batérií je zvlášť obmedzená pri teplotách hlboko pod bodom mrazu.

Nevhadzujte použité batérie do ohňa! Použité batérie likvidujte v súlade s miestnymi predpismi. Prosíme, recyklujte ich všade, kde to je možné. Neodhadzujte ich do komunálneho odpadu.

## Návod na autentizáciu batérií Nokia

V záujme vlastnej bezpečnosti vždy používajte originálne batérie Nokia. Aby ste zaistili, že dostanete originálnu batériu Nokia, kúpte si ju od autorizovaného predajcu produktov Nokia, overte, že na obale sa nachádza logo originálneho doplnku Nokia, a skontrolujte holografický štítok nasledujúcim postupom:

Ani úspešné splnenie všetkých štyroch krokov nie je stopercentnou zárukou autenticity batérie. Ak máte akýkoľvek

dôvod domnievať sa, že vaša batéria nie je autentická originálna batéria Nokia, viac ju nepoužite a odneste ju do najbližšieho autorizovaného servisného strediska Nokia alebo k autorizovanému predajcovi produktov Nokia; tam požiadajte o radu. Autorizované servisné stredisko Nokia alebo autorizovaný predajca preskúma autenticitu batérie. Ak autenticitu nemožno potvrdiť, vráťte batériu tam, kde ste ju kúpili.

## Autentizácia hologramu

- Pri pohľade na holografický štítok by ste mali z jedného uhla vidieť symbol spojených rúk Nokia a pri pohľade z iného uhla logo Nokia Original Enhancements.
- 2 Pri nakláňaní hologramu doľava, doprava, dolu a hore by ste mali postupne na jednotlivých stranách vidieť 1, 2, 3, resp. 4 bodky.

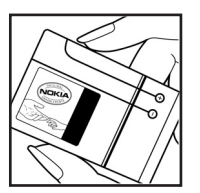

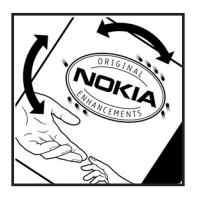

3 Zoškriabte bočnú stranu štítku, aby ste odkryli 20-ciferný kód, napríklad

12345678919876543210. Otočte batériu tak, aby sa čísla nachádzali hore. 20-ciferný kód začína číslicami v hornom riadku a pokračuje číslicami na dolnom riadku.

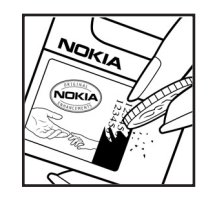

 Overte, že 20-ciferný kód je platný; riaď te sa návodom na stránke www.nokia.com/batterycheck.
 Dostanete správu s informáciou, či bol kód overený.

## Čo ak vaša batéria nie je autentická?

Ak nemôžete potvrdiť, že vaša batéria Nokia s hologramom na štítku je autentická batéria od spoločnosti Nokia, nepoužívajte ju. Odneste ju do najbližšieho autorizovaného servisného strediska Nokia alebo k predajcovi a požiadajte o pomoc. Použitie batérie, ktorá nie je schválená výrobcom, môže byť nebezpečné a môže spôsobiť zhoršenie parametrov a poškodenie vášho pristroja a jeho doplnkov. Pri takomto použití môžu navyše stratiť platnosť všetky povolenia a záruky, vzťahujúce sa na prístroj.

Viac sa o originálnych batériách Nokia dozviete na stránkach www.nokia.com/battery.

## Starostlivosť a údržba

Váš prístroj je výrobok so špičkovou konštrukciou a vyhotovením a je treba, aby ste s ním zaobchádzali pozorne. Nasledujúce odporúčania vám pomôžu dodržať podmienky záruky.

- Uchovávajte prístroj v suchu. Zrážky, vlhkosť a najrôznejšie tekutiny a kondenzáty obsahujú minerály, ktoré spôsobujú koróziu elektronických obvodov. Keď sa váš prístroj zamočí, vyberte batériu a nechajte prístroj úplne vysušiť; až potom doň znova vložte batériu.
- Nepoužívajte a neuchovávajte prístroj v prašnom a špinavom prostredí. Môže dôjsť k poškodeniu jeho pohyblivých súčastí a elektroniky.
- Neuchovávajte prístroj v horúcom prostredí. Vplyvom vysokej teploty môže dôjsť ku skráteniu životnosti elektronických zariadení, poškodeniu batérií a deformácii či roztaveniu niektorých plastov.
- Neuchovávajte prístroj v chladnom prostredí. Keď sa prístroj zohreje na svoju normálnu teplotu, môže sa v jeho vnútri vytvoriť vlhkosť a poškodiť dosky s elektronickými obvodmi.
- Nepokúšajte sa prístroj otvoriť inak než je uvedené v tomto návode.
- Nenechávajte prístroj padať na zem, neudierajte a netraste s ním. Hrubým zaobchádzaním môžete poškodiť vnútorné dosky s obvodmi a jemnú mechaniku.
- Na čistenie prístroja nepoužívajte agresívne chemikálie, čističe obsahujúce rozpúšťadlá, ani silné saponáty.

- Prístroj nefarbite. Farba môže zaniesť pohyblivé časti prístroja a znemožniť jeho správne fungovanie.
- Na čistenie šošoviek (objektívu kamery, snímača priblíženia a snímača osvetlenia) používajte mäkkú, čistú a suchú tkaninu.
- Používajte iba dodávanú alebo schválenú náhradnú anténu. Neschválené antény, úpravy alebo doplnky môžu prístroj poškodiť a môžu byť v rozpore s predpismi, upravujúcimi prevádzku rádiofrekvenčných zariadení.

Všetky tieto odporúčania sa vzťahujú v rovnakej miere na váš prístroj, batériu, nabíjačku a všetky doplnky. Ak ktorékoľvek z týchto zariadení nepracuje správne, zverte ich najbližšiemu autorizovanému servisnému stredisku.

## Ďalšie bezpečnostné informácie

### Prevádzkové prostredie

Kdekoľvek sa nachádzate, nezabúdajte dodržiavať všetky osobitné predpisy a vždy vypnite svoj prístroj, keď je zakázané ho používať alebo keď by jeho použitie mohlo spôsobiť rušenie alebo nebezpečenstvo. Používajte prístroj iba v jeho normálnych prevádzkových polohách. Aby ste dodržali normy rádiofrekvenčnej expozície, používajte iba doplnky, schválené pre použitie s týmto prístrojom spoločnosťou Nokia. Keď je prístroj zapnutý a nosíte ho na tele, používajte vždy schválený držiak alebo puzdro.

### Zdravotnícke prístroje

Používanie akýchkoľvek rádiofrekvenčných vysielacích zariadení, vrátane bezdrôtových telefónov, môže rušiť funkcie nedostatočne chránených zdravotníckych prístrojov. Ak chcete zistiť, či je zariadenie adekvátne chránené pred externou rádiofrekvenčnou energiou alebo ak máte iné otázky, poraďte sa s lekárom alebo výrobcom zariadenia. Vypnite prístroj v zdravotníckom zariadení, ak vás k tomu vyzývajú nariadenia, vyvesené v priestoroch zariadenia. Nemocnice a zdravotnícke zariadenia môžu využívať zariadenia, ktoré by mohli byť citlivé na vonkajšie rádiofrekvenčné zdroje.

#### Kardiostimulátory

Výrobcovia kardiostimulátorov odporúčajú dodržiavať medzi bezdrôtovým telefónom a kardiostimulátorom minimálnu vzdialenosť 15,3 cm (6 palcov), aby sa zabránilo prípadnému rušeniu činnosti kardiostimulátora. Tieto odporúčania sú v súlade s výsledkami nezávislého výskumu a odporúčaniami organizácie Wireless Technology Research. Osoby s kardiostimulátorom:

- by mali vždy držať zapnutý prístroj vo vzdialenosti väčšej než 15,3 cm (6 palcov) od kardiostimulátora;
- by nemali nosiť prístroj v náprsnom vrecku, a
- mali by prístroj držať pri uchu na opačnej strane, než je kardiostimulátor, aby minimalizovalo riziko rušenia.

Prístroj okamžite vypnite pri akomkoľvek podozrení, že dochádza k rušeniu.

#### Naslúchacie pomôcky

Medzi niektorými digitálnymi bezdrôtovými zariadeniami a určitými typmi naslúchacích pomôcok môže dochádzať k rušeniu. Ak dôjde k rušeniu, obráťte sa na svojho poskytovateľa služieb.

114

### Vozidlá

Rádiofrekvenčné signály môžu rušiť nesprávne inštalované alebo nedostatočne tienené elektronické systémy v motorových vozidlách, napríklad elektronické systémy vstrekovania paliva, elektronické systémy, brániace pretáčaniu (zablokovaniu) kolies pri brzdení, elektronické systémy riadenia rýchlosti jazdy, airbagové systémy. Podrobnejšie informácie si vyžiadajte od zastúpenia alebo od výrobcu buď vášho vozidla alebo zariadenia, ktorým ste vozidlo dovybavili.

Servis prístroja a jeho inštaláciu do vozidla smie vykonávať iba vyškolený personál. Chybná inštalácia alebo servis môžu byť nebezpečné a môžu spôsobiť neplatnosť všetkých záruk, vzťahujúcich sa na prístroj. Pravidelne kontrolujte, či je všetko príslušenstvo bezdrôtového prístroja vo vašom vozidle správne upevnené a funkčné. Neuchovávajte a neprevážajte horľavé kvapaliny, plyny alebo výbušné materiály v rovnakom priestore ako prístroj, jeho súčasti alebo doplnky. Ak máte vozidlo vybavené airbagom, myslite na to, že airbagy sa rozpínajú s veľkou silou. Neumiestňujte žiadne predmety, vrátane inštalovaných alebo prenosných bezdrôtových zariadení, do oblasti pred airbagom alebo do oblastí, kam sa airbag rozpína. Ak je bezdrôtové zariadenie vo vozidle inštalované nesprávne a airbag sa nafúkne, môže dôjsť k vážnym zraneniam.

Používanie vášho prístroja počas letu v lietadle je zakázané. Pred nástupom do lietadla prístroj vypnite. Používanie bezdrôtových teleprístrojov v lietadle môže ohroziť prevádzku lietadla, rušiť sieť bezdrôtových telefónov a môže byť v rozpore so zákonom.

## Potenciálne explozívne prostredia

Vypnite svoj prístroj, keď sa nachádzate v prostredí s potenciálne výbušnou atmosférou, a rešpektuite všetky značky a pokyny. Medzi prostredia s potenciálne výbušnou atmosférou patria priestory, kde sa bežne odporúča vypnúť motor vozidla. Iskry v takýchto priestoroch môžu spôsobiť explóziu alebo požiar s následnými zraneniami, možno i smrteľnými. Vypínajte prístroj na čerpacích staniciach. napríklad pri benzínových pumpách v servisných strediskách. Rešpektuite obmedzenia na používanie rádiových zariadení v priestoroch skladovania a distribúcie palív, v chemických prevádzkach a na miestach, kde prebiehajú trhacie práce. Miesta s potenciálne explozívnou atmosférou sú spravidla, ale nie vždy, jasne označené. Patria medzi ne podpalubia lodí, chemické prepravné alebo skladovacie zariadenia, vozidlá. jazdiace na skvapalnené uhľovodíky (napríklad propán alebo bután) a priestory, kde vzduch obsahuje chemikálie alebo častice, napríklad zrno, prach alebo kovové prášky.

### Tiesňové volania

Dôležité: Bezdrôtové telefóny, vrátane tohoto prístroja, používajú pre svoju prevádzku rádiofrekvenčné signály, bezdrôtové siete, pozemné siete a funkcie, programované užívateľmi. Preto nemožno zaručiť spojenie za každých okolností. Nikdy sa nespoliehajte na akékoľvek bezdrôtové zariadenie ako na jediný prostriedok pre životne dôležitú komunikáciu, napríklad pre privolanie lekárskej pomoci.

#### Tiesňové volanie uskutočníte takto:

- Ak je prístroj vypnutý, zapnite ho. Skontrolujte, či je intenzita signálu dostatočná. Niektoré siete môžu vyžadovať, aby bola v prístroji správne vložená platná SIM alebo USIM karta.
- 2 Stláčajte *C*, kým sa nevymaže displej a zariadenie nie je pripravené na volanie.
- 3 Navoľte oficiálne tiesňové číslo pre oblasť, kde sa nachádzate. Tiesňové čísla sa v rôznych oblastiach líšia.
- 4 Stlačte tlačidlo 🔪.

Ak máte aktivované niektoré funkcie, budete ich možno musieť vypnúť, aby ste mohli uskutočniť tiesňové volanie. Vyhľadajte si podrobnejšie informácie v tomto návode alebo sa informujte u poskytovateľa služieb.

Pri tiesňovom volaní čo najpresnejšie podajte všetky potrebné informácie. Váš bezdrôtový prístroj môže byť jediným komunikačným prostriedkom na mieste nehody. Neukončujte hovor, kým k tomu nedostanete povolenie.

VÝSTRAHA! V off-line profile nemôžete volať, s výnimkou volaní na niektoré tiesňové čísla, a nemôžete používať žiadne funkcie, ktoré si vyžadujú komunikáciu so sieťou.

## Informácia o certifikácii (SAR)

## TENTO PRÍSTROJ VYHOVUJE MEDZINÁRODNÝM SMERNICIAM PRE EXPOZÍCIU RÁDIOVÝMI VLNAMI.

Váš mobilný prístroj je rádiový vysielač a prijímač. Je skonštruovaný a vyrobený tak, aby neprekračoval limity na expozíciu rádiofrekvenčnou (RF) energiou, odporúčané medzinárodnými smernicami (ICNIRP). Tieto limity sú súčasťou podrobných smerníc a stanovujú dovolené hladiny RF energie pre obyvateľstvo. Smernice boli vypracované nezávislými vedeckými organizáciami na základe pravidelného a podrobného vyhodnocovania vedeckých štúdií. V smerniciach je zahrnutá veľká bezpečnostná rezerva, aby sa zaistila bezpečnosť všetkých osôb nezávisle od veku a zdravotného stavu.

Expozičné normy pre mobilné prístroje používajú meraciu jednotku, ktorá je známa ako špecifický absorbovaný výkon (angl. Specific Absorption Rate – SAR). SAR limit, uvedený v medzinárodných normách, je 2,0 W/kg\*. Merania SAR sa vykonávajú v štandardných prevádzkových polohách a s prístrojom, vysielajúcim na najvyššej certifikovanej výkonovej úrovni vo všetkých skúmaných frekvenčných pásmach. Hoci sa SAR určujte pri najvyššom certifikovanom výkone, môže byť skutočná hodnota SAR prístroja počas prevádzky výrazne nižšia než maximálna hodnota. Je to preto, že prístroj je konštruovaný pre prácu na viacerých výkonových úrovniach tak, aby používal iba výkon, potrebný pre zabezpečenie komunikácie so sieťou. Vo všeobecnosti, čím bližšie sa nachádzate k základňovej stanici, tým menší je výkonový výstup prístroja. Pri testovaní v polohe pri uchu bola pre tento prístroj zistená najvyššia hodnota SAR 0,79 W/kg.

Tento prístroj vyhovuje smerniciam pre expozíciu rádiofrekvenčným žiarením pri používaní buď v normálnej polohe pri uchu alebo vo vzdialenosti najmenej 1,5 cm od tela. Keď nosíte telefón upevnený na tele pomocou ochranného puzdra, závesu na opasok alebo držiaka, tieto nesmú obsahovať kovy a musia medzi produktom a vaším telom zabezpečiť minimálnu vzdialenosť 1,5 cm.

Pre prenos dátových súborov a správ potrebuje tento prístroj kvalitné spojenie so sieťou. V niektorých prípadoch možno prenos dátových súborov alebo správ odložiť, kým takéto spojenie nebude k dispozícii. Dbajte na dodržanie vyššie uvedených pokynov o vzdialenosti od tela, kým prenos neskončí.

\* Limit SAR pre mobilné prístroje, používané verejnosťou, je stanovený na 2,0 wattu na kilogram (W/kg), pričom ide o priemernú hodnotu na 10 gramov tkaniva. Smernice zahŕňajú veľkú bezpečnostnú rezervu, aby sa zabezpečila dodatočná ochrana obyvateľstva a zohľadnil sa vplyv prípadných variácií v meraných hodnotách. Hodnoty SAR sa môžu odlišovať v závislosti od metodiky ich stanovovania v jednotlivých krajinách a od frekvenčného pásma siete. Informácie o SAR v ďalších oblastiach nájdete medzi informáciami o produktoch na www.nokia.com.

# Register

#### A

aktivačné kľúče 106 automatické vyhľadávanie 51

#### B

bezpečnostný kód pozri blokovací kód blokovací kód 100 Bluetooth adresa zariadenia 86 headset 103 ikony zariadení 87 indikátory stavu spojenia 87 párovanie, výklad termínu 86 prístupový kód, nastavený výrobcom 87 prístupový kód, výklad termínu 86 spojenie medzi dvoma zariadeniami, párovanie 86 vypnutie 88

žiadosť o párovanie 86 žiadosť o spojenie 86

#### С

**CD-ROM 88** 

centrum služby textových správ pridanie nového 57 certifikáty 100 Č

čas nastavenia 98

#### D

#### dátové spojenia

detaily 89 ukončenie 89 dátum nastavenia 98 denník filtrovanie 26 vymazanie obsahu 26 DNS, služba doménových mien, výklad termínu 97

#### E

e-mail 48 automatické preberanie 54 nastavenia 58 off-line 55 otvorenie 53 preberanie zo schránky 53 prezeranie príloh 53 vzdialená schránka 52

#### F

formáty súborov

JAR súbor 104 Prehrávač RealPlayer™ 41 SIS súbor 104

#### G

galéria 36

#### Н

#### handsfree

pozri *reproduktor* hlasová voľba 29, 103 hlasové menovky 29, 103 pridanie 29, 103 volanie 29 hodiny

nastavenia 17 spánok (snooze) 17 upozornenie 17 hovory

#### 10001

dĺžka 25 medzištátne 22 nastavenia 94

```
nastavenia presmerovania 102
prepojenie 24
prijaté 24
volané čísla 24
```

#### chat

pozri okamžité správy

IP adresa, výklad termínu 97

#### J

jas

displej 94 nastavenie na kamere 32, 35

#### Κ

#### kalendár

synchronizácia cez PC Suite 62 upozornenie 61 zastavenie upozornenia kalendára 61

#### kamera

nastavenia videorekordéra 36 nočný režim 32 posielanie fotografií 33 samospúšť 33 sekvenčný režim 33 ukladanie videoklipov 35 úprava jasu 32, 35 úprava kontrastu 32, 35

kamery 31 karty kontaktov ukladanie DTMF tónov 24 vkladanie obrázkov 27 kód peňaženky 75, 100 kódy 98 blokovací kód 100 PIN kód 99 PIN2 kód 100 konferenčný hovor 23 kontrast nastavenie na kamere 32.35 kopírovanie kontaktov medzi SIM kartou a pamäťou prístroja 28 text 48

#### Μ

#### menu

zmena usporiadania 12 miniatúry v karte kontaktu 27 moje mesto 18 multimediálne správy 48

#### multimediálne súbory

formáty súborov 41 posun späť 41 rýchly posun dopredu 41 vypnutie zvuku 41

#### Ν

nahrávanie hlasových menoviek 29, 103 nastavenia

blokovací kód 100 blokovanie hovorov 102 Bluetooth spojenie 85 certifikáty 100 dátové spojenia 95 dátum a čas 98 displej 94 headset 103 indukčná slučka 103 iazvk 93 kalendár 62 kód peňaženky 100 nastavenia chatu 78, 79, 83 peňaženka 77 personalizácia telefónu 12 PIN kód 99 pôvodné nastavenia 93 presmerovanie 102 prístupové kódy 98 prístupové miesta 96 šetrič displeja 94 UPIN kód 99 UPUK kód 100 nastavenia pre headset 103 nastavenia pre indukčnú slučku 103

#### nastavenia spojenia 95

#### 0

odkazová schránka 22 presmerovanie hovorov do odkazovej schránky 102 zmena telefónneho čísla 22 odkazy 22 ochrana autorských práv pozri aktivačné kľúče okamžité správy 78 hlokovanie 81 dvoistranné diskusie 80 identifikátor (ID) užívateľa. výklad termínu 81 odosielanie okamžitých (chatových) správ 80 odoslanie súkromnej správy 80 pripojenje k serveru 78 skupiny 82 zaznamenanie správ 80

#### Ρ

paketové dátové spojenia 89 GPRS, výklad termínu 95 nastavenia 97 pamäť vyčistenie pamäti 25

zobrazenie stavu pamäti 19

#### pamäť prehliadača vymazanie 69 pamäťová karta 20 PC Suite

prenos hudobných súborov na pamäťovú kartu 36 prenos obrázkov na počítač 36 synchronizácia 88 záznamy z kalendára 62 zobrazenie dát v pamätiach telefónu 19 peňaženka 74

nastavenia 77 resetovanie kódu peňaženky 77 ukladanie údajov z kariet 75 zadanie kódu peňaženky 75 zobrazenie detailov lístka 77 personalizácia 15 pevný zoznam 99 PIN kód 99 pohotovostný režim 12 posielanie fotografie 33 karty kontaktov, vizitky 28 videoklipy 39 poštová schránka 52 automatické preberanie 54

#### prázdny displej

pozri pohotovostný režim prenos obsahu z iného telefónu 14 príkazy službám 45 pripomienka

pozri kalendár, upozornenie prístupové miesta 95

nastavenia 96 Prístupové miesta Internetu (IAP) pozri *prístupové miesta* 

#### R

register pozri denník regulácia hlasitosti 18 počas hovoru 22 reproduktor 18 reproduktor 18 aktivácia 18 vypnutie 18 rozlišenie, výklad termínu 34 rýchla voľba 22

#### S

SIM karta kopírovanie mien a čísel do telefónu 28 mená a čísla 28 správy 56 SIS súbor 104 skratky kamera 32 pripoienie na Internet 64 SMS centrum, centrum služby krátkych správ 57 software prenos súboru na váš prístroj 104 spánok (snooze) budík 17 upozornenie kalendára 61 spoienie s PC cez Bluetooth alebo USB kábel 88 spojenie s počítačom 88 správa digitálnych práv, DRM pozri aktivačné kľúče správca súborov 18 správy automatické vyhľadávanie 51 e-mail 48 multimediálna správa 48 textová správa 48 strihanie videa 38 pridanie efektov 38 pridanie prechodov 38 pridanie zvukových klipov 38 vlastné videoklipy 38 sú 96

synchronizácia 90 T textová správa 48 tóny zvonenia

definovanie osobného tónu zvonenia 28 odstránenie osobného tónu zvonenia 29 prijímanie v textovej správe 51 trvanie denníka 26

### U

UPIN kód 99 upozornenia budík 17 upozornenia kalendára 61 UPUK kód 100 USB kábel 88 USSD príkazy 45 V

videoklipy 36 videoprehrávač pozri *RealPlayer* videorekordér pozri *kamera* vkladanie textu 48 Vyčistenie pamäti Údaje z Denníka 108 vypnutie zvuku 41 vystrihovanie textu 48 vzdialená schránka 52

## W

Web

prístupové miesta, pozri prístupové miesta

#### Ζ

záložka, výklad termínu 65 záznam videa 36 zvukové klipy 36 zvuky

nahrávanie zvuku 71 vypnutie zvonenia 23

120

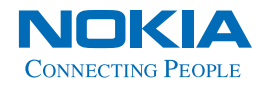

www.nokia.com